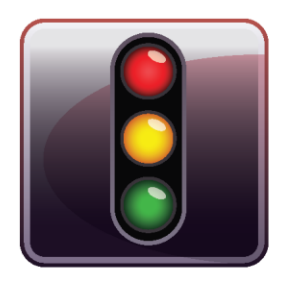

**ENDPOINT PROTECTOR** 2009

User Manual Version 3.0.5.2

# User Manual

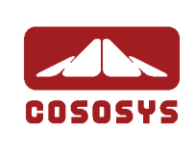

### Table of Contents

| 1.Introd        | duction1                                                                |
|-----------------|-------------------------------------------------------------------------|
| 1.1. Wh         | at is Endpoint Protector?2                                              |
| 1.2. Mai        | n Features4                                                             |
| 1.2.1           | . Centralized web based Device Management / Dashboard 4                 |
| 1.2.2           | . Control your data flow: File Tracing / File Shadowing 4               |
| 1.2.3           | . Audit Trail – Device Activity Logging 5                               |
| 1.2.4           | . Audit Trail – Reporting and Analysis Tools                            |
| 1.2.5           | . File Whitelist                                                        |
| 1.2.6           | . Easy Enforcement of Your Security Policies                            |
| 1.2.7           | . Network "Offline" Mode to Support Your Field Employees 5              |
| 1.2.8<br>Trusta | . Enforced Encryption - protecting sensitive data in transit / edDevice |
| 1.2.9           | . Client Uninstall Protection                                           |
| 1.2.1           | 0. Client Stop Protection / Tamper Protection                           |
| 1.2.1           | 1. Backup Scheduler 6                                                   |
| 1.3. Cor        | ntrolled Device Types / Ports7                                          |
| 1.4. Cor        | nclusions9                                                              |
| 2.Serve         | er Functionality / Server Components 10                                 |
| 2.1. End        | Ipoint Protector – Web Service11                                        |
| 2.2. Adr        | ninistration and Reporting Tool11                                       |
| 2.3. Acc        | essing the Administration and Reporting Tool                            |
| 2.4. Log        | in Credentials (Username and Password)15                                |
| 3.Mana          | gement16                                                                |
| 3.1. Dev        | vices                                                                   |
| 3.2. Dev        | vice Functionality17                                                    |
| 3.2.1           | . Give / Deny Access to Devices                                         |
| 3.2.2           | . Enable Device Read-Only Access                                        |
| 3.2.3           | . TrustedDevice Level 1 to Level 4 20                                   |
| 3.2.4           | . WiFi - Block if wired network is present                              |
| 3.3. Cor        | nputers                                                                 |
| 3.4. Gro        | pups                                                                    |
| 3.5. Use        | ers                                                                     |

| 4.Rig | ghts                                          |    |
|-------|-----------------------------------------------|----|
| 4.1.  | Device Rights                                 | 27 |
| 4.2.  | User Rights                                   |    |
| 4.3.  | Computer Rights                               | 29 |
| 4.4.  | Group Rights                                  |    |
| 4.5.  | Global Rights                                 |    |
| 4.6.  | File Whitelist                                |    |
| 5.Of  | fline Temporary Password                      |    |
| 5.1.  | Generating the Offline Temporary Password     |    |
| 5.2.  | Offline Device Authorization                  |    |
| 5.3.  | Setting the Administrator Contact Information |    |
| 6.Se  | ttings                                        |    |
| 6.1.  | Computer Settings                             |    |
| 6.2.  | Group Settings                                | 43 |
| 6.3.  | Global Settings                               |    |
| 6.4.  | File Tracing                                  | 45 |
| 6.5.  | File Shadowing                                |    |
| 7.Re  | ports and Analysis                            |    |
| 7.1.  | Logs Report                                   | 50 |
| 7.2.  | File Tracing                                  | 51 |
| 7.3.  | File Shadowing                                |    |
| 7.4.  | Online Computers                              | 53 |
| 7.5.  | Online Users                                  | 54 |
| 7.6.  | Connected Devices                             | 55 |
| 7.7.  | Computer History                              | 56 |
| 7.8.  | User History                                  | 57 |
| 7.9.  | Device History                                | 58 |
| 7.10  | .Statistics                                   | 59 |
| 7.11  | . Graphics                                    | 60 |
| 8.Sy  | stem Alerts                                   |    |

| 9.System Parameters                                |
|----------------------------------------------------|
| 9.1. Device Types68                                |
| 9.2. Rights69                                      |
| 9.3. Events                                        |
| 9.4. File Types71                                  |
| 9.5. System Licenses72                             |
| 9.5.1. Import Licenses                             |
| 9.6. System Security / Client Uninstall Protection |
| 10. System Configuration                           |
| 10.1. Active Directory Functionalities             |
| 10.1.1. Active Directory Import                    |
| 10.1.2. Active Directory Sync 80                   |
| 10.1.3. Active Directory Client Deployment         |
| 10.2. System Administrators                        |
| 10.3.System Policies91                             |
| 10.4.System Settings92                             |
| 10.5. System Snapshots                             |
| 10.6.Log Backup99                                  |
| 10.6.1. Backup Scheduler (Automatic Log Backup)100 |
| 11. Setting up Policies 102                        |
| 12. Modes for Users, Computers and Groups104       |
| 12.1.Transparent Mode 105                          |
| 12.2.Stealth Mode105                               |
| 12.3.Panic Mode105                                 |
| 12.4.Adding new administrator(s)106                |
| 12.5. Working with logs and reports                |
| 12.6. Finding users, devices, computers and groups |
| 12.7.Search109                                     |
| 13. Enforced Encryption with TrustedDevices110     |
| 13.1. How a Level 1 TrustedDevice Works            |

| 13.2.EasyLock Software for TrustedDevices Level 1         | 112      |
|-----------------------------------------------------------|----------|
| 14. Endpoint Protector Client                             | 114      |
| 14.1. Endpoint Protector Client Security                  | 114      |
| 14.2. Client Notifications (Notifier)                     | 114      |
| 14.3. Offline Functionality for Endpoint Protector Client | 115      |
| 14.4.DHCP / Manual IP address                             | 115      |
| 14.5.Client Removal                                       | 115      |
| 14.5.1. Client Removal on Windows OS                      | 115      |
| 14.5.2. Client removal on MAC OS X                        | 116      |
| 15. Installing Root Certificate to your                   | Internet |
| Browser                                                   | 117      |
| 15.1. For Microsoft Internet Explorer                     | 117      |
| 15.2.For Mozilla Firefox                                  | 123      |
| 16. Terms and Definitions                                 | 125      |
| 16.1.Server Related                                       | 125      |
| 16.2. Client Related                                      | 126      |
| 17. Support                                               | 128      |
| 18. Important Notice / Disclaimer                         | 129      |

## 1. Introduction

Portable storage devices such as USB flash drives, external HDDs, digital cameras and MP3 players/iPods are virtually everywhere and are connected to a Windows PC or Macintosh via plug and play within seconds.

With virtually every PC or MAC having easily accessible USB, FireWire and other ports, the theft of data or accidental loss of data is for individuals a mere child's play.

Data theft or data loss or infecting companies' computers or network through a simple connection is easy and doesn't take more than a minute. Network administrators had little chance to prevent this from happening or to catch the responsible user(s). This was the hard reality. Now Endpoint Protector helps to stop these threats.

## 1.1. What is Endpoint Protector?

Endpoint Protector will help you secure your PCs endpoints within your network. You will be able to restrict the use of both internal and external devices which can be used for data storage and transfer and to manage PC and MAC ports.

Endpoint Protector gives network administrators the control needed to keep network endpoints safe.

- Control use of all USB and other storage devices
- Tracking of what data is saved to storage devices
- Tracking of what data is copied from and to storage devices
- Authorize the use of USB storage devices
- Securing data on USB storage devices
- Powerful reporting tool and audit

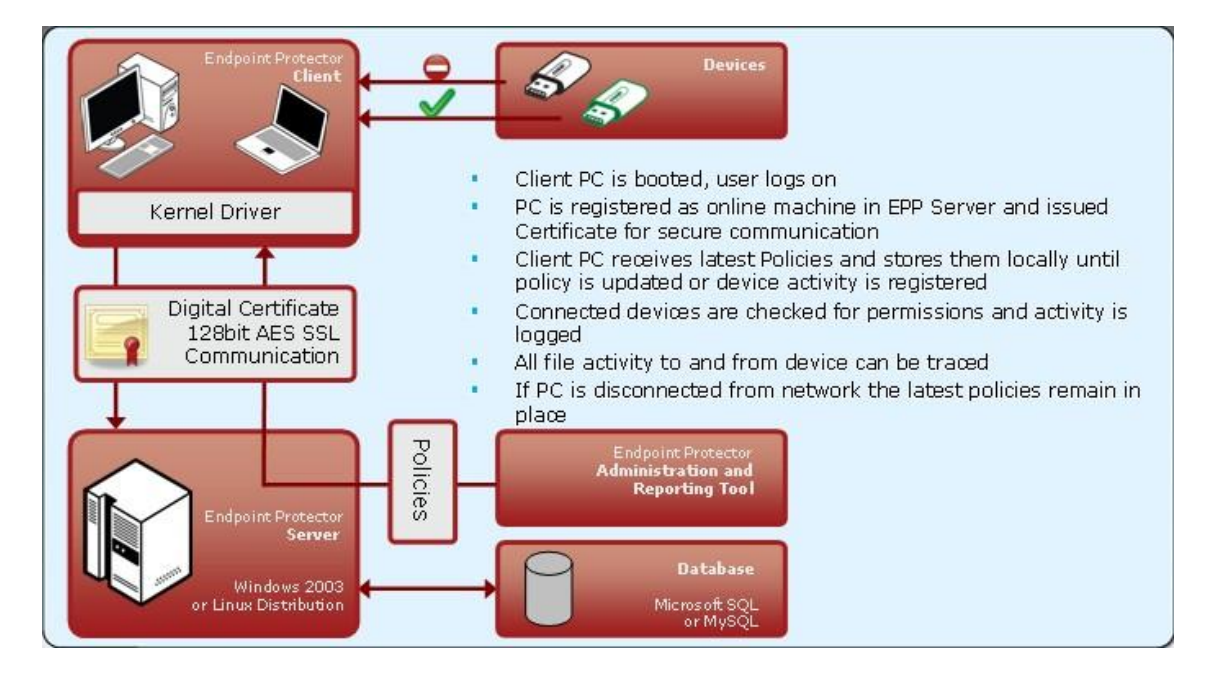

The modular and intuitive Web-based administration interface has been designed to offer fast access to controlling computer, devices and user behavior in a large network. It also offers several ways to track any kind of portable device related activity registered on the system. A detailed report including timestamps, file names, action(s) taken, logged user, etc. allows for pin-pointing malicious behavior and users. The system's design also allows the CoSoSys team to perform easy customizations and extensions requested by clients. Better automation and express reports can be developed accordingly to customer demands. In the same time this structure is easy to update and maintain, making the usability even greater.

Endpoint Protector is the only solution that gives companies of any size the ability to let users take advantage of the increasingly important functionality of USB and other ports without losing control over data and compliance.

This endpoint security device control solution is designed to control usage of all portable storage and to keep track of what data users are taking from and to their work computers on any kind of portable storage devices.

Furthermore, Endpoint Protector enables network administrators to monitor and report what data is introduced into the corporate network from a portable storage device such as prohibited materials (MP3s, movies or games) or harmful data like a virus that could jeopardize the networks integrity.

As not all portable storage devices are used with the intent to harm the company, many legitimate reasons commonly justify the need of such devices to increase network users' productivity. Thus, Endpoint Protector allows authorized use of certain device types or specific devices such as the companies' own USB Flash Drives to handle and transfer confidential data.

To ensure the protection of data carried by users on authorized devices, the Endpoint Protector administrator can allows users to copy work data only to a password protected / encrypted area of a authorized device, a so called "TrustedDevice". In this way confidential corporate data is protected in case of hardware loss.

Endpoint Protector creates an audit trail that shows the use and activity of portable storage devices in corporate networks. Thus, administrators have the possibility to trace and track file transfers through endpoints and then use the audit trail as legal evidence for data theft. For more details on Endpoint Protector, please see the Data Sheet available on the company's website.

http://www.EndpointProtector.com

## 1.2. Main Features

Your confidential sensitive data is only as safe as your endpoints are. Designed for medium and large enterprises, Endpoint Protector offers powerful features in order to control monitor and enforce network and endpoint security.

Endpoint Security for Windows and Macintosh Workstations, Notebooks and Netbooks.

Endpoint Protectors full feature set is available for Windows. A reduced feature set is available for Macintosh (OS X).

Protects PCs from threats posed by removable portable storage and endpoint devices like USB Flash Drives, MP3 Players, iPods, digital cameras and other devices that could be intentionally or accidentally used to leak, steal, lose, virus or malware infect your data. Even self-executing devices like a USB Flash Drive with a CD-ROM autorun feature such as U3 Drives will not be accessible and thereby pose no threats.

#### 1.2.1. Centralized web based Device Management / Dashboard

Network administrators have the ability to centrally manage and authorize the use of devices. The Endpoint Protector 2009 Dashboard is designed to meet the needs of both management and security staff and offer access to real-time information, charts and reports about organization wide controlled device and data transfer activity. All in an integrated single view and web based Administration and Reporting Tool.

#### 1.2.2. Control your data flow: File Tracing / File Shadowing

This thorough record of information streams at the network's endpoints is supporting audits of data flow and controlling the impact of data leakage. The File Tracing feature will track all data that was copied to and from prior authorized portable storage devices. The File Shadowing feature saves a copy of all, even deleted files that were used in connection with controlled devices on a network storage server.

#### 5 | Endpoint Protector | User Manual

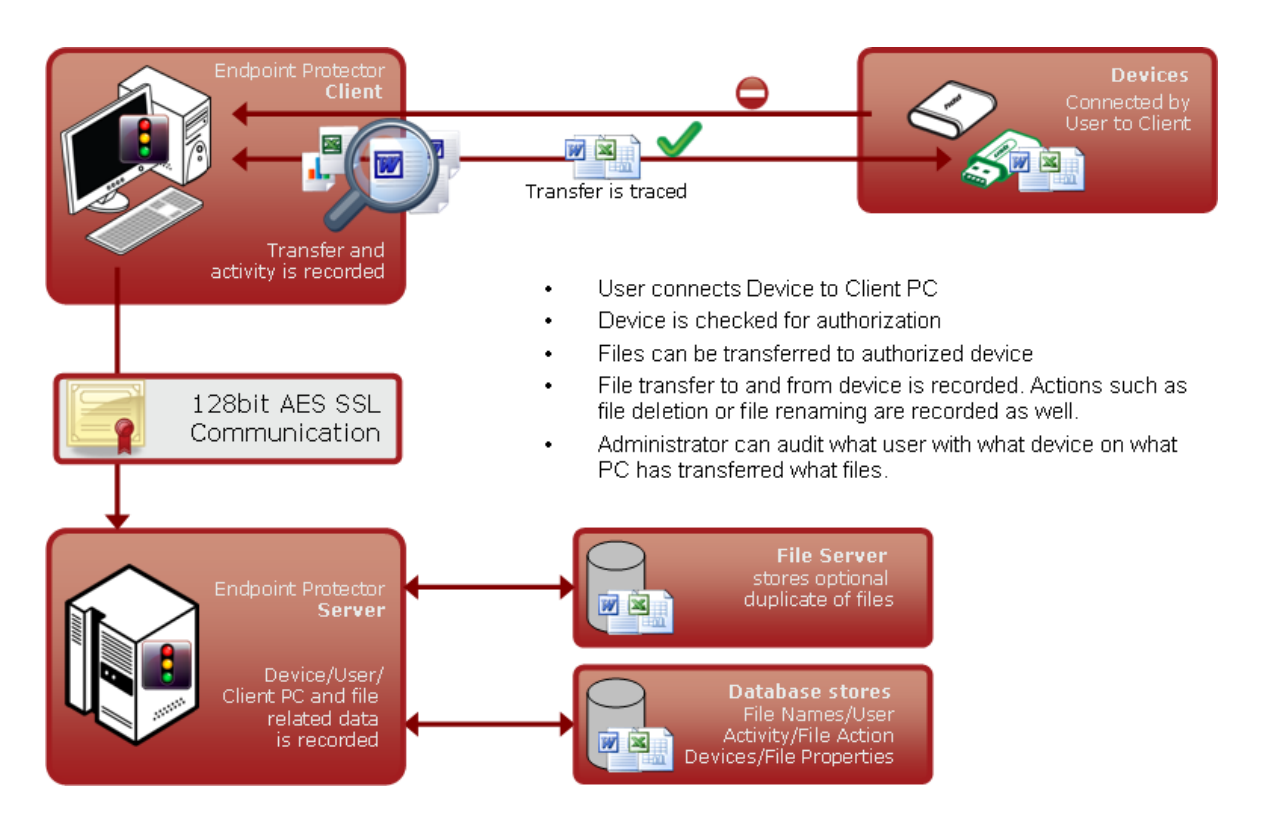

#### 1.2.3. Audit Trail – Device Activity Logging

A device activity log is recorded for all clients and devices connected along with all administrative actions such as device authorizations, giving a history for devices, PCs and users for future audits and detailed analysis.

#### 1.2.4. Audit Trail – Reporting and Analysis Tools

Endpoint Protector 2009 is equipped with powerful reporting and analysis tools to make the data audit process easy and straightforward.

#### 1.2.5. File Whitelist

Allows only previously authorized files to be copied to portable storage devices.

#### 1.2.6. Easy Enforcement of Your Security Policies

Simplified device management policies with customizable templates for defining User Group permissions allow easy enforcement and maintenance of your latest security policies across your network.

#### 1.2.7. Network "Offline" Mode to Support Your Field Employees

"Offline Temporary Password" to allow time limited access to a specific device when the client computer is disconnected from the network.

Protected PCs that are temporary or frequently disconnected from the network like laptops stay protected based on the last locally saved policy. All notifications are transmitted at the next network connection.

#### 1.2.8. Enforced Encryption - protecting sensitive data in transit / TrustedDevice

The technology behind TrustedDevices is designed to certify that in the corporate environment all the endpoint devices are not only authorized and controlled via endpoint software and security policies but also certified and trusted for protecting sensitive and confidential data in transit (in case of a TrustedDevice). This will assure that in the event a device is stolen or lost all the data stored on it is encrypted and therefore not accessible for other parties.

#### 1.2.9. Client Uninstall Protection

Endpoint Protector 2009 offers a password-based solution that prevents the users from uninstalling the Endpoint Protector Clients, thus ensuring continuous data protection.

#### 1.2.10. Client Stop Protection / Tamper Protection

Endpoint Protector 2009 is preventing the users from stopping the Endpoint Protector Clients at any time.

#### 1.2.11. Backup Scheduler

Endpoint Protector 2009 is providing an automatic log backup solution in order to prevent the server from overloading.

## 1.3. Controlled Device Types / Ports

Endpoint Protector supports a wide range of device types which represent key sources of security breaches. These devices can be authorized which makes it possible for the users to view, create or modify their content and for administrators to view the data transferred to and from the authorized devices.

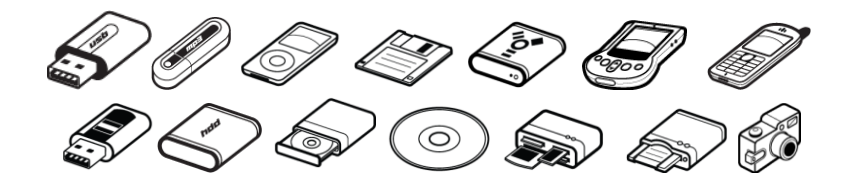

- Removable Storage Devices
- Normal USB Flash Drives, U3 and Autorun Drives, Disk on Key, etc.
- USB 1.1, USB 2.0, USB 3.0
- Wireless USB
- LPT/Parallel ports
   By controlling the Parallel ports of a PC using Endpoint Protector, the
   network administrator can deny or allow users access to storage devices
   connected to these ports.
   \* APPLIES ONLY TO STORAGE DEVICES
- Floppy disk drives Access to floppy disk drives can be managed through Endpoint Protector and can be turned on/off completely.
- Memory Cards SD Cards, MMC Cards, and Compact Flash Cards, etc. These devices can be enabled / disabled via Endpoint Protector.
- Card Readers internal and external
   These devices can be enabled / disabled via Endpoint Protector.
- CD/DVD-Player/Burner internal and external
   These devices can be enabled / disabled via Endpoint Protector.
- Digital Cameras
   These devices can be enabled / disabled via Endpoint Protector.

- Smartphones / Handhelds / PDAs This category includes Nokia N-Series, Blackberry, and Windows CE compatible devices, Windows Mobile devices, etc.
- iPods / iPhones / iPads
   These devices can be enabled / disabled via Endpoint Protector.
- MP3 Player / Media Player Devices
   These devices can be enabled / disabled via Endpoint Protector.
- External HDDs / portable hard disks
   These devices can be enabled / disabled via Endpoint Protector.
- FireWire Devices
   These devices can be enabled / disabled via Endpoint Protector.
- PCMCIA Devices
   These devices can be enabled / disabled via Endpoint Protector.
- Biometric Devices
   These devices can be enabled / disabled via Endpoint Protector.
- Bluetooth
   These devices can be enabled / disabled via Endpoint Protector.
- Printers Applies to serial, USB and LTP connection methods. These devices can be enabled / disabled via Endpoint Protector.
- ExpressCard (SSD)
   These devices can be enabled / disabled via Endpoint Protector.

## 1.4. Conclusions

As information theft and data leakage are a reality of today's business world, effectively preventing all possible security breaches is becoming an ultimate concern for enterprise security experts. Endpoint security comes to complete your existing security policies, aiming to render it full proof.

As new circumvention and data compromising techniques come to diminish the benefits of new devices and gadgets, Endpoint Protector secures your company's technologically enabled mobility. Thus, by easily protecting all exposed endpoints from inbound and outbound threats, you can enjoy enhanced portability, efficiency and productivity.

As it enables your employees to use devices you have already invested in and it protects your company from losses generated by attacks from outside and within, all financial costs entailed by implementing Endpoint Protector, such as purchase, implementation and usage training expenses, are fully justified by the yielded return on investment.

## 2. Server Functionality / Server Components

The functionality is designed to be around several physical entities:

- Computers (PC's and MACs with Endpoint Protector client installed)
- Devices (the devices which are currently supported by Endpoint Protector.
   e.g.: USB devices, digital photo cameras, USB memory cards etc)
- Client user (the user who will use the devices and the computers)

The server side of Endpoint Protector has different parts working close together:

- Web Service responsible of communicating with the clients and storing the information received from them
- The Administration and Reporting Tool responsible for managing the existing devices, computers, users, groups and their behavior in the entire system
- Endpoint Protector Appliance Hardware (Only applies if you have purchased the Endpoint Protector Hardware Appliance) – is the hardware running the Endpoint Protector Server containing Operating System, Database, etc.

## 2.1. Endpoint Protector – Web Service

The web service of Endpoint Protector is responsible for communication between Endpoint Protector Server and the Client computers. Starting with the registration of the client computers, the Web Service sends the settings and rights of each computer and also receives the log information from each client and stores that information in the database.

The web service is started as long as the web server is running, and it is ready to respond to each client request.

## 2.2. Administration and Reporting Tool

This part of the Server is designated as a tool for customizing the behavior of the entire system (Server and Clients) and to offer the administrator(s) (the person handling this tool) the necessary information regarding the activity on the system.

Access to this part of the web server is restricted by a username/password pair. The users accessing the web application are referred to as Administrator in this document. This administrator can be a regular administrator or super administrator. The difference between the two is the level of access to some administrative parts of the application. The regular administrator cannot change critical system parameters, cannot create/delete other administrators and has restricted access to some areas of Endpoint Protector. **Dashboard** – Lets you view statistics of the server such as the number of clients and devices currently corrected, total number of computers, log and shadow size, last logged action, newest added client, etc. and also provides shortcuts to the essential management tools.– Lets you view statistics of the server such as the number of clients and devices currently corrected, total number of computers, log and shadow size, last logged action, newest added client, etc. and also provides shortcuts to the essential management tools.

|                                                                                                    |                                                                                                    |                                                                                                    | Welcome Su                                                                                                    | per Administrator   Logout                                                                                                    |
|----------------------------------------------------------------------------------------------------|----------------------------------------------------------------------------------------------------|----------------------------------------------------------------------------------------------------|----------------------------------------------------------------------------------------------------|----------------------------------------------------------------------------------------------------|
| Protector 2009                                                                                                    | g and Administration Tool                                                                                                    |                                                                                                    | English 💌                                                                                                    | Advanced Search                                                                                                    |
| Dashboard                                                                                                    | System Overview                                                                                                    |                                                                                                    |                                                                                                    |                                                                                                    |
| System Overview<br>Search                                                                                                    | System Information                                                                                                    | Shortcuts                                                                                                    | Latest Logs                                                                                                    |                                                                                                    |
| Rights         Rights         Settings         Offline Temporary Password         Reports and Analysis         System Alerts         System Parameters         System Configuration         Support | Number of computers online: 1<br>Total number of computers: 1<br>Total number of devices: 1<br>Total number of devices: 1<br>Total number of dusces: 3 | Management     Computers<br>Users       Settings     Computer Settings       Rights     Device Rights       Reporting     Device Rights       Reporting     Device History       Computer Mights     Device Rights       Reporting     Device History       Computer Network     Device Rights       Computer Rights     Device History       Computer Network     Device History       Computer Network     USE2 OF IsabDisk       MacBook Pro     USE2 OF IsabDisk     raul       MacBook Pro     USE2 OF IsabDisk     raul       MacBook Pro     USE2 OF IsabDisk     raul       MacBook Pro     USE2 OF IsabDisk     raul       MacBook Pro     USE2 OF IsabDisk     raul       MacBook Pro     USE2 OF IsabDisk     raul       MacBook Pro     USE2 OF IsabDisk     raul       Connected     MacBook Pro     USE2 OF RishDisk | Computer         Device           MacBook Pro         USB2.0 FlashDis           MacBook Pro         USB2.0 FlashDis           Most active computers         Most active users | Event<br>Connected<br>Connected<br>Unblocked<br>Disconnected<br>Connected<br>Unblocked<br>Disconnected<br>Unblocked<br>Disconnected<br>Unblocked<br>Disconnected<br>WacBook Pro<br>USB2.0 FlashDisk<br>raul<br>more |
| Endpoint Protector 2009 Copyright 2004 - 2010 Co5o5                                                                                                    | Svs Ltd. All rights reserved.                                                                                                    |                                                                                                    |                                                                                                    | Version 3.0.5.0                                                                                                    |

**Management** – Used for administration of Devices, Computers, Groups, and Client Users.

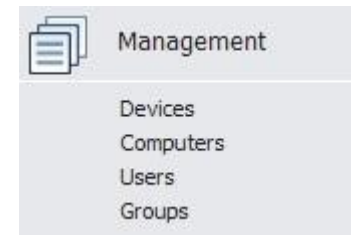

In this module, the administrator can edit, manage rights and settings for or even delete devices, computers or groups. He can also create groups and add or remove client users. **Rights** – Used to determine and define rules of access. Six subsections are found here Devices Rights, User Rights, Computers Rights, Group Rights, Global Rights and File Whitelist.

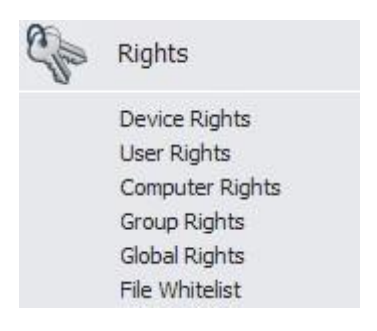

This is the most important module of Endpoint Protector. In this module the administrator can set up and enforce security policies by assigning specific rights to devices, computers, computer groups and global device access. Please refer to paragraph 4"Rights" for more information.

**Settings** – Used for setting the behavior of computers, groups of computers or all the computers.

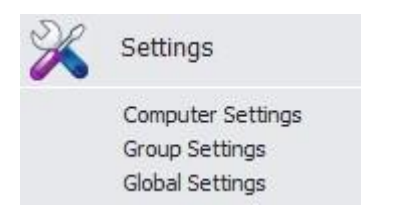

In this module the administrator can modify global settings such as the log upload interval, local log and shadow size, as well as manage computer and computer group's settings. The functionality mode (Normal, Stealth, Transparent, etc) can also be set from here.

Reports and Analysis – Designed to offer the administrator information regarding the past and current activity on the system (Server and Clients). It includes several sections such as Online Computers, User History, Statistics, Graphics, etc. Several information formats are available for view and export.

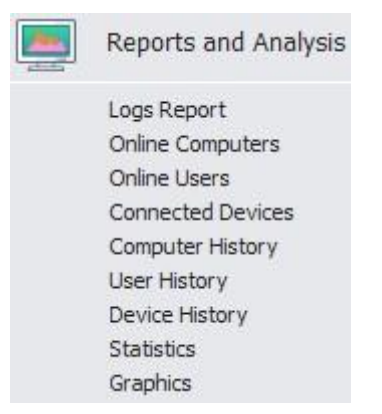

Similar to the Dashboard, this module displays usage statistics on past and current activities, but with more details.

**System Alerts** – Allows the creation of System Alerts – notifications, set up by administrators, which will alert them if a certain device was connected or accessed, a certain user performed a certain action, etc. Please see paragraph 8 "Alerts" for more details.

| System Alerts                          |
|----------------------------------------|
| Define System Alerts<br>Alerts History |

**System Parameters** – Here you can determine the functionality of the entire system. This module includes sections such as Device and File Types, System Licenses and System Security

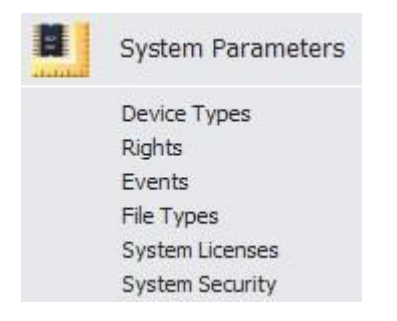

## 2.3. Accessing the Administration and Reporting Tool

To access the Administration and Reporting Tool, simply open a browser and enter the IP address of the Endpoint Protector Server, the Endpoint Protector Appliance IP or the Server Host Name.

In case you enter the IP address, please note that you must use the HTTPS (Hypertext Transfer Protocol Secure) prefix, followed by the IP address of the Endpoint Protector Server.

Example: https://127.0.0.1/index.php .

(In case of using the Endpoint Protector Appliance the default IP address is <u>https://192.168.0.201</u>).

If you use Internet Explorer, we recommend that you add this page to Internet Explorer's trusted sites. To do this, follow the steps in paragraph 15 "Installing Root Certificate to your Internet Browser".

## 2.4. Login Credentials (Username and Password)

The default username and password for Endpoint Protector 2009 Administration and Reporting Tool are:

USERNAME: root

**PASSWORD:** epp2009

To change the user name and password and to create additional administrators please see paragraph 10.2 "System Administrators".

## 3. Management

### 3.1. Devices

In this module the administrator can manage all devices in the system. Endpoint Protector has an automatic system implemented meaning that it will automatically add any unknown devices connected to client computers to the database, thus making them manageable.

When an unknown device is connected to one of the client computers, the device's parameters are stored in the system database as: device data (Vendor ID, Product ID, and Serial Number). The user who first used the device is stored as the default user of the device. This, however, can be changed anytime, later.

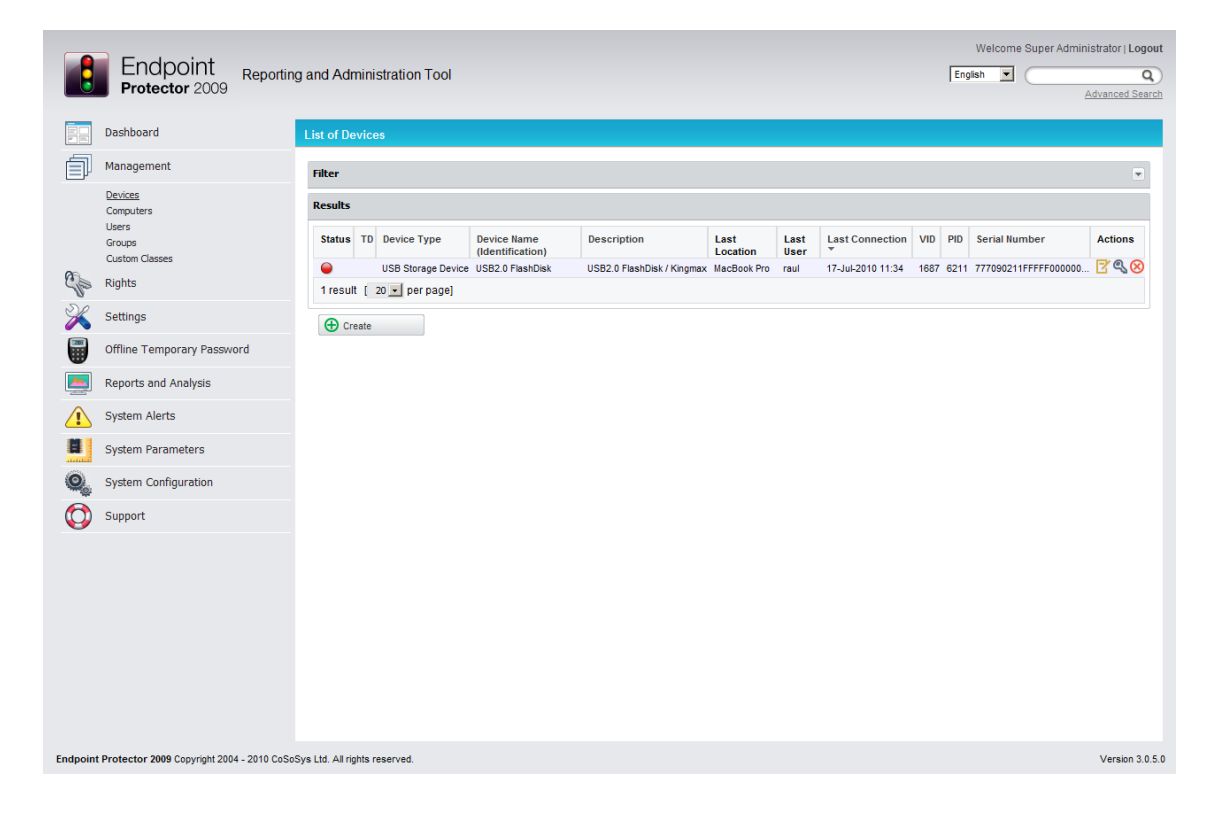

These are the actions available to the administrator in this module:

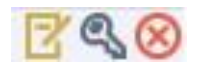

#### Edit, Manage Rights, Delete

Manage Rights is actually a shortcut to the Devices Rights module, and will be explained in one of the following chapters.

The status column indicates the current rights for the devices.

Red means that the device is blocked in the system.

 $\Theta$  Green means that the device is allowed on computers or users.

• Yellow means that device is allowed on some users or computers with restrictions.

### 3.2. Device Functionality

Endpoint Protector can handle a wide variety of devices and device types and offers several methods of usage for each device in particular. These can be found by accessing the "Rights" module of Endpoint Protector and selecting one of the relevant Rights tabs. The Rights module contains the following sections: Device Rights, User Rights, Computer Rights, Group Rights, Global Rights and File Whitelist.

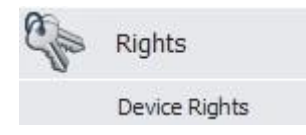

Depending on the network policy, administrators can use the following settings:

- Preserve Global settings
- Deny access to devices
- Allow access to devices
- Enable read-only access
- TrustedDevice Level 1 to Level 4

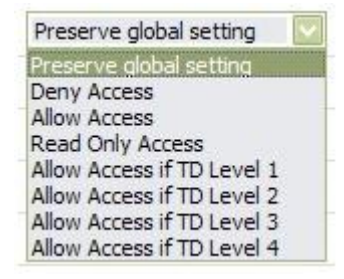

#### 3.2.1. Give / Deny Access to Devices

With this option the administrator can give or deny complete access to a certain device making it usable or obsolete for a certain group, computer or user.

The administrator can configure these settings for each device individually and can also choose for what computer(s), user(s) and group(s) they will apply to.

The File Whitelisting feature allows the super administrator to control the transfer of only authorized files to previously authorized portable storage devices.

To configure File Whitelisting, please see paragraph 4.6 "File Whitelist".

Once configured, you can enable this feature for devices, users, computers and groups. To do this, simply access the Rights module and select device, computer, user or group rights, depending on the rights priority configuration of your server.

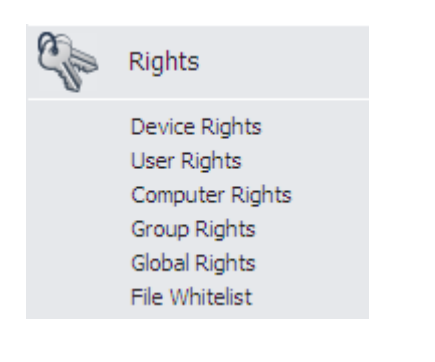

Select the device, user, computer or group you wish to manage rights for and click the + (plus) button at the bottom of the page, under "Already Existing Devices"

| Already Existing Devices |        |  |  |  |  |  |  |  |
|--------------------------|--------|--|--|--|--|--|--|--|
| Ð                        |        |  |  |  |  |  |  |  |
| Save                     | ▲ Back |  |  |  |  |  |  |  |

Once you do that, the Device Wizard will appear, allowing you to select the device(s) you wish to manage. Please note that you need to allow access to the storage device in order to able to enable the File Whitelisting for it.

| Device Wizard          |                      |               |                                                                                                    | ×                                                                |
|------------------------|----------------------|---------------|----------------------------------------------------------------------------------------------------|------------------------------------------------------------------|
| Last devices connected | Search               |               | Rights                                                                                                    |                                                                  |
| Name                   | Serial Number        | Last Location |                                                                                                    |                                                                  |
| USB2.0 FlashDisk       | 777090211FFFFF000000 | MacBook Pro   | C Deny Access<br>C Allow Access<br>C Read Only Access<br>C Allow Access if TC<br>C Allow Access if TC<br>C Allow Access if TC<br>C Allow Access if TC<br>C Block if wired net<br>present | s<br>) Level 1<br>) Level 2<br>) Level 3<br>) Level 4<br>work is |
|                        |                      |               | Save                                                                                                    | Cancel                                                           |

Selecting a device will allow you to select one of the rights for that device.

| Device Wizard          |                      |               | X                                                                                                    |
|------------------------|----------------------|---------------|----------------------------------------------------------------------------------------------------|
| Last devices connected | Search               |               | Rights                                                                                                    |
| Name                   | Serial Number        | Last Location |                                                                                                    |
| USB2.0 FlashDisk       | 777090211FFFFF000000 | MacBook Pro   | C Deny Access<br>Allow Access<br>Read Only Access<br>Allow Access if TD Level 1<br>Allow Access if TD Level 2<br>Allow Access if TD Level 3<br>Allow Access if TD Level 4<br>Block if wired network is<br>present |
|                        |                      |               | Save Cancel                                                                                                    |

Once you select a portable device, and choose "Allow Access" for it, you will also have the option to enable File Whitelisting for that device.

Click "Save" to store your changes.

The device(s) you selected will appear in the "Already Existing Devices" section.

| Already Existing Devices    |                |                     |  |  |  |  |  |  |  |  |
|-----------------------------|----------------|---------------------|--|--|--|--|--|--|--|--|
| DATATRAVELER_2.0 / KINGSTON | - Allow Access | - Use Whitelist 🔆 🚫 |  |  |  |  |  |  |  |  |
| $\oplus$                    |                |                     |  |  |  |  |  |  |  |  |

To add more devices, simply repeat the steps mentioned above.

To change or delete added devices use either "Rights Wizard" or "Remove" action buttons.

#### <u>≫⊗</u>

#### 3.2.2. Enable Device Read-Only Access

With this option the administrator can enable read-only access to devices preventing the deletion or alteration of data on the device(s).

The administrator can configure each device individually and can also choose for what computer(s), user(s) and group(s) it will apply to.

#### 3.2.3. TrustedDevice Level 1 to Level 4

This option has four levels. Selecting either one of these implies that you already have knowledge and understanding of how TrustedDevices<sup>M</sup> and EasyLock<sup>M</sup> work.

For more information please refer to section "How a Level 1 TrustedDevice Works" in this user manual.

#### 3.2.4. WiFi - Block if wired network is present

With this option the administrator can disable the WiFi connection, while a wired network connection is present. The WiFi connection will be available when the wired network is not present.

## 3.3. Computers

This is the module responsible for managing the client computers.

|            | - Englandat                                |                       |              |           |        |                 |          |                       |                   |                    |            | Welcome Su           | per Adminis | strator   Logout             |
|------------|--------------------------------------------|-----------------------|--------------|-----------|--------|-----------------|----------|-----------------------|-------------------|--------------------|------------|----------------------|-------------|------------------------------|
|            | Endpoint Reporting                         | g and Admini          | stration To  | lool      |        |                 |          |                       |                   |                    |            | English 💌            |             | <b>Q</b>                     |
|            |                                            |                       |              |           |        |                 |          |                       |                   |                    |            |                      | A           | dvanced Search               |
|            | Dashboard                                  | List of Comp          | uters        |           |        |                 |          |                       |                   |                    |            |                      |             |                              |
| Í          | Management                                 | Filter                |              |           |        |                 |          |                       |                   |                    |            |                      |             |                              |
|            | Devices<br>Computers                       | Results               |              |           |        |                 |          |                       |                   |                    |            |                      |             |                              |
|            | Groups                                     | Computer<br>Name      | IP           | Workgroup | Domain | Default<br>User | Location | Last Time<br>Online 👻 | Client<br>Version | License            | Groups     | Modified at          | Modified    | Actions                      |
| 0          | Custom Classes                             | MacBook Pro           | 192.168.0.74 | WORKGROUP |        | -               |          | 17-Jul-2010 11:46     | 1.0.2.6 - (Mac)   | Valid for 30 days. | Test_Group | 17-Jul-2010 11:29:00 | root        | <mark>7</mark> 9, <b>2</b> , |
| See        | Nghta                                      | 1 result [            | 20 丈 per pa  | ge]       |        |                 |          |                       |                   |                    |            |                      |             | N                            |
| $\sim$     | Settings                                   | Create                |              |           |        |                 |          |                       |                   |                    |            |                      |             |                              |
|            | Offline Temporary Password                 | Create                |              |           |        |                 |          |                       |                   |                    |            |                      |             |                              |
|            | Reports and Analysis                       |                       |              |           |        |                 |          |                       |                   |                    |            |                      |             |                              |
|            | System Alerts                              |                       |              |           |        |                 |          |                       |                   |                    |            |                      |             |                              |
|            | System Parameters                          |                       |              |           |        |                 |          |                       |                   |                    |            |                      |             |                              |
| 0          | System Configuration                       |                       |              |           |        |                 |          |                       |                   |                    |            |                      |             |                              |
| $\bigcirc$ | Support                                    |                       |              |           |        |                 |          |                       |                   |                    |            |                      |             |                              |
|            |                                            |                       |              |           |        |                 |          |                       |                   |                    |            |                      |             |                              |
|            |                                            |                       |              |           |        |                 |          |                       |                   |                    |            |                      |             |                              |
|            |                                            |                       |              |           |        |                 |          |                       |                   |                    |            |                      |             |                              |
|            |                                            |                       |              |           |        |                 |          |                       |                   |                    |            |                      |             |                              |
|            |                                            |                       |              |           |        |                 |          |                       |                   |                    |            |                      |             |                              |
|            |                                            |                       |              |           |        |                 |          |                       |                   |                    |            |                      |             |                              |
|            |                                            |                       |              |           |        |                 |          |                       |                   |                    |            |                      |             |                              |
| Endpoint   | Protector 2009 Copyright 2004 - 2010 CoSoS | Sys Ltd. All rights r | eserved.     |           |        |                 |          |                       |                   |                    |            |                      |             | Version 3.0.5.0              |

The client computers have a registration mechanism. This self registration mechanism is run once after the Endpoint Protector Client software is installed on a client computer. The client software will then communicate to the server its existence in the system. The server will store the information regarding the client computer in the system database and it will assign a license to the client computer (if none available, a demo license will be created and assigned, which will expire after 30 days).

#### NOTE!

The self registration mechanism acts whenever a change in the computer licensing module is made, and also each time the application client is reinstalled. The owner of the computer is not saved in the process of the self registration.

Computers can also be imported into Endpoint Protector from Active Directory using the Active Directory Plug-in.

For details, please consult the paragraph 10.1.1 "Active Directory Import".

The available actions here are:

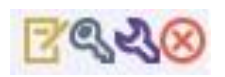

Edit, Manage Rights, Manage Settings, Delete and Offline Temporary Password. The Manage Rights, Manage Settings and Offline Temporary Password are links to their respective modules which will be explained in their own chapter.

For a better organization and manageability, a computer can be assigned as belonging to a Group (several computers within the same office, a group of computers which will have same access rights or settings).

## 3.4. Groups

This module is responsible for editing groups. Edit it is the only command available from this sections.

|         | - English stat                               |                               |             |                      |             | Welcome Super Admir | istrator   Logout |
|---------|----------------------------------------------|-------------------------------|-------------|----------------------|-------------|---------------------|-------------------|
|         | Enapoint<br>Protector 2009                   | g and Administration To       | bl          |                      | Engli       | sh 💌 🤇              | ٩                 |
|         |                                              |                               |             |                      |             |                     | Advanced Search   |
|         | Dashboard                                    | List of Groups                |             |                      |             |                     |                   |
| Í       | Management                                   | Filter                        |             |                      |             |                     |                   |
|         | Devices<br>Computers                         | Results                       |             |                      |             |                     |                   |
|         | Users<br>Groups                              | Name 🔺                        | Description | Modified at          | Modified by | Actions             |                   |
| •       | Custom Classes                               | Test_Group                    | test        | 17-Jul-2010 11:41:00 | root        | <u> </u>            |                   |
| Che     | Rights                                       | 1 result [ 20 💌 per pag       | e]          |                      |             |                     |                   |
| X       | Settings                                     | ( Create                      |             |                      |             |                     |                   |
|         | Offline Temporary Password                   |                               |             |                      |             |                     |                   |
|         | Reports and Analysis                         |                               |             |                      |             |                     |                   |
|         | System Alerts                                |                               |             |                      |             |                     |                   |
|         | System Parameters                            |                               |             |                      |             |                     |                   |
| 0       | System Configuration                         |                               |             |                      |             |                     |                   |
| Ø       | Support                                      |                               |             |                      |             |                     |                   |
|         |                                              |                               |             |                      |             |                     |                   |
|         |                                              |                               |             |                      |             |                     |                   |
|         |                                              |                               |             |                      |             |                     |                   |
|         |                                              |                               |             |                      |             |                     |                   |
|         |                                              |                               |             |                      |             |                     |                   |
|         |                                              |                               |             |                      |             |                     |                   |
|         |                                              |                               |             |                      |             |                     |                   |
|         |                                              |                               |             |                      |             |                     |                   |
| Endpoin | t Protector 2009 Copyright 2004 - 2010 CoSos | Sys Ltd. All rights reserved. |             |                      |             |                     | Version 3.0.5.0   |

Grouping computers and client users will help the administrator to manage the rights, or settings for these entities in an efficient way. This can be done from the Group Rights and Group Settings tabs.

## 3.5. Users

The client users are the end users who are logged on a computer on which the Endpoint Protector Client software is installed.

|                                        | Dashboard                                                                                     | List of Users   |              |              |       |        |             |             |         |
|----------------------------------------|-----------------------------------------------------------------------------------------------|-----------------|--------------|--------------|-------|--------|-------------|-------------|---------|
| 1                                      | Management                                                                                    | Eiker           |              |              |       |        |             |             |         |
|                                        | Devices<br>Computers                                                                          | Results         |              |              |       |        |             |             |         |
|                                        | <u>Users</u><br>Groups                                                                        | Username        | First Name   | Last Name    | Phone | E-mail | Modified at | Modified by | Actions |
|                                        | Custom Classes                                                                                | noUser          | No user      | No User      |       |        |             |             |         |
| R                                      | Rights                                                                                        | raul            | AutoRun User | AutoRun User |       |        |             |             |         |
|                                        | Settings                                                                                      | 3 results [ 20] | • per page]  |              |       |        |             |             |         |
|                                        | Offline Temporary Password                                                                    | 🕀 Create        |              |              |       |        |             |             |         |
|                                        |                                                                                               |                 |              |              |       |        |             |             |         |
|                                        | Reports and Analysis                                                                          |                 |              |              |       |        |             |             |         |
|                                        | Reports and Analysis<br>System Alerts                                                         |                 |              |              |       |        |             |             |         |
|                                        | Reports and Analysis<br>System Alerts<br>System Parameters                                    |                 |              |              |       |        |             |             |         |
| •••••••••••••••••••••••••••••••••••••• | Reports and Analysis<br>System Alerts<br>System Parameters<br>System Configuration            |                 |              |              |       |        |             |             |         |
|                                        | Reports and Analysis<br>System Alerts<br>System Parameters<br>System Configuration<br>Support |                 |              |              |       |        |             |             |         |
| •<br>•<br>•<br>•<br>•                  | Reports and Analysis<br>System Alerts<br>System Parameters<br>System Configuration<br>Support |                 |              |              |       |        |             |             |         |
|                                        | Reports and Analysis<br>System Alerts<br>System Parameters<br>System Configuration<br>Support |                 |              |              |       |        |             |             |         |
|                                        | Reports and Analysis<br>System Alerts<br>System Parameters<br>System Configuration<br>Support |                 |              |              |       |        |             |             |         |
|                                        | Reports and Analysis<br>System Alerts<br>System Parameters<br>System Configuration<br>Support |                 |              |              |       |        |             |             |         |
|                                        | Reports and Analysis<br>System Alerts<br>System Parameters<br>System Configuration<br>Support |                 |              |              |       |        |             |             |         |

This module has a self completing mechanism: as soon as a user has some activity on the system and he is new in the system, he will be added to the system database.

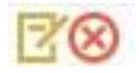

Actions available in this group are: **Edit** and **Delete**.

There are two users created by default during the installation process of Endpoint Protector.

noUser – is the user linked to all events performed while no user was logged in to the computer. Remote users' names who log into the computer will not be logged and their events will be stored as events of noUser. Another occurrence of noUser events would be to have an automated script/software which accesses a device when no user is logged in to the specific computer.

autorunUser – indicates that an installer has been launched by Windows from the specific device. It is the user attached to all events generated by the programs launched from the specific device when Autoplay is enabled in the Operating System.

The users can be arranged in groups for easier management at a later point. Users can also be imported into Endpoint Protector from Active Directory through the Active Directory Plug-in.

For details, please consult the paragraph 10.1.1 Active Directory Import".

## 4. Rights

The modules in this area will allow the administrator to define which device can be used on computers, groups and which client users have access to them.

| Endpoint Report                                  | ing and Administration Too          | l                                              |                                  |                                    | Welcome Super Ad | ninistrator   Logout |
|--------------------------------------------------|-------------------------------------|------------------------------------------------|----------------------------------|------------------------------------|------------------|----------------------|
| Dashboard                                        | Edit Device Rights                  |                                                |                                  |                                    |                  |                      |
| Management<br>Rights                             | ▲ Currently the system              | n is using both computer and user i            | rights, computer rights ha       | ve priority.                       |                  |                      |
| Device Rights<br>User Rights<br>Computer Rights  | Device                              |                                                |                                  |                                    |                  |                      |
| Group Rights<br>Global Rights                    | Device Name:<br>Device Description: | USB2.0 FlashDisk<br>USB2.0 FlashDisk / Kingmax |                                  |                                    |                  |                      |
| File Whitelist                                   | Owner:                              | raul                                           |                                  |                                    |                  |                      |
| Offline Temporary Password                       | Test_Group                          |                                                | - Allow Access                   | - Use Whitelist 🕺 😣                |                  |                      |
| Reports and Analysis<br>System Alerts            | ⊕                                   |                                                |                                  |                                    |                  |                      |
| System Parameters                                | Computers                           |                                                | - Dev. 4                         | a characterial and the Characteria |                  |                      |
| System Configuration                             | • ALBOOK PTO                        |                                                | Delly Access                     | Stanuaru 🗡 🚫                       |                  |                      |
| Support                                          | Users                               |                                                |                                  |                                    |                  |                      |
|                                                  | raul (raul raul)                    |                                                | <ul> <li>Allow Access</li> </ul> | - Standard 🔆 🚫                     |                  |                      |
|                                                  | Save 1                              | Back                                           |                                  |                                    |                  |                      |
| Endpoint Protector 2009 Copyright 2004 - 2010 Co | SoSys Ltd. All rights reserved.     |                                                |                                  |                                    |                  | Version 3.0.5.0      |

The rule of inheritance is as follows (from most important to least important): Computer Rights -> Group Rights -> Global Rights. The rights are overwritten in this order.

Example: If global rights indicate that no computer on the system has access to a specific device, and for one computer that device has been authorized, then that computer will have access to that device.

## 4.1. Device Rights

This module is built around the devices, allowing the administrator to enable or disable them for specific computers, groups or users.

| Endpoint<br>Protector 2009 Reporting and Administration Tool                    |                                               |                                                                                               |                                  |                 |    |  | me Super. | Administrator   Logout Q Advanced Search |
|---------------------------------------------------------------------------------|-----------------------------------------------|-----------------------------------------------------------------------------------------------|----------------------------------|-----------------|----|--|-----------|------------------------------------------|
| Dashboard                                                                       | Edit Device Rights                            |                                                                                               |                                  |                 |    |  |           |                                          |
| Management<br>Rights                                                            | ▲ Currently the system                        | A Currently the system is using both computer and user rights, computer rights have priority. |                                  |                 |    |  |           |                                          |
| Device Rights<br>User Rights                                                    | Device                                        |                                                                                               |                                  |                 |    |  |           |                                          |
| Computer Rights<br>Group Rights<br>Global Rights<br>File Whitelist<br>Settlings | Device Name:<br>Device Description:<br>Owner: | US82.0 FlashDisk<br>US82.0 FlashDisk / Kingmax<br>raul                                        |                                  |                 |    |  |           |                                          |
| Offline Temporary Password                                                      | Groups                                        |                                                                                               |                                  |                 |    |  |           |                                          |
| Reports and Analysis                                                            | Test_Group                                    |                                                                                               | <ul> <li>Allow Access</li> </ul> | - Use Whitelist | *⊗ |  |           |                                          |
| System Alerts                                                                   | Computers                                     |                                                                                               |                                  |                 |    |  |           |                                          |
| System Parameters                                                               | MacBook Pro                                   |                                                                                               | - Deny Access                    | - Standard      | *8 |  |           |                                          |
| System Configuration                                                            | <b>•</b>                                      |                                                                                               |                                  |                 |    |  |           |                                          |
| Support                                                                         | Users                                         |                                                                                               |                                  |                 |    |  |           |                                          |
|                                                                                 | raul (raul raul)                              |                                                                                               | - Allow Access                   | - Standard      | *⊗ |  |           |                                          |
|                                                                                 | <b>⊗</b> Save <b>1</b>                        | Back                                                                                          |                                  |                 |    |  |           |                                          |

After selecting a computer, you select the computers and group of computers for which the device has specified rights.

## 4.2. User Rights

This module is build around the user, allowing administrators to manage rights of access to devices per users.

| Endpoint<br>Protector 2009 Repor                | ting and Administration Tool        |                           | Welcome Super Administrator   Logout |
|-------------------------------------------------|-------------------------------------|---------------------------|--------------------------------------|
| Dashboard                                       | Edit User Rights                    |                           |                                      |
| - Management                                    | User Name:                          | raul                      | -                                    |
|                                                 | First Name:                         | raul                      |                                      |
| Rights                                          | Last Name:                          | raul                      |                                      |
| Device Rights<br>User Rights                    | Device Types                        |                           |                                      |
| Computer Rights<br>Group Rights                 | Unknown Device                      | Preserve global setting 🔹 |                                      |
| Global Rights                                   | USB Storage Device                  | Preserve global setting 💌 |                                      |
| File Whitelist                                  | Digital Camera                      | Preserve global setting 💌 |                                      |
| Settings                                        | SmartPhone (USB Sync)               | Preserve global setting 💌 |                                      |
|                                                 | SmartPhone (Windows CE)             | Preserve global setting 💌 |                                      |
| Offline Temporary Password                      | SmartPhone (Symbian)                | Preserve global setting 💌 |                                      |
| Reports and Analysis                            | Internal Card Reader                | Preserve global setting 💌 |                                      |
| A                                               | PCMCIA Device                       | Preserve global setting 💌 |                                      |
| System Alerts                                   | FireWire Bus                        | Preserve global setting 💌 |                                      |
| System Parameters                               | ZIP Drive                           | Preserve global setting 💌 |                                      |
| <u> </u>                                        | Internal CD or DVD RW               | Preserve global setting 💌 |                                      |
| System Configuration                            | Internal Floppy Drive               | Preserve global setting 💌 |                                      |
| C Support                                       | Card Reader Device (MTD)            | Preserve global setting 💌 |                                      |
|                                                 | Card Reader Device (SCSI)           | Preserve global setting 💌 |                                      |
|                                                 | Windows Portable Device             | Preserve global setting   |                                      |
|                                                 | Mobile Phones (Sony Ericsson, etc.) | Preserve global setting 💌 |                                      |
|                                                 | Local Printers                      | Preserve global setting 💌 |                                      |
|                                                 | Bluetooth                           | Preserve global setting 💌 |                                      |
|                                                 | WiFi                                | Preserve global setting   |                                      |
|                                                 | BlackBerry                          | Preserve global setting 💌 |                                      |
|                                                 | Webcam                              | Preserve global setting 💌 |                                      |
|                                                 | Serial Port                         | Preserve global setting   |                                      |
| ndpoint Protector 2009 Copyright 2004 - 2010 Co | oSoSys Ltd. All rights reserved.    |                           | Version 3.0.5.                       |

## 4.3. Computer Rights

This module will allow administrators to specify what device types and also what specific device(s) can be accessible from a single or all computers.

| Protector 2009                                                         | ting and Administration Tool                   |                                                                    | English 💌 | Q<br>Advanced Search |
|------------------------------------------------------------------------|------------------------------------------------|--------------------------------------------------------------------|-----------|----------------------|
| Dashboard                                                              | Edit Computer Rights                           |                                                                    |           |                      |
| Management Rights                                                      | ▲ Currently the system is usi                  | ing both computer and user rights, computer rights have priority . |           | A                    |
| Device Rights                                                          | Computer                                       |                                                                    |           |                      |
| User Rights<br><u>Computer Rights</u><br>Group Rights<br>Global Rights | Computer Name:<br>Location:                    | MacBook Pro                                                        |           |                      |
| File Whitelist                                                         | Device Types                                   |                                                                    |           |                      |
| Offline Temporary Password                                             | Unknown Device<br>USB Storage Device           | Preserve global setting v Allow Access                             |           |                      |
| Reports and Analysis                                                   | Digital Camera                                 | Preserve global setting                                            |           |                      |
| System Alerts                                                          | SmartPhone (Windows CE)                        | Preserve global secting                                            |           |                      |
| System Parameters                                                      | SmartPhone (Symbian) Internal Card Reader      | Preserve global setting  Preserve global setting                   |           |                      |
| System Configuration                                                   | PCMCIA Device<br>FireWire Bus                  | Preserve global setting   Preserve global setting                  |           |                      |
| Support                                                                | ZIP Drive                                      | Preserve global setting                                            |           |                      |
|                                                                        | Internal CD or DVD RW<br>Internal Floppy Drive | Preserve global setting   Preserve global setting                  |           |                      |
|                                                                        | Card Reader Device (MTD)                       | Preserve global setting                                            |           |                      |
|                                                                        | Card Reader Device (SCSI)                      | Preserve global setting                                            |           |                      |
|                                                                        | Windows Portable Device                        | Preserve global setting 💌                                          |           |                      |
|                                                                        | Mobile Phones (Sony Ericsson, etc.)            | Preserve global setting 💌                                          |           |                      |
|                                                                        | Local Printers                                 | Preserve global setting 💌                                          |           |                      |
|                                                                        | Bluetooth                                      | Preserve global setting 💌                                          |           |                      |
|                                                                        | WP-1                                           | Preserve global setting                                            |           | •                    |

## 4.4. Group Rights

This module is similar to the previous one, only difference is that the rights here are applied to a group instead of a single computer.

| 🖣 Endpoint 🖕               |                                     |                         |                        | Welcome Super Administrator   Log |  |
|----------------------------|-------------------------------------|-------------------------|------------------------|-----------------------------------|--|
| Protector 2009             | ing and Administration 1001         |                         | English M Advanced Sea |                                   |  |
| _                          |                                     |                         |                        |                                   |  |
| Dashboard                  | Edit Group Rights                   |                         |                        |                                   |  |
| ) Management               | Device Types                        |                         |                        |                                   |  |
| Rights                     | Unknown Device                      | Preserve global setting | •                      |                                   |  |
| Device Rights              | USB Storage Device                  | Allow Access            | -                      |                                   |  |
| User Rights                | Digital Camera                      | Preserve global setting |                        |                                   |  |
| Group Rights               | SmartPhone (USB Sync)               | Preserve global setting | •                      |                                   |  |
| Global Rights              | SmartPhone (Windows CE)             | Allow Access            | •                      |                                   |  |
| File Whitelist             | SmartPhone (Symbian)                | Deny Access             | -                      |                                   |  |
| Settings                   | Internal Card Reader                | Preserve global setting | •                      |                                   |  |
| Offling Tomporany Pacquord | PCMCIA Device                       | Preserve global setting | -                      |                                   |  |
| online reliporary rassword | FireWire Bus                        | Allow Access            | •                      |                                   |  |
| Reports and Analysis       | ZIP Drive                           | Preserve global setting |                        |                                   |  |
|                            | Internal CD or DVD RW               | Read Only Access        | •                      |                                   |  |
| System Alerts              | Internal Floppy Drive               | Preserve global setting | •                      |                                   |  |
| System Parameters          | Card Reader Device (MTD)            | Preserve global setting | •                      |                                   |  |
|                            | Card Reader Device (SCSI)           | Preserve global setting | •                      |                                   |  |
| System Configuration       | Windows Portable Device             | Preserve global setting |                        |                                   |  |
| Support                    | Mobile Phones (Sony Ericsson, etc.) | Preserve global setting | •                      |                                   |  |
|                            | Local Printers                      | Preserve global setting | •                      |                                   |  |
|                            | Bluetooth                           | Preserve global setting |                        |                                   |  |
|                            | WiFi                                | Preserve global setting |                        |                                   |  |
|                            | BlackBerry                          | Preserve global setting | •                      |                                   |  |
|                            | Webcam                              | Preserve global setting |                        |                                   |  |
|                            | Serial Port                         | Preserve global setting | •                      |                                   |  |
|                            | Already existing devices            |                         |                        |                                   |  |
|                            |                                     |                         |                        |                                   |  |
|                            | U                                   |                         |                        |                                   |  |

The administrator can use the "Edit All" action here to edit rights for all groups at one.

Edit All

## 4.5. Global Rights

This module applies rights to computers in the entire system.

|            |                                                 |                                     |                           |                                  |                | Welcome Sup | er Administrator   Logout |  |
|------------|-------------------------------------------------|-------------------------------------|---------------------------|----------------------------------|----------------|-------------|---------------------------|--|
|            | Endpoint Report                                 | ig and Administration Tool          |                           |                                  |                | English     |                           |  |
|            | Protector 2009                                  |                                     |                           |                                  |                |             | Advanced Search           |  |
| En l       | Dachhaard                                       |                                     |                           |                                  |                |             |                           |  |
| PE         | Dasibudi u                                      | Management of Global Rights         | ng both compater and      | anni uiturni nouukarni uiturn ui | are priority i |             |                           |  |
| Í          | Management                                      |                                     |                           |                                  |                |             |                           |  |
| Chin       | Rights                                          | Groups                              |                           |                                  |                |             |                           |  |
| 2          | Device Rights                                   | Name:                               | Global                    |                                  |                |             |                           |  |
|            | User Rights<br>Computer Rights                  | Description:                        | Global Group including al | the entities                     |                |             |                           |  |
|            | Group Rights<br>Global Rights<br>File Whitelist | Device Types                        |                           |                                  |                |             |                           |  |
| De         | Settings                                        | Unknown Device                      | Deny Access               | v                                |                |             |                           |  |
| <i>~</i>   | Setungs                                         | USB Storage Device                  | Deny Access               | •                                |                |             |                           |  |
|            | Offline Temporary Password                      | Digital Camera                      | Deny Access               | •                                |                |             |                           |  |
|            | Description of Application                      | SmartPhone (USB Sync)               | Deny Access               | •                                |                |             |                           |  |
| <u> </u>   | Reports and Analysis                            | SmartPhone (Windows CE)             | Deny Access               | •                                |                |             |                           |  |
|            | System Alerts                                   | SmartPhone (Symbian)                | Deny Access               | •                                |                |             |                           |  |
|            |                                                 | Internal Card Reader                | Deny Access               | •                                |                |             |                           |  |
|            | System Parameters                               | PCMCIA Device                       | Deny Access               | *                                |                |             |                           |  |
| 0          | System Configuration                            | FireWire Bus                        | Deny Access               | •                                |                |             |                           |  |
|            |                                                 | ZIP Drive                           | Deny Access               | •                                |                |             |                           |  |
| $\bigcirc$ | Support                                         | Internal CD or DVD RW               | Deny Access               | •                                |                |             |                           |  |
|            |                                                 | Internal Floppy Drive               | Deny Access               | •                                |                |             |                           |  |
|            |                                                 | Card Reader Device (MTD)            | Deny Access               | •                                |                |             |                           |  |
|            |                                                 | Card Reader Device (SCSI)           | Deny Access               | •                                |                |             |                           |  |
|            |                                                 | Windows Portable Device             | Deny Access               | *                                |                |             |                           |  |
|            |                                                 | Mobile Phones (Sony Ericsson, etc.) | Deny Access               | •                                |                |             |                           |  |
|            |                                                 | Local Printers                      | Deny Access               | •                                |                |             |                           |  |
|            |                                                 | Bluetooth                           | Deny Access               | •                                |                |             |                           |  |
|            |                                                 | WiFi                                | Allow Access              | •                                |                |             |                           |  |
|            |                                                 | BlackBerry                          | Deny Access               | •                                |                |             |                           |  |
| Endpoin    | t Protector 2009 Copyright 2004 - 2010 Co       | SoSys Ltd. All rights reserved.     |                           |                                  |                |             | Version 3.0.5.0           |  |
#### 4.6. File Whitelist

This module allows the super administrator to control the transfer of only authorized files to previously authorized portable storage devices.

| <b>C</b> ircular climb                                             |                                                  |                                                    |                | Welcome Super Adr          | ninistrator   Logou  |
|--------------------------------------------------------------------|--------------------------------------------------|----------------------------------------------------|----------------|----------------------------|----------------------|
| Protector 2009                                                     | ting and Administration Tool                     |                                                    |                | English 💌                  | Q<br>Advanced Search |
|                                                                    | _                                                |                                                    |                |                            |                      |
| Dashboard                                                          | File Whitelist                                   |                                                    |                |                            |                      |
| Management<br>Rights                                               | S List of files has been refreshed               |                                                    |                |                            |                      |
| Device Rights                                                      | Folder containing Whitelist files                |                                                    |                |                            |                      |
| Computer Rights<br>Group Rights<br>Global Rights<br>File Whitelist | Folder C:\te                                     | st_files                                           |                |                            |                      |
| Settings                                                           | Refresh                                          |                                                    |                |                            |                      |
| Offline Temporary Password                                         | Status Filename                                  | File Path                                          | File Extension | Last Modified              | Size                 |
| Reports and Analysis                                               | EPPClientSetup.3.0.9.4_x86_32.m                  | si C:\test_files/EPPClientSetup.3.0.9.4_x86_32.msi | msi            | 14 June 2010 12:19:11 EEST | 4.11 MB              |
| System Alerts                                                      | 1 file found [Check All Uncheck All]             |                                                    |                |                            |                      |
| System Parameters                                                  | Only files selected for hashing will be saved in | the Whitelist.                                     |                |                            |                      |
| System Configuration                                               |                                                  |                                                    |                |                            |                      |
| Support                                                            |                                                  |                                                    |                |                            |                      |
|                                                                    |                                                  |                                                    |                |                            |                      |
|                                                                    |                                                  |                                                    |                |                            |                      |
|                                                                    |                                                  |                                                    |                |                            |                      |
|                                                                    |                                                  |                                                    |                |                            |                      |
|                                                                    |                                                  |                                                    |                |                            |                      |
|                                                                    |                                                  |                                                    |                |                            |                      |
| ndpoint Protector 2009 Copyright 2004 - 2010 Co                    | oSoSys Ltd. All rights reserved.                 |                                                    |                |                            | Version 3.0.5.       |

The super administrator can manage exactly what files can be copied to removable devices, and which cannot. In order to use this feature, the administrator must create a folder in which the authorized files will be kept and he must set this address in the "Folder" field.

| File Whitelist             |               |  |
|----------------------------|---------------|--|
| Folder containing Whitelis | t files       |  |
| Folder                     | D:/test_files |  |
| Include subfolders         | Γ             |  |
| 🔅 Refresh                  |               |  |

After copying the required files into the previously created folder, he must simply press the "Refresh" button for a list to be generated.

Finally, he must check the box next to each file to enable it, and click the "Save" button. The files will be hashed and will receive permission to be copied.

This feature is only available to the Super Administrator user and cannot be modified by regular administrators.

#### Note!

This only works for outbound transfers. Files copied from external sources onto client (protected) computers will still be processed using the existing system policy.

# 5. Offline Temporary Password

#### 5.1. Generating the Offline Temporary Password

This module allows the super administrator to generate a temporary password for a specific device on a client user computer. It can be used when there is no network connection between the client computer and the Server.

#### Note!

Once a device is temporarily authorized, any other rights/settings saved afterwards for this device will not take immediate effect, until the time period is passed and the connection with the Server is re-established.

A password is unique for a certain device and time period. In conclusion, the same password cannot be used for a different device or for the same device twice.

The password will give permission to the device for the specified amount of time.

The time intervals which can be selected are: 30 minutes, 1 hour, 2 hours, 4 hours, 8 hours, 1 day, 2 days, 5 days, 14 days and 30 days.

| Endpoint<br>Protector 2009 Reportin                | g and Administration Tool           |                   | Welcome Super Administrator   Logout |
|----------------------------------------------------|-------------------------------------|-------------------|--------------------------------------|
| Dashboard                                          | Generate Offline Temporary Pa       | ssword            |                                      |
| Management                                         | Computer Details                    |                   |                                      |
| Rights                                             | Computer Name:                      | MacBook Pro       |                                      |
| 🔀 Settings                                         | IP:                                 | 192.168.0.74      |                                      |
| Offline Temporary Password                         | MAC Address:<br>Domain:             | c4-2c-03-01-b9-6d |                                      |
| Offline Temporary Password                         | Workgroup:                          | WORKGROUP         |                                      |
| Reports and Analysis                               | Devices                             |                   |                                      |
| System Alerts                                      | Search for device:                  | LISB2.0 FlashDisk |                                      |
| System Parameters                                  | or                                  |                   |                                      |
| System Configuration                               | Enter device code (case sensitive): | F953              |                                      |
| Support                                            | Other Options                       |                   |                                      |
|                                                    | Duration:                           | 30 min 💌          |                                      |
|                                                    | Generate Code                       |                   |                                      |
|                                                    | Generated Password                  |                   |                                      |
|                                                    | Password:                           | 6nii6qt0          |                                      |
|                                                    |                                     |                   |                                      |
|                                                    |                                     |                   |                                      |
|                                                    |                                     |                   |                                      |
|                                                    |                                     |                   |                                      |
| Endpoint Protector 2009 Copyright 2004 - 2010 CoSo | Sys Ltd. All rights reserved.       |                   | Version 3.0.5.0                      |

The administrator can either search for an existing device using the search

wizard Search for device: 🔅

or, in case the device is not already in the database, he can introduce the device code communicated by the client user (explained in below paragraph).

After selecting the duration, the password will be generated by clicking "Generate Code" button.

Another way to generate a password is by selecting a client computer from Management Computers list, with the action "Offline Temporary Password".

| Offline Temporary Password          |                    |  |  |
|-------------------------------------|--------------------|--|--|
| Generate Offline Temporary Pa       | assword            |  |  |
| Computer Details                    |                    |  |  |
| Computer Name:                      | MacBook Pro        |  |  |
| IP:                                 | 192.168.0.74       |  |  |
| MAC Address:                        | c4-2c-03-01-b9-6d  |  |  |
| Domain:                             |                    |  |  |
| Workgroup:                          | WORKGROUP          |  |  |
| Devices                             |                    |  |  |
| Search for device:                  | USB2.0 FlashDisk 🗡 |  |  |
| or                                  |                    |  |  |
| Enter device code (case sensitive): | F953               |  |  |
| Other Options                       |                    |  |  |
| Duration:                           | 30 min 💌           |  |  |
| Generate Code                       |                    |  |  |

The obtained password will be communicated to the user for temporarily allowing his specific device as explained bellow.

## 5.2. Offline Device Authorization

In order to select a device and enter a password, the user needs to click on the Endpoint Protector icon from the system tray.

The user will select the device from the list and contact the administrator at the displayed contact information.

| Endpoint<br>Protector                                                                                                    | X  |
|----------------------------------------------------------------------------------------------------|----|
| Offline Device Authorization                                                                                                    |    |
| Select Device<br>(Standard CD-ROM drives) / ASUS DRW-2014L1T<br>SMI / Memory Bar<br>UT176 / USB2FLASHSTORAGE<br>UT169 / USB2FLASHSTORAGE |    |
| Code for Administrator 5289                                                                                                    |    |
| Password                                                                                                    |    |
| <u>E</u> rter                                                                                                    |    |
| To authorize a device cortact your administrator.<br>Contact info: +(40)0740000001                                                       |    |
| Administrator@example.com<br>Last server connection at: Wed Aug 26 10:39:49 200<br>Endpoint Protector Version 3.0.4.3                    | )9 |

The user will tell the administrator the code for the device and the administrator will tell the user the password, after generating it on the Server (see above paragraph for password generation).

The password will be inserted in the correspondent field and applied by clicking "Enter".

## 5.3. Setting the Administrator Contact Information

The Administrator contact information can be edited under "System Configuration" module, "System Settings" panel, edit "Main Administrator Contact Details", then click "Save".

| Main Administrator Contact Details |                           |  |  |  |
|------------------------------------|---------------------------|--|--|--|
| Phone:                             | +(40)0740000001           |  |  |  |
| E-mail:                            | Administrator@example.com |  |  |  |
| Saylin                             |                           |  |  |  |

# 6. Settings

The settings are attributes which are inherited. Settings are designed to be applied on computers, groups and global (applies to all the computers). The rule of inheritance is the following (from the most important to less important):

|            | Endpoint<br>Protector 2009                 | ing and Administration Tool       |                   | Welcome Super Administrator   Logout |
|------------|--------------------------------------------|-----------------------------------|-------------------|--------------------------------------|
|            | Dashboard                                  | Edit Settings for Computer        |                   |                                      |
| Í          | Management                                 | Computer                          |                   | -                                    |
| Chin       | Rights                                     | Default Liser                     |                   |                                      |
| N          | Settings                                   | IP:                               | 192.168.0.74      |                                      |
|            |                                            | MAC Address:                      | c4-2c-03-01-b9-6d |                                      |
|            | Computer Settings<br>Group Settings        | Computer Name:                    | MacBook Pro       |                                      |
|            | Global Settings                            | Location:                         |                   |                                      |
|            | Offline Temporary Password                 | Mode                              |                   |                                      |
|            | Reports and Analysis                       |                                   |                   |                                      |
|            | System Alerts                              | Mode:                             | Normal            |                                      |
|            | System Parameters                          | File Tracing and Shadowing        |                   |                                      |
| 0          | System Configuration                       | File Tracing:                     | <b>U</b>          |                                      |
| $\bigcirc$ | Support                                    | File Shadowing:                   | V                 |                                      |
|            |                                            | Settings                          |                   |                                      |
|            |                                            | Log Interval (min):               | 1                 |                                      |
|            |                                            | Local Log Size (MB):              | 10                |                                      |
|            |                                            | Shadow Interval (min):            | 1                 |                                      |
|            |                                            | Shadow Size (MB):                 | 99999             |                                      |
|            |                                            | Min File Size for Shadowing (KB): | 0                 |                                      |
|            |                                            | Max File Size for Shadowing (KB): | 99999             |                                      |
|            |                                            | Notifier Language:                | English 💌         |                                      |
|            |                                            | Logging                           |                   |                                      |
|            |                                            |                                   |                   | •                                    |
| Endpoin    | t Protector 2009 Copyright 2004 - 2010 Cos | SoSys Ltd. All rights reserved.   |                   | Version 3.0.5.0                      |

#### **Computer Settings** (settings applied to one exact computer).

|         | Endpoint<br>Protector 2009                                    | ng and Administration Tool        |                      | Welcome Super A | administrator   Logout |
|---------|---------------------------------------------------------------|-----------------------------------|----------------------|-----------------|------------------------|
|         | Dashboard                                                     | Edit Group Settings               |                      |                 |                        |
| Í       | Management                                                    | Group                             |                      |                 | -                      |
| Chi     | Rights                                                        | Name:                             | Test_Group           |                 |                        |
| ×       | Settings                                                      | Description:                      | test                 |                 |                        |
|         | Computer Settings<br><u>Group Settings</u><br>Global Settings | Mode                              | 2                    |                 |                        |
|         | Offline Temporary Password                                    | Mode:                             | Normal -             |                 |                        |
|         | Reports and Analysis                                          | File Tracing and Shadowing        |                      |                 |                        |
|         | System Alerts                                                 | File Tracing:                     |                      |                 |                        |
| Ħ       | System Parameters                                             | File Shadowing:                   |                      |                 |                        |
| 0       | System Configuration                                          | Settings                          |                      |                 |                        |
| Ø       | Support                                                       | Log Interval (min):               | 30                   |                 |                        |
|         |                                                               | Local Log Size (MB):              | 10                   |                 |                        |
|         |                                                               | Shadow Interval (min):            | 60                   |                 |                        |
|         |                                                               | Shadow Size (MB):                 | 512                  |                 |                        |
|         |                                                               | Min File Size for Shadowing (KB): | 0                    |                 |                        |
|         |                                                               | Max Hie Size for Shadowing (KB):  | 512                  |                 |                        |
|         |                                                               | Notifier Language:                | English 💌            |                 |                        |
|         |                                                               | Logging                           |                      |                 |                        |
|         |                                                               | Created at:                       | 17-Jul-2010 11:41:00 |                 |                        |
|         |                                                               | Created by:                       | root                 |                 |                        |
|         |                                                               | Modified at:                      | 17-Jul-2010 11:41:00 |                 |                        |
| Endpoir | nt Protector 2009 Copyright 2004 - 2010 Cos                   | oSvs Ltd. All rights reserved.    |                      |                 | Version 3.0.5.0        |

Group Settings (settings applied on a group).

#### **Global Settings** (settings applied for all the computers).

|                                                    |                                   |                                         | Welcome Super Administrator   Logout |
|----------------------------------------------------|-----------------------------------|-----------------------------------------|--------------------------------------|
| Endpoint Reportir                                  | ng and Administration Tool        |                                         | English 🗨 🔍                          |
| Protector 2009                                     |                                   |                                         | Advanced Search                      |
| Dashboard                                          | Management of Global Setting      | IS                                      |                                      |
| Management                                         | Group                             |                                         | 1                                    |
| Rights                                             | Name:                             | Global                                  |                                      |
| 💥 Settings                                         | Description:                      | Global Group including all the entities |                                      |
| Computer Settings<br>Group Settings                | Mode                              |                                         |                                      |
| Global Settings                                    | Refresh Interval (sec):           | 10                                      |                                      |
| Offline Temporary Password                         | Mode:                             | Normal                                  |                                      |
| Reports and Analysis                               | File Tracing and Shadowing        |                                         |                                      |
| System Alerts                                      | File Tracing:                     | <b>v</b>                                |                                      |
| System Parameters                                  | File Shadowing:                   |                                         |                                      |
| System Configuration                               | Settings                          |                                         |                                      |
| Support                                            | Log Interval (min):               | 30                                      |                                      |
| -                                                  | Local Log Size (MB):              | 10                                      |                                      |
|                                                    | Shadow Interval (min):            | 60                                      |                                      |
|                                                    | Shadow Size (MB):                 | 512                                     |                                      |
|                                                    | Min File Size for Shadowing (KB): | 0                                       |                                      |
|                                                    | Max File Size for Shadowing (KB): | 512                                     |                                      |
|                                                    | Notifier Language:                | English 💌                               |                                      |
|                                                    | Logging                           |                                         |                                      |
|                                                    | Created at:                       |                                         |                                      |
|                                                    | Created by:                       | root                                    |                                      |
|                                                    | Modified at:                      | 15-Jul-2010 12:53:00                    | <b></b>                              |
| Endpoint Protector 2009 Copyright 2004 - 2010 CoSo | Sys Ltd. All rights reserved.     |                                         | Version 3.0.5.0                      |

The settings and the rights for computers are sent to the client computer at an exact interval of time, set in this section.

**Refresh Interval** (in seconds) – represents the time interval at which the client will send a notification to the server with the intent to inform the server of its presence in the system. The server will respond by checking the settings and rights and updating them if needed, so the client can behave accordingly.

**Log Upload Interval** (in minutes) – represents the maximum time interval at which the client will send the locally stored log information to the server. This time interval can be smaller than the default value in case the log size is greater than the Local Log Size setting.

**Local Log Size** (in kilobytes) – represents the maximum size of the log which can be stored by the client on the client pc. If this value is reached then the client will send this information to the server.

This mechanism is optimal when a client computer has a lot of activity, because it will send the information very quickly to the server, so the administrator can be informed almost instantly about the activities on that computer.

**Shadow Upload Interval** (in minutes) – represents the maximum time interval at which the client will send the locally stored shadow information to the server.

**Local Shadow Size** (in megabytes) – represents the maximum size of shadowed files stored by the client on a client PC. When this value is reached, the client will start overwriting existing files in order for it to not exceed the specified limit.

**Minimum File Size for Shadowing** (in kilobytes) – represents the minimum file size that should be shadowed. If a value is set here than files smaller in size than that value will not be shadowed. If "0'' –null is the value set for this field, then it will be ignored and only the maximum file size will be taken into consideration.

**Maximum File Size for Shadowing** (in kilobytes) – represents the maximum file size that should be shadowed. If a value is set here, then files larger in size than that value will not be shadowed. If "0" –null is the value set for this field, than it will be ignored and only the minimum file size will be taken into consideration.

#### 6.1. Computer Settings

This module will allow the administrator to edit the settings for each computer.

| Endpoint Repor             | ting and Administration Tool      |                   | English 💌 |
|----------------------------|-----------------------------------|-------------------|-----------|
| Protector 2009             |                                   |                   | Advanced  |
| Dashboard                  | Edit Settings for Computer        |                   |           |
| Management                 | Computer                          |                   |           |
| Rights                     | Default Licer                     |                   |           |
| Settings                   | IP:                               | 192.168.0.74      |           |
|                            | MAC Address:                      | c4-2c-03-01-b9-6d |           |
| Group Settings             | Computer Name:                    | MacBook Pro       |           |
| Global Settings            | Location:                         |                   |           |
| Offline Temporary Password | Mode                              |                   |           |
| Reports and Analysis       | Defect Interval (as ):            | 10                |           |
| System Alerts              | Mode:                             | Normal •          |           |
| System Parameters          | File Tracing and Shadowing        |                   |           |
| System Configuration       | File Tracing:                     | <b>v</b>          |           |
| Support                    | File Shadowing:                   | <b>∀</b>          |           |
|                            | Settings                          |                   |           |
|                            | Log Interval (min):               | 1                 |           |
|                            | Local Log Size (MB):              | 10                |           |
|                            | Shadow Interval (min):            | 1                 |           |
|                            | Shadow Size (MB):                 | 99999             |           |
|                            | Min File Size for Shadowing (KB): | 0                 |           |
|                            | Max File Size for Shadowing (KB): | 99999             |           |
|                            | Notifier Language:                | English 💌         |           |
|                            | Logging                           |                   |           |
|                            |                                   |                   |           |

Defining custom settings for all computers is not necessary, since a computer is perfectly capable of functioning correctly without any manual settings defined. It will do this by either inheriting the settings of a group it's in or, if not possible, the global settings, which are mandatory and exist in the system with default values from installation.

## 6.2. Group Settings

This module will allow the administrator to edit group settings.

|                                               |                                   |                      | Welcome Super Administrator   Logout |
|-----------------------------------------------|-----------------------------------|----------------------|--------------------------------------|
|                                               | orting and Administration Tool    |                      | English 💌 Q                          |
| Protector 2009                                |                                   |                      | Advanced Search                      |
| Dashboard                                     | Edit Group Settings               |                      |                                      |
| Management                                    | Group                             |                      | -                                    |
| Rights                                        | Name:                             | Test_Group           |                                      |
| K Settings                                    | Description:                      | test                 |                                      |
| Computer Settings<br>Group Settings           | Mode                              |                      |                                      |
| Global Settings                               | Refresh Interval (sec):           | 10                   |                                      |
| Offline Temporary Password                    | Mode:                             | Normal               |                                      |
| Reports and Analysis                          | File Tracing and Shadowing        |                      |                                      |
| System Alerts                                 | File Tracing:                     | <b>N</b>             |                                      |
| System Parameters                             | File Shadowing:                   |                      |                                      |
| System Configuration                          | Settings                          |                      |                                      |
| O Support                                     | Log Interval (min):               | 30                   |                                      |
| -                                             | Local Log Size (MB):              | 10                   |                                      |
|                                               | Shadow Interval (min):            | 60                   |                                      |
|                                               | Shadow Size (MB):                 | 512                  |                                      |
|                                               | Min File Size for Shadowing (KB): | 0                    |                                      |
|                                               | Max File Size for Shadowing (KB): | 512                  |                                      |
|                                               | Notifier Language:                | English 💌            |                                      |
|                                               | Logging                           |                      |                                      |
|                                               | Created at:                       | 17-Jul-2010 11:41:00 |                                      |
|                                               | Created by:                       | root                 |                                      |
|                                               | Modified at:                      | 17-Jul-2010 11:41:00 |                                      |
| Endpoint Protector 2009 Copyright 2004 - 2010 | CoSoSys Ltd. All rights reserved. |                      | Version 3.0.5.0                      |

We mentioned earlier that computers can be grouped so that editing of settings should be easier and more logical.

## 6.3. Global Settings

This module holds the global settings, which influence all computers within the system. If there are no settings defined for a computer, and it does not belong to a group, these are the settings it will inherit. If the computer belongs to a group, then it will inherit the settings of that group.

| Endpoint Reportin                                | ng and Administration Tool        |                                         | Welcome Super Administrator   Logout |
|--------------------------------------------------|-----------------------------------|-----------------------------------------|--------------------------------------|
| Dashboard                                        | Management of Global Setting      | 15                                      |                                      |
| Management                                       | Group                             |                                         | -                                    |
| Rights                                           | Name:                             | Global                                  |                                      |
| X Settings                                       | Description:                      | Global Group including all the entities |                                      |
| Computer Settings<br>Group Settings              | Mode                              |                                         |                                      |
| Global Settings                                  | Refresh Interval (sec):           | 10                                      |                                      |
| Offline Temporary Password                       | Mode:                             | Normal                                  |                                      |
| Reports and Analysis                             | File Tracing and Shadowing        |                                         |                                      |
| System Alerts                                    | Ele Tracino:                      | <u>ञ</u>                                |                                      |
| System Parameters                                | File Shadowing:                   |                                         |                                      |
| System Configuration                             | Settings                          |                                         |                                      |
| Support                                          | Log Interval (min):               | 30                                      |                                      |
| •                                                | Local Log Size (MB):              | 10                                      |                                      |
|                                                  | Shadow Interval (min):            | 60                                      |                                      |
|                                                  | Shadow Size (MB):                 | 512                                     |                                      |
|                                                  | Min File Size for Shadowing (KB): | 0                                       |                                      |
|                                                  | Max File Size for Shadowing (KB): | 512                                     |                                      |
|                                                  | Notifier Language:                | English 💌                               |                                      |
|                                                  | Logging                           |                                         |                                      |
|                                                  | Created at:                       |                                         |                                      |
|                                                  | Created by:                       | root                                    |                                      |
|                                                  | Modified at:                      | 15-Jul-2010 12:53:00                    | -                                    |
| Endpoint Protector 2009 Convrint 2004 - 2010 CoS | oSvs Ltd. All rights reserved.    |                                         | Version 3.0.5.0                      |

#### 6.4. File Tracing

Endpoint Protector's file tracing feature allows monitoring of data traffic between protected clients and portable devices. It shows what files were copied, to which location, at what time and by which user. It also shows other actions that took place, such as file renamed, deleted, accessed, accessed and modified, etc.

It is an essential feature for administrators since they can keep track of all data that's being transferred to and from devices. All traffic is recorded and logged for later auditing.

Administrators have the ability to enable or disable the file tracing feature. This can be done from within the Endpoint Protector Administration and Reporting Tool.

| Default System Policies    |          |
|----------------------------|----------|
| Mode                       |          |
| Refresh Interval (sec):    | 15       |
| Mode:                      | Normal   |
| File Tracing and Shadowing |          |
| File Tracing:              | 5        |
| File Shadowing:            | <b>v</b> |

Access the "System Configuration" module and select "System Policies".

If you wish to disable the file tracing feature, simply uncheck the box next to it and click "Save".

#### 6.5. File Shadowing

Endpoint Protector's File Shadowing feature works simultaneously together with File Tracing, creating exact copies of files accessed by users. The creation of shadow copies can be triggered by the following events: file read, file write, and file read/write. Events such as file deleted, file renamed, etc. do not trigger the function.

Same as File Tracing, Shadowing of files can be turned on or off, from the "System Configuration -> System Policies" module of the Endpoint Protector Reporting and Administration Tool. Please note, however, that this feature cannot be used without the File Tracing feature enabled.

| Default System Policies    |        |  |  |  |  |  |  |  |  |
|----------------------------|--------|--|--|--|--|--|--|--|--|
| Mode                       |        |  |  |  |  |  |  |  |  |
| Refresh Interval (sec):    | 15     |  |  |  |  |  |  |  |  |
| Mode:                      | Normal |  |  |  |  |  |  |  |  |
| File Tracing and Shadowing |        |  |  |  |  |  |  |  |  |
| File Tracing:              |        |  |  |  |  |  |  |  |  |
| File Shadowing:            |        |  |  |  |  |  |  |  |  |

Advanced settings such as minimum file size to be shadowed and shadowing upload interval can also be configured in this section.

| Default Client Settings               |     |
|---------------------------------------|-----|
| Log Upload Interval (min):            | 30  |
| Local Log Size (KB):                  | 10  |
| Shadow Upload Interval (min):         | 60  |
| Local Shadow Size (MB):               | 512 |
| Minimum File Size for Shadowing (KB): | 0   |
| Maximum File Size for Shadowing (KB): | 512 |

**Refresh Interval** (in seconds) – Represents the time interval at which the client will send a notification to the server with the intent to inform the server of its presence in the system. The server will respond by checking the settings and rights and updating them if needed, so the client can behave accordingly.

**Log Upload Interval** (in minutes) – Represents the maximum time interval at which the client will send the locally stored log information to the server. This time interval can be smaller than the default value in case the log size is greater than the Local Log Size setting.

**Local Log Size** (in kilobytes) – represents the maximum size of the log which can be stored by the client on the client pc. If this value is reached then the client will send this information to the server.

This mechanism is optimal when a client computer has a lot of activity, because it will send the information very quickly to the server, so the administrator can be informed almost instantly about the activities on that computer.

**Shadow Upload Interval** (in minutes) – Represents the maximum time interval at which the client will send the locally stored shadow information to the server.

**Local Shadow Size** (in MB) – Represents the maximum size of shadowed files stored by the client on a client PC. When this value is reached, the client will start overwriting existing files in order for it to not exceed the specified limit.

**Minimum File Size for Shadowing** (in KB) – Represents the minimum file size that should be shadowed. If a value is set here than files smaller in size than that value will not be shadowed. If "0" –null is the value set for this field, than it will be ignored and only the maximum file size will be taken into consideration.

**Maximum File Size for Shadowing** (in KB) – Represents the maximum file size that should be shadowed. If a value is set here, then files larger in size than that value will not be shadowed. If "0" –null is the value set for this field, then it will be ignored and only the minimum file size will be taken into consideration.

The shadow directory can be selected from the "System Configuration" module under the "System Settings" tab.

| Default System Setti | ıgs |  |
|----------------------|-----|--|
| Storage Folders      |     |  |
| Log Dir:             |     |  |
| Shadow Dir:          |     |  |

Since shadow size can reach large amounts, we strongly recommend that a separate, large capacity Hard Disk is used for shadow storage.

#### Note!

Shadowing Files can be delayed due to network traffic and Endpoint Protector Settings for different computers or file sizes. Shadowed files are usually available after a few minutes.

# 7. Reports and Analysis

This module is designed to offer the administrator feedback regarding system functionality and information related to devices, users and computers in the entire system.

|    | Protector 2009                     |     |                 |                 |             |                       |                   |       |                         |                        | Marriet  |
|----|------------------------------------|-----|-----------------|-----------------|-------------|-----------------------|-------------------|-------|-------------------------|------------------------|----------|
| 3  | Deshboard                          |     | Logs Report     |                 |             |                       |                   |       |                         |                        |          |
| 1  | Management                         |     | Filter          |                 |             |                       |                   |       |                         |                        |          |
|    | Rights                             |     | Results         |                 |             |                       |                   |       |                         |                        |          |
|    | Setings                            |     | Event           | Client Computer | Client User | Device Type           | Device            | Files | Date/Time(Server)       | Date/Time/Client) +    | Actions  |
|    |                                    |     | Ets Read State  |                 | 112000      | URB Davage Parises    | 12.3/1/           | 1000  | 17 110 1012 10 10 10 10 | 12 1-0 1000 10-00 00   | m        |
|    | Unive Temporary Password           |     | Fieldent        | 100             | -           | USE Gorage Device     | _                 |       | 17. Jun. 2018 59-01-10  | 17. Jun. 2010 16 26 55 | 100      |
|    | Banorts and Analysis               |     | Fin Dead Miles  | -               | -           | USB Gurana Davina     | -                 |       | 17. Jun. 2018 AD do 14  | 17. 44. 2010 10:02:00  | 101      |
|    | under ry more sensition            |     | Fin Read        | -               | -           | utilit Storate Decice | -                 |       | 17. Jun. 2018 49:45 24  | 17. jun. 2010 16.05 00 | 101      |
|    | as Report                          | 1   | Fie Bead Strete | -               | -           | USB Norate Device     | -                 | 1     | 17. Jun. 2010 08:05 00  | 17. Jun. 2010 18:05:00 | 1        |
|    | File Tracing                       | 1   | File Strike     | -               | -           | USB Storage Device    | -                 | 4     | 17. Jun. 2010 09:05:00  | 17.44.2010 16.05.00    | 100      |
|    | Pre shadowing<br>Online Comin Imre | 111 | Fie Read        | -               | -           | USB Storage Device    | The second second | 3     | 17-Jun-2010 09:05:00    | 17-Jun-2010 10:05:00   | 10       |
|    | Orifine Litera                     |     | File Read-Miles | -               | -           | USB Storage Device    | -                 |       | 17.Jun 2010 09.04.00    | 17.Jun.2010 16.03.00   | 193      |
|    | Connected Devices                  | 83  | File Write      | -               | -           | USB Storage Device    | -                 |       | 17.Jun.2010 09 04 00    | 17-14-2010 16 83 00    | - E      |
|    | Paint An Chilton                   |     | File Read       | -               | 100         | USB Storage Device    | COMPANY.          | .7    | 17-Jun-2010 09:04:00    | 17-Jun-2010 10 03.00   | 10       |
|    | System Alerts                      |     | File Read       | 100             | -           | USB Storage Device    | THE OWNER         |       | 17-Jun-2018 89:03:08    | 17-Jun-2010 16:82:00   | (10)     |
|    | Produce Respondence                |     | Fie Read-Write  | 100             | 100         | USB Storage Device    | 120002            |       | 17.Jun-2010 09:03.00    | 17-Jun-2010 16:02:00   | 10       |
|    | system vacaneters                  |     | f in Read       | 100             | -           | USB Storage Device    | 10000             |       | 17-Jun-2010-09-03-00    | 17-Jun-2010 16-52-00   |          |
|    | System Configuration               |     | File Write      | 1001            | -           | USB Storage Device    | 1000              | . 1   | 17-Jun-2010 09:03:00    | 17-Jun-2010 16:02:00   | 00       |
| ٢. |                                    |     | File Read       | 100             | -           | USB Storage Device    | (TRACT)           | 3     | 17-Jun-2010 09:03:00    | 17-Jun-2010 16:02:00   | - E      |
| ì  | Support                            |     | File Write      | 1001            | -           | USB Storage Device    | 1749427           |       | 17.Jun-2010 09:03:00    | 17-Jun-2010 16 02:00   | <b>E</b> |
|    |                                    |     | File Write      | 1001            | 100         | USB Storage Device    | COMPANY.          | 1     | 17-Jun-2010 09:03:00    | 17-Jun-2010 16:02:00   | E        |
|    |                                    |     | File Read       | 100             | 100         | USB Storage Device    | THE               | 2     | 17-Jun-2010 09:03:00    | 17-Jun-2010 16:02:00   |          |
|    |                                    |     | File Write      | 100             | -           | USB Storage Device    | 10002             | 1     | 17-Jun-2010 09:01:00    | 17-Jun-2010 18:81:00   | <b>B</b> |
|    |                                    |     | Fie Read        | 1000            | 100         | USB Storage Device    | 1276427           |       | 17-Jun-2010 09:01:00    | 17-Jun-2010 16 91-00   |          |
|    |                                    |     | 97 results ( 2  | i 💽 per pagel   |             |                       |                   |       |                         | * + 123                | 45 .     |
|    |                                    |     |                 |                 |             |                       |                   |       |                         |                        |          |

## 7.1. Logs Report

The most powerful and detailed representation of activity recordings can be achieved using this module. It allows the administrator to see exactly what actions took place at what time. This information also contains the computer name, user and device used and also the action taken and the files accessed. The granular filter included in this module is designed to make finding information quick and easy.

| ilter              |     |  |
|--------------------|-----|--|
| Client Computer:   | (v) |  |
| Client User:       |     |  |
| Device Type:       |     |  |
| Device:            |     |  |
| Event:             |     |  |
| Date/Time(Server): |     |  |
| Date/Time(Client): |     |  |

The administrator has the possibility of exporting both the search results or the entire log report as an Excel file, which can later be printed out for detailed analysis.

# 7.2. File Tracing

Displays the list of file properties traced of files that have been transferred from a protected computer to a portable device.

| • | Protector 2009                                         | Anany | and Administration Tool             |                                                                                                    |                         |                                                                                    | Coper + C                                                                                    | Ali               | esett   |
|---|--------------------------------------------------------|-------|-------------------------------------|----------------------------------------------------------------------------------------------------|-------------------------|------------------------------------------------------------------------------------|----------------------------------------------------------------------------------------------|-------------------|---------|
|   | Deshboard                                              |       | Logs Report                         |                                                                                                    |                         |                                                                                    |                                                                                              |                   |         |
| 1 | Management                                             |       | Filter                              |                                                                                                    |                         |                                                                                    |                                                                                              |                   |         |
| 1 | Rights                                                 |       | Results                             |                                                                                                    |                         |                                                                                    |                                                                                              |                   |         |
| 5 | Settings                                               |       | Deat                                | File Name                                                                                                    | File Size               | File Type                                                                          | DateTime(Client) +                                                                           | Shadow            | -       |
| ) | Offline Temporary Password                             |       | Second Second Second Second Second  |                                                                                                    | 113.8<br>113.8          | Indialization File<br>Indialization File                                           | 17-Jun-2010 16:20:00<br>17-Jun-2010 16:20:00                                                 | 10                | -       |
| 1 | Reports and Analysis                                   |       | And a contract of the second second | Carling Courses                                                                                                    | 126.8<br>23.8           | Indialization File<br>Indialization File                                           | 17.Jun-2010 16:20:00<br>17.Jun-2010 16:29:00                                                 | 10                | 1       |
|   | Logs Report<br>File Traceg<br>File Shadowing           | i     |                                     |                                                                                                    | 113 B<br>147 B<br>113 B | Initialization File<br>Initialization File<br>Initialization File<br>Database File | 17.Jun 2010 16:20:00<br>17.Jun 2010 16:20:00<br>17.Jun 2010 16:20:00<br>17.Jun 2010 16:20:00 | 108<br>108<br>108 | N N N   |
|   | Online Computers<br>Online Lisers<br>Connected Devices | 2.    |                                     |                                                                                                    | 23.8<br>147.0<br>23.8   | Indialization File<br>Indialization File<br>Indialization File                     | 17-Jun-2010 10:20:00<br>17-Jun-2010 10:20:00<br>17-Jun-2010 10:20:00                         | 10<br>10          | 1.1.1.1 |
| 7 | System Alerts                                          |       | Search Provide Contractor           | Cardinaria Incide Incident                                                                                                    | 23 B<br>23 B            | Indialization File<br>Indialization File                                           | 17-Jun-2010 10:20:00<br>17-Jun-2010 10:20:00                                                 | 10<br>10          | 10      |
|   | System Parameters                                      |       | Tenant and the College of the last  | - Contractor                                                                                                    | 113.0                   | Indialization File                                                                 | 17-Jun-2010 16:20:00<br>17-Jun-2010 16:19:00                                                 | 53                | -       |
| 5 | System Configuration                                   |       | And and the owned to a Contract of  | Contractor and Contract                                                                                                    | 23 B<br>23 B            | Indialization File                                                                 | 17-Jun-2010 16:19:00<br>17-Jun-2010 16:19:00                                                 | BORD              | 2       |
| 2 | Support                                                |       | Networks (The College)              | Contractory of Contractory of Contra | 9 KB<br>128 B           | Detabase File<br>Industryation File                                                | 17-Jun-2010 18:19:00<br>17-Jun-2010 18:19:00                                                 |                   | -       |
|   |                                                        |       | 212 results ( 20 per page)          |                                                                                                    |                         |                                                                                    | EALLA.                                                                                       | 12345             | 0.0     |
|   |                                                        |       |                                     |                                                                                                    |                         |                                                                                    |                                                                                              |                   |         |
|   |                                                        |       |                                     |                                                                                                    |                         |                                                                                    |                                                                                              |                   |         |
|   |                                                        |       |                                     |                                                                                                    |                         |                                                                                    |                                                                                              |                   |         |

# 7.3. File Shadowing

Displays the list of file shadows, of files, that have been transferred from a protected computer to a portable device.

|    | Endpoint                           |                                                                                                    | WHICOM | ne super A | Construction after ( Loge |
|----|------------------------------------|----------------------------------------------------------------------------------------------------|--------|------------|---------------------------|
| •  | Protector 2009                     | ng and Administration Tool to                                                                                                    | pan -  | - C.       | Adventeries               |
|    | Deshboard                          | File Shadowing                                                                                                    |        |            |                           |
| Į. | Management                         | Filter                                                                                                    |        |            |                           |
|    | Rights                             | Results                                                                                                    |        |            |                           |
| 1  | Settings                           | File Name                                                                                                    |        |            | Actions                   |
|    | Offline Temporary Password         |                                                                                                    |        |            | 80                        |
|    | Reports and Analysis               | The second second second second second second second second second second second second second second second se                                                                                                    |        |            | 80                        |
|    | Logs Report<br>File Tracing        | The second second s                                                                                                    |        |            | He                        |
|    | File Shadowing<br>Online Computers | The second second                                                                                                    |        |            |                           |
|    | Online Liters<br>Connected Devices | The second second                                                                                                    |        |            | 80                        |
|    | System Alerts                      |                                                                                                    |        |            | 80                        |
|    | System Parameters                  | Description of the Article State of the Article State of the Article Sta |        |            | 80                        |
|    | System Configuration               | The second second second second second second second second second second second second second second second se                                                                                                    |        |            | 80                        |
| )  | Support                            | The second second                                                                                                    |        |            | 80                        |
|    |                                    | Company of the Company of the Compan |        |            |                           |
|    |                                    |                                                                                                    |        |            | 80                        |
|    |                                    | 64 results ( 30 - per page)                                                                                                    |        | 1          | 234 + +                   |

## 7.4. Online Computers

|                 | Endpoint<br>Protector 2009                                                                                                    | orting and   | d Administrati        | on Tool            |        |                                                                                                    |              |              | Weld<br>English | come Super A | dministrator   Logout |
|-----------------|----------------------------------------------------------------------------------------------------|--------------|-----------------------|--------------------|--------|----------------------------------------------------------------------------------------------------|--------------|--------------|-----------------|--------------|-----------------------|
|                 | Dashboard                                                                                                    | Onli         | ine Computers         |                    |        |                                                                                                    |              |              |                 |              |                       |
| Í               | Management                                                                                                    | Res          | sults                 |                    |        |                                                                                                    |              |              |                 |              |                       |
| Charles Charles | Rights                                                                                                    | Na           | ame≜<br>acBook Pro    | User Logged        | Domain | Workgroup                                                                                                    | IP           | MAC Address  | Location        | Status       | Actions               |
| - X<br>         | Settings<br>Offline Temporary Password                                                                                                    | 1            | computer online       | e [ 20 💽 per page] |        | in states in states in sta | 102.100.0.11 | 012000010000 |                 | onnio        |                       |
|                 | Reports and Analysis                                                                                                    |              |                       |                    |        |                                                                                                    |              |              |                 |              |                       |
|                 | Logs Report<br>File Stadowing<br>Online Computers<br>Online Users<br>Connected Devices<br>Connected Devices<br>System Alerts<br>System Parameters<br>System Configuration<br>Support | 1            |                       |                    |        |                                                                                                    |              |              |                 |              |                       |
|                 |                                                                                                    |              |                       |                    |        |                                                                                                    |              |              |                 |              |                       |
| Endpoin         | t Protector 2009 Copyright 2004 - 2010                                                                                                    | CoSoSys Ltd. | I. All rights reserve | d.                 |        |                                                                                                    |              |              |                 |              | Version 3.0.5.0       |

Offers real time\* monitoring of the client computers registered on the system which have an established connection with the server.

\*depends on the Refresh Interval; if the Refresh Interval for computer X is 1 minute, than the computer X was communicating with the server in the last 1 minute.

The administrator has the possibility of accessing the log for a certain computer by pressing the "List" action button.

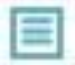

Pressing this button will take you to the logs report where it will only display the actions of that specific computer for which the button was pushed.

# 7.5. Online Users

Shows a list of users that are connected to the Endpoint Protector Server in real time.

|          | Endpoint                                                                                                    | Welcome Super Admin | istrator   Logout            |           |               |              |                  |                      |
|----------|----------------------------------------------------------------------------------------------------|---------------------|------------------------------|-----------|---------------|--------------|------------------|----------------------|
|          | Protector 2009                                                                                                    | porting             | and Administration Tool      | l         |               |              | English          | Q<br>Idvanced Search |
|          | Dashboard                                                                                                    |                     | Online Users                 |           |               |              |                  |                      |
| Í        | Management                                                                                                    |                     | Results                      |           |               |              |                  |                      |
| Cho      | Rights                                                                                                    |                     | Username                     | Name      | Computer Name | IP           | Connected Device |                      |
| X        | Settings                                                                                                    |                     | raul                         | raul raul | MacBook Pro   | 192.168.0.74 | USB2.0 FlashDisk |                      |
|          | Offline Temporary Password                                                                                                    |                     | 1 user online [ 20 - per     | page]     |               |              |                  |                      |
|          | Reports and Analysis                                                                                                    |                     |                              |           |               |              |                  |                      |
|          | Logs Report<br>File Trading<br>File Shadowing<br>Online Computers<br>Online Users<br>Connected Devices<br>System Alerts<br>System Parameters<br>System Configuration<br>Support |                     |                              |           |               |              |                  |                      |
| Endpoint | Protector 2009 Copyright 2004 - 201                                                                                                    | 0 CoSoS             | ys Ltd. All rights reserved. |           |               |              |                  | Version 3.0.5.0      |
|          |                                                                                                    |                     |                              |           |               |              |                  |                      |

# 7.6. Connected Devices

Offers information regarding the devices connected to the computers on the system.

| Endpoint<br>Protector 2009                                                                                                    | porting and Administratio                            | n Tool                                       |                    |                                   |                                 |             |             | Welcome Super Ac                      | ministrator   Log<br>(<br><u>Advanced Se</u> |
|----------------------------------------------------------------------------------------------------|------------------------------------------------------|----------------------------------------------|--------------------|-----------------------------------|---------------------------------|-------------|-------------|---------------------------------------|----------------------------------------------|
| Dashboard                                                                                                    | Connected Devices                                    |                                              |                    |                                   |                                 |             |             |                                       |                                              |
| Management                                                                                                    | Results                                              |                                              |                    |                                   |                                 |             |             |                                       |                                              |
| Rights     Settings     Offline Temporary Password     Reports and Analysis                                                    | Computer Name A<br>MacBook Pro<br>1 device connected | User Logged<br>raul, raul<br>[ 20  per page] | IP<br>192.168.0.74 | Device Type<br>USB Storage Device | Device Name<br>USB2.0 FlashDisk | VID<br>1687 | PID<br>6211 | Serial No<br>777090211FFFFF0000002849 | Actions                                      |
| Logs Report<br>File Tracing<br>File Shadowing<br>Online Computers<br>Online Users<br><u>Connected Devices</u><br>System Alerts | A<br>X                                               |                                              |                    |                                   |                                 |             |             |                                       |                                              |
| System Parameters<br>System Configuration                                                                                      |                                                      |                                              |                    |                                   |                                 |             |             |                                       |                                              |
| Support                                                                                                    |                                                      |                                              |                    |                                   |                                 |             |             |                                       |                                              |
| oint Protector 2009 Copyright 2004 - 20                                                                                        | 10 CoSoSvs Ltd. All rights reserved.                 |                                              |                    |                                   |                                 |             |             |                                       | Version                                      |

The administrator can see which devices are connected to what computers and also the client user who is accessing them. The administrator can also use the action buttons "List" and "Manage Rights" to quickly administer the device.

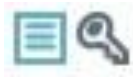

## 7.7. Computer History

This module displays a list of all computers that were once connected to the system.

|         | Endpoint Rep<br>Protector 2009                                                                                                    | porting | and Administration Tool      |        |           |              |                   | Welcome Sup        | er Administrator   Logout<br>Q<br>Advanced Search |
|---------|----------------------------------------------------------------------------------------------------|---------|------------------------------|--------|-----------|--------------|-------------------|--------------------|---------------------------------------------------|
|         | Dashboard                                                                                                    |         | Computers History            |        |           |              |                   |                    |                                                   |
| Í       | Management                                                                                                    |         | Filter                       |        |           |              |                   |                    | •                                                 |
| Cha     | Rights                                                                                                    |         | Results                      |        |           |              |                   |                    |                                                   |
| X       | Settings                                                                                                    |         | Computer Name                | Domain | WorkGroup | IP           | Computer Location | Last Time Online 👻 | Actions                                           |
|         | Offline Temporary Password                                                                                                    |         | MacBook Pro                  |        | WORKGROUP | 192.168.0.74 |                   | 17-Jul-2010 12:13  |                                                   |
|         | Reports and Analysis                                                                                                    |         | 1 result [ 20 💌 per page]    |        |           |              |                   |                    |                                                   |
|         | File Shadowing<br>Online Computers<br>Online Losers<br>Commeted Devices<br>Computer History<br>Device History<br>Device History<br>System Alerts<br>System Parameters<br>System Configuration<br>Support |         |                              |        |           |              |                   |                    |                                                   |
| Endpoin | t Protector 2009 Copyright 2004 - 201                                                                                                    | 0 CoSoS | ys Ltd. All rights reserved. |        |           |              |                   |                    | Version 3.0.5.0                                   |

The administrator has the possibility of either exporting the log for a computer as an Excel document or simply view it in the Logs Report module. Both reports will contain all activities performed by the computer in question.

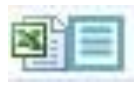

## 7.8. User History

This module displays a list of all client users that were once connected to the system.

| Endesint                                                                                    |                                       |                         |                         |       | Welc    | ome Super Administrator   Lo |
|---------------------------------------------------------------------------------------------|---------------------------------------|-------------------------|-------------------------|-------|---------|------------------------------|
| Protector 2009                                                                              | eporting and Administration To        | bl                      |                         |       | English | •                            |
|                                                                                             |                                       |                         |                         |       |         | Advanced S                   |
| Dashboard                                                                                   | Users History                         |                         |                         |       |         |                              |
| Management                                                                                  | Filter                                |                         |                         |       |         |                              |
| Rights                                                                                      | Results                               |                         |                         |       |         |                              |
| K Settings                                                                                  | User Name                             | First Name              | Last Name               | Phone | E-mail  | Actions                      |
| Offline Temporary Password                                                                  | noUser<br>autorunUser                 | No user<br>AutoRun User | No User<br>AutoRun User |       |         |                              |
| Reports and Analysis                                                                        | raul                                  | raul                    | raul                    |       |         | <b>B</b>                     |
| System Configuration System Configuration System Configuration System Configuration Support | ×                                     |                         |                         |       |         |                              |
| ooint Protector 2009 Copyright 2004 - 20                                                    | 110 CoSoSys Ltd. All rights reserved. |                         |                         |       |         | Version                      |

Just like in the Computer History module, the administrator has the possibility of either exporting the log for a computer as an Excel document or simply view it in the Logs Report module.

### 7.9. Device History

Same as the previous two modules, this module generates a list of all devices that were connected to the system. This report can be generated for each device.

| Endr                                                                                                    | opint                                                                                                    |                               |                              |       |                            |    |      |      |                      | Nelco | me Super Admin | istrator   Logout |
|----------------------------------------------------------------------------------------------------|----------------------------------------------------------------------------------------------------|-------------------------------|------------------------------|-------|----------------------------|----|------|------|----------------------|-------|----------------|-------------------|
| Protec                                                                                                    | tor 2009                                                                                                    | g and Administration          | n Tool                       |       |                            |    |      |      | Englis               | ih 💌  |                | Advanced Search   |
| Dashboard                                                                                                    |                                                                                                    | Devices History               |                              |       |                            |    |      |      |                      |       |                |                   |
| Managemen                                                                                                    | t                                                                                                    | Filter                        |                              |       |                            |    |      |      |                      |       |                |                   |
| Rights                                                                                                    |                                                                                                    | Results                       |                              |       |                            |    |      |      |                      |       |                |                   |
| X Settings                                                                                                    |                                                                                                    | Device Type                   | Device Name (identification) | Owner | Description                | TD | VID  | PID  | Serial Number        | Las   | t Connection 👻 | Actions           |
| Offline Temp                                                                                                    | porary Password                                                                                                    | USB Storage Device            | USB2.0 FlashDisk<br>er pagel | raul  | USB2.0 FlashDisk / Kingmax |    | 1687 | 6211 | 777090211FFFFF000000 | 17-J  | ul-2010 11:34  | <b>1</b>          |
| File Shadowing       Online Comput       Online Version       Connected De       Device Hatory       Image: System Alere       System Para       Image: System Cont       Image: System Cont       Image: System Cont | o Arres Arres Arre |                               |                              |       |                            |    |      |      |                      |       |                |                   |
| indpoint Protector 200                                                                                                    | 9 Copyright 2004 - 2010 CoSos                                                                                                    | Sys Ltd. All rights reserved. |                              |       |                            |    |      |      |                      |       |                | Version 3.0.5.    |

If viewed as such, the Excel report will, again, offer the complete information regarding the device: VID, PID, Serial Number. , where it was used, what action did it suffer, who changed the rights for it, etc.

#### 7.10. Statistics

The Statistics module will allow you to view system activity regarding data traffic and device connections. The integrated filter makes generating reports easy and fast. Simply select the field of interest and click the "Apply filter" button.

| Statistics            |               |  |
|-----------------------|---------------|--|
| Search Criteria       |               |  |
| Report:               | Please Select |  |
| Period:               | Please Select |  |
| On:<br>Q Apply filter | Please Select |  |
| Results               |               |  |
| no results            |               |  |

## 7.11. Graphics

Endpoint Protector let's you visualize the traffic in your environment making audit trails easier and more efficient.

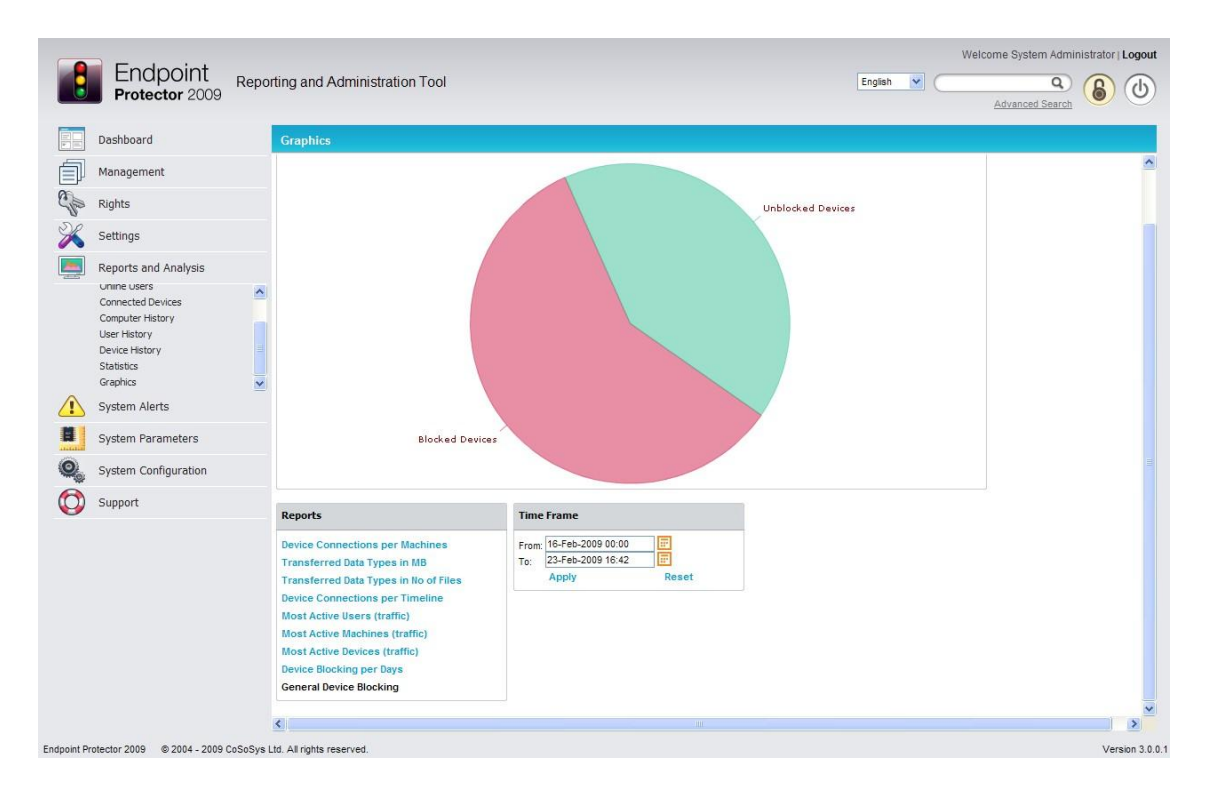

The Graphical Reports offered by Endpoint Protector includes:

- Device blocking per Days
- General Device Blocking
- Device connections per Computer
- Device connections per Timeline
- Most active Computers (PCs)
- Most active Users
- Most active Devices
- Number of Device Connections
- Transferred data in MB
- Transferred data by extensions

The Graphics module of Endpoint Protector can be accessed from the "Reports & Analysis" module, by clicking the "Graphics" tab.

Selecting the timeline for the graphs is done by selecting the "From" and "To" date of the desired date range. After selecting the date range click the "Change" button to update the graph.

Besides the categorized view of data traffic, Endpoint Protector can also generate a Top 10, 20 and 30 for the category you are currently viewing.

| Show   |  |  |
|--------|--|--|
| Top 10 |  |  |
| Top 20 |  |  |
| Top 30 |  |  |

# 8. System Alerts

Endpoint Protector allows you to set notifications (Alerts) for Devices, Computers, Groups and Users making monitoring them easier. An Alert will trigger an e-mail that will be sent to the selected administrator(s) that are intended to receive the alerts. You can set up alerts in the System Alerts-> Define System Alerts module in Endpoint Protector.

| Endpoint<br>Protector 2009             | eporting and Admini           | stration Tool  |       |             |        | Weld<br>English | zome Super Administrator   Lo |
|----------------------------------------|-------------------------------|----------------|-------|-------------|--------|-----------------|-------------------------------|
| Dashboard                              | List of Alerts                |                |       |             |        |                 |                               |
| Management                             | Results                       |                |       |             |        |                 |                               |
| Rights                                 | Client                        | Computer       | Group | Device Type | Device | Event           | Actions                       |
| Settings                               | Any                           | MacBook Pro    | Any   | Any         | Any    | Connected       | R 🛛                           |
| Offline Temporary Password             | 1 result [ :                  | 20 💌 per page] |       |             |        |                 |                               |
| Reports and Analysis                   | 🕀 Create                      |                |       |             |        |                 |                               |
| System Alerts                          |                               |                |       |             |        |                 |                               |
| Define System Alerts<br>Alerts History |                               |                |       |             |        |                 |                               |
| System Parameters                      |                               |                |       |             |        |                 |                               |
| System Configuration                   |                               |                |       |             |        |                 |                               |
| Support                                |                               |                |       |             |        |                 |                               |
|                                        |                               |                |       |             |        |                 |                               |
|                                        |                               |                |       |             |        |                 |                               |
|                                        |                               |                |       |             |        |                 |                               |
|                                        |                               |                |       |             |        |                 |                               |
|                                        |                               |                |       |             |        |                 |                               |
|                                        |                               |                |       |             |        |                 |                               |
|                                        |                               |                |       |             |        |                 |                               |
| int Protector 2009 Copyright 2004 - 2  | 010 CoSoSys Ltd, All rights n | eserved.       |       |             |        |                 | Version                       |

Before you can create an e-mail alert, you must configure the server host and provide a user name and password to that mail server. You can do that by accessing "System Settings" in the "System Configuration" module.

|            | Endpoint<br>Protector 2009                                                                                                    | ing and Administration Tool                                            |                                                                                                    | Welcome Super Administrator   Logout                      |
|------------|----------------------------------------------------------------------------------------------------|------------------------------------------------------------------------|----------------------------------------------------------------------------------------------------|-----------------------------------------------------------|
|            | Dashboard                                                                                                    | Default System Settings                                                |                                                                                                    |                                                           |
| Í          | Management                                                                                                    | Storage Folders                                                        |                                                                                                    |                                                           |
| Cha        | Rights                                                                                                    | Log Directory:                                                         | c:\TempEPP                                                                                                    |                                                           |
| X          | Settings                                                                                                    | Shadow Directory:                                                      | c:\TempEPP                                                                                                    |                                                           |
|            | Offline Temporary Password                                                                                                    | Endpoint Protector Rights Funct                                        | ionality                                                                                                    |                                                           |
|            | Reports and Analysis                                                                                                    | O Use computer rights                                                  |                                                                                                    |                                                           |
|            | System Alerts                                                                                                    | O Use user rights                                                      |                                                                                                    |                                                           |
|            | System Parameters                                                                                                    | Ouse both     Priority: O User rights O Computer                       | er rights                                                                                                    |                                                           |
| 0          | System Configuration                                                                                                    | E-mail Server Settings                                                 |                                                                                                    |                                                           |
| -          | Active Directory Import<br>Active Directory Sync<br>Active Directory Deployment<br>System Administrators<br>System Policies<br>System Settings | Hostname:<br>Username:<br>Password:<br>Send test e-mail to my account: | smtp. Jund 1.com<br>test                                                                                      |                                                           |
| $\bigcirc$ | Support                                                                                                    | Main Administrator Contact Det                                         | ails                                                                                                    |                                                           |
|            |                                                                                                    | Phone:<br>E-mail:<br>*Note: This contact information is r<br>Save      | 049-766221<br>test@cossesys.com<br>Effering to Offline Temporary Password only! For Alerts, you must setup th | ne e-mail address from System Administrators > Edit info. |
| Endpoint   | : <b>Protector 2009</b> Copyright 2004 - 2010 Co                                                                                               | SoSys Ltd. All rights reserved.                                        |                                                                                                    | Version 3.0.5.0                                           |

You can also verify if your settings are correct by checking the box next to "Send test e-mail to my account".

You also have to configure the e-mail of your current user with which you are accessing Endpoint Protector; by default, "root". To do this, go to "System Configuration" > "System Administrators".

| Endpoint<br>Protector 2009 Reporting                                                                                                    | and Administration Tool      |                    | V<br>Englisi      | Velcome Super Administrator   Logout |
|----------------------------------------------------------------------------------------------------|------------------------------|--------------------|-------------------|--------------------------------------|
| Dashboard                                                                                                    | List of Administrators       |                    |                   |                                      |
| Management                                                                                                    | Filter                       |                    |                   | T                                    |
| Rights                                                                                                    | Results                      |                    |                   |                                      |
| 💥 Settings                                                                                                    | User Name                    | Created at         | Last Login        | Actions                              |
| Offline Temporary Password                                                                                                    | root                         |                    | 17-Jul-2010 11:48 |                                      |
| Reports and Analysis                                                                                                    | Restricted                   | 17 July 2010 11:30 |                   | 3 🔤 🛞                                |
| System Alerts         System Parameters         System Configuration         Active Directory Import<br>Active Directory Sync         Active Directory Deployment<br>System Policies<br>System Settings         Support | Create                       |                    |                   |                                      |
| Endpoint Protector 2009 Copyright 2004 - 2010 CoSoSy                                                                                                    | ys Ltd. All rights reserved. |                    |                   | Version 3.0.5.0                      |

The actions available here are Edit, Edit Info and Delete.

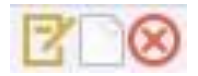

Select the option "Edit info" for the desired user and complete the required fields. After you are done, click "Save".

| Endpoint Reporting                                                                                                    | and Administration Tool      | Engle     | Velcome Super Administrator   Logout |
|----------------------------------------------------------------------------------------------------|------------------------------|-----------|--------------------------------------|
| Dashboard                                                                                                    | Administrator User           |           |                                      |
| Management                                                                                                    | Details                      |           |                                      |
| Rights                                                                                                    | Username: root               |           |                                      |
| 💥 Settings                                                                                                    | First Name: Super            |           |                                      |
| Offline Temporary Password                                                                                                    | Last Name: Administrator     |           |                                      |
|                                                                                                    | E-mail: administrator@c      | sosys.com |                                      |
| Suctom Alarte                                                                                                    | Phone: 049-544322            |           |                                      |
| System Parameters                                                                                                    | Interface                    |           |                                      |
| System Configuration                                                                                                    | Language: English 💌          |           |                                      |
| Active Directory Import<br>Active Directory Sync<br>Active Directory Deployment<br>System Polices<br>System Polices<br>System Settings<br>Support | Save 12 Back                 |           |                                      |
| Endpoint Protector 2009 Copyright 2004 - 2010 CoSo                                                                                                | ys Ltd. All rights reserved. |           | Version 3.0.5.0                      |

Now you are set up to receive e-mail alerts.

Go back to "Define System Alerts" and click "Create" to start creating the first alert.

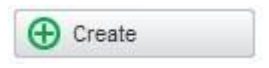

| Create Alert         |                            |
|----------------------|----------------------------|
| Alert fields         |                            |
| Group:               | All Groups 💌               |
| Client:              | Any 💌                      |
| Computer:            | MacBook Pro                |
| Device type:         | Any                        |
| Device:              | USB2.0 FlashDisk           |
| Event:               | Connected                  |
| Alert administrators |                            |
| Administrators:      | Super Administrator (root) |
| Save Save A          | dd Lack                    |

Then select the Group, Client, Computer, Device type or Device, - depending if you mean a single device or all devices of a certain type-, and the event that will trigger the notification.

You can also select one or more users to receive the same notification(s). This is useful in case there is more than one administrator for Endpoint Protector.

Example: if you want to be notified when a certain device is connected to a certain computer you must set up an alert choosing the specific device and computer that you wish to be notified of and selecting the "Connected" event from the events list.

The "Client" and "Group" fields do not influence the triggering of the alert so there is no need to fill them out. Setting up a value for the "Group" field means that the alert will be triggered when the selected event occurs for any clients or computers in that group.

you try deleting any items (Users, Groups, Computers etc.) that have been used in setting up an alert, you will receive a notification, and you will not be able to delete them.

Could not delete the selected Client machine Could not delete the selected Client machine. Make sure it does not have any associated items.

# 9. System Parameters

This module of Endpoint Protector is designed for super administrators. The advanced settings available here determine the functionality of the entire system.

#### Note!

Many of these parameters should be untouched and left as they are by installation default. Introducing wrong values can limit the functionality and performance of the entire system.
# 9.1. Device Types

Here is a list of all device types currently supported by Endpoint Protector, along with a short description for all of the items.

|         | Endpoint<br>Protector 2009 Reportin         | ng and Administration Tool                                                                   | ٦                                                                                          | Wel<br>English | icome Si | uper Administrator   Logout |
|---------|---------------------------------------------|----------------------------------------------------------------------------------------------|--------------------------------------------------------------------------------------------|----------------|----------|-----------------------------|
|         | Dashboard                                   | List of Device Types                                                                         |                                                                                            |                |          |                             |
| Í       | Management                                  | Results                                                                                      |                                                                                            |                |          |                             |
| Chi     | Rights                                      | Name                                                                                         | Description                                                                                |                |          |                             |
| X       | Settings                                    | Unknown Device<br>USB Storage Device                                                         | Unknown Device<br>USB Storage Device (USB Flash Drives, U3                                 |                |          |                             |
|         | Offline Temporary Password                  | Digital Camera<br>SmartPhone (USB Sync)                                                      | Digital Camera<br>SmartPhone connected through USB                                         |                |          |                             |
|         | Reports and Analysis                        | SmartPhone (Windows CE)<br>SmartPhone (Symbian)                                              | Windows CE Device<br>Nokia N Series                                                        |                |          |                             |
|         | System Alerts                               | Internal Card Reader<br>PCMCIA Device                                                        | Internal Card Reader (SD Cards, Memory C<br>PCMCIA Device                                  |                |          |                             |
| 8       | System Parameters                           | FireWire Bus<br>ZIP Drive                                                                    | FireWire Bus<br>ZIP Drive                                                                  |                |          |                             |
|         | <u>Device Types</u><br>Rights<br>Events     | Internal CD or DVD RW<br>Internal Floppy Drive<br>Card Reader Device (MTD)                   | Internal CD or DVD RW<br>Internal Floppy Drive<br>Card Reader Device based on Memory Techn |                |          |                             |
|         | File Types<br>System Licenses               | Card Reader Device (SCSI)<br>Windows Portable Device<br>Mobile Bioges (Source Science, etc.) | Card Reader Device based on SCSI Adapter<br>Windows Portable Device                        |                |          |                             |
| 0       | System Security<br>System Configuration     | Local Printers<br>Bluetooth                                                                  | Local Printers connected to Computer<br>Bluetooth Devices                                  |                |          |                             |
| 6       | Support                                     | WiFi<br>BlackBerry                                                                           | Wireless Network<br>BlackBerry hand held Device                                            |                |          |                             |
| •       |                                             | 22 results [ 20 💽 per page]                                                                  |                                                                                            |                | н        | <b>4 12 ▶</b> ₩             |
|         |                                             |                                                                                              |                                                                                            |                |          |                             |
| Endpoin | t Protector 2009 Copyright 2004 - 2010 CoSi | oSys Ltd. All rights reserved.                                                               |                                                                                            |                |          | Version 3.0.5.0             |
|         |                                             |                                                                                              |                                                                                            |                |          |                             |

# 9.2. Rights

This list contains the rights which can be assigned on the system at any time.

|          | Endpoint<br>Protector 2009                                                                                            | ting and Administration Tool                                    |                                                                                      | Welco<br>English | me Super Administrator   Logout |
|----------|----------------------------------------------------------------------------------------------------|-----------------------------------------------------------------|--------------------------------------------------------------------------------------|------------------|---------------------------------|
|          | Dashboard                                                                                                    | List of Possible Rights                                         |                                                                                      |                  |                                 |
| Í        | Management                                                                                                    | Results                                                         |                                                                                      |                  |                                 |
| Chi      | Rights                                                                                                    | Name                                                            | Description                                                                          |                  |                                 |
| X        | Settings                                                                                                    | Deny Access<br>Allow Access                                     | Deny Access<br>Allow Access                                                          |                  |                                 |
|          | Offline Temporary Password                                                                                            | Read Only Access<br>Allow Access if TD Level 1                  | Read Only Access<br>Allow Access if device is Trusted Device                         |                  |                                 |
|          | Reports and Analysis                                                                                                  | Allow Access if TD Level 2<br>Allow Access if TD Level 3        | Allow Access if device is Trusted Device<br>Allow Access if device is Trusted Device |                  |                                 |
|          | System Alerts                                                                                                    | Allow Access if TD Level 4<br>Block if wired network is present | Allow Access if device is Trusted Device<br>Block Wireless network device is wired n |                  |                                 |
| Ħ        | System Parameters                                                                                                    | 8 results [ 20 💌 per page]                                      |                                                                                      |                  |                                 |
| <b>Q</b> | Device Types<br>Rights<br>Events<br>File Types<br>System Vennes<br>System Security<br>System Configuration<br>Support |                                                                 |                                                                                      |                  |                                 |
|          |                                                                                                    |                                                                 |                                                                                      |                  |                                 |
| Endpoin  | t Protector 2009 Copyright 2004 - 2010 Co                                                                             | SoSys Ltd. All rights reserved.                                 |                                                                                      |                  | Version 3.0.5.0                 |

## 9.3. Events

This list contains the events which will be logged for further reference.

| Actions | Quick Logging | Logging                                                                                                    | Readiation                                                                                                    | Results                                                                                                    | Management                                                                                    |
|---------|---------------|----------------------------------------------------------------------------------------------------|----------------------------------------------------------------------------------------------------|----------------------------------------------------------------------------------------------------|-----------------------------------------------------------------------------------------------|
| Actions | Quick Logging | Logging                                                                                                    | Beneristion                                                                                                    |                                                                                                    |                                                                                               |
| 3       | 1             |                                                                                                    | Description                                                                                                    | Event Name                                                                                                    | Rights                                                                                        |
| ľ       |               | ×                                                                                                    | Device was connected to computer                                                                                                    | Connected                                                                                                    | Settings                                                                                      |
| E       | ×             | Image: A start of the start of the start | Device was disconnected from computer                                                                                                    | Disconnected                                                                                                    | 5                                                                                             |
| 6       | <b>V</b>      | ×                                                                                                    | Device was enabled by Administrator                                                                                                    | Enabled                                                                                                    | Offline Temporary Password                                                                    |
| 2       | <b>v</b>      | A.                                                                                                    | Device is disabled by default or by Admi                                                                                                    | Disabled                                                                                                    |                                                                                               |
| 2       | <b>V</b>      | <b>v</b>                                                                                                    | File was read from device                                                                                                    | File Read                                                                                                    | Reports and Analysis                                                                          |
| 2       | <b>v</b>      | Image: A start and a start a start | File was written to device                                                                                                    | File Write                                                                                                    | Custom Alasta                                                                                 |
| 2       | <b>v</b>      | <b>v</b>                                                                                                    | File read and write from and to device                                                                                                    | File Read-Write                                                                                                    | System Alerts                                                                                 |
| 2       |               | A.                                                                                                    | File from device was renamed                                                                                                    | File Rename                                                                                                    | System Parameters                                                                             |
| 2       | <b>v</b>      | <b>v</b>                                                                                                    | File was deleted from device                                                                                                    | File Delete                                                                                                    | System Furdineters                                                                            |
| 2       |               | A.                                                                                                    | Device is a TrustedDevice                                                                                                    | Device TD                                                                                                    | Device Types                                                                                  |
| 2       |               | ×                                                                                                    | Device is not a TrustedDevice                                                                                                    | Device not TD                                                                                                    | Rights                                                                                        |
| 2       | <b>v</b>      | <b>v</b>                                                                                                    | An item was deleted                                                                                                    | Delete                                                                                                    | Events<br>File Types                                                                          |
| 2       | ×             | ×                                                                                                    | Device Read-Only modus was enabled                                                                                                    | Enable Read-Only                                                                                                    | System Licenses                                                                               |
| 2       | ×             | ✓                                                                                                    | Device was enabled if it is a Level 1 Tr                                                                                                    | Enable if TD Level 1                                                                                                    | System Security                                                                               |
| Z       | <b>v</b>      | ×                                                                                                    | Device was enabled if it is a Level 2 Tr                                                                                                    | Enable if TD Level 2                                                                                                    | System Configuration                                                                          |
| 2       | <b>V</b>      | ×                                                                                                    | Device was enabled if it is a Level 3 T                                                                                                    | Enable if TD Level 3                                                                                                    | System Comgaration                                                                            |
| Z       | <b>V</b>      | A.                                                                                                    | Device was enabled if it is a Level 4 T                                                                                                    | Enable if TD Level 4                                                                                                    | Support                                                                                       |
| 2       | ×             | ×                                                                                                    | AD Import                                                                                                    | AD Import                                                                                                    |                                                                                               |
| Z       | <b>v</b>      | A                                                                                                    | AD Synchronization                                                                                                    | AD Synchronization                                                                                                    |                                                                                               |
| 2       | <b>V</b>      | ×                                                                                                    | Blocked on the client side                                                                                                    | Blocked                                                                                                    |                                                                                               |
|         |               |                                                                                                    | page]                                                                                                    | 22 results [ 20 💽 per j                                                                                                    |                                                                                               |
|         |               |                                                                                                    | Device is not a TrustedDevice<br>An feem was deviced<br>Device Read-Only modus was enabled<br>Device was enabled if it is a Level 1 Tr<br>Device was enabled if it is a Level 3 T<br>Device was enabled if it is a Level 3 T<br>Device was enabled if it is a Level 4 T<br>AD import<br>AD Synchronization<br>Biocled on the client side<br>enable | Device not TD<br>Device not TD<br>Enable Read-Only<br>Enable RTD Level 1<br>Enable ITD Level 2<br>Enable ITD Level 3<br>Enable ITD Level 4<br>AD Import<br>AD Synchronization<br>Biocked | Exents<br>File Types<br>System Licenses<br>System Security<br>System Configuration<br>Support |

#### Note!

Changing this list without CoSoSys' acknowledgement can limit system functionality and performance; however, such customizations/implementations can be performed by request by one of our specialists as part of our Professional Services offered to customers.

# 9.4. File Types

This list contains common file type extensions and a description for each of them making them easier to recognize when creating audits.

|          | Endpoint Repo                            | Welcome Super Administrator   Logout |           |                                         |                      |
|----------|------------------------------------------|--------------------------------------|-----------|-----------------------------------------|----------------------|
|          | Dashboard                                | List of File Types                   |           |                                         |                      |
| Í        | Management                               | Results                              |           |                                         |                      |
| Chin     | Rights                                   | Extension                            | Mime Type | Description                             | Actions              |
| X        | Settings                                 | .doc                                 |           | Microsoft Word Document                 | ⊠ ⊗                  |
|          |                                          | .log                                 |           | Log File                                | $\mathbb{Z} \otimes$ |
|          | Offline Temporary Password               | .msg                                 |           | Mail Message                            | $\mathbb{Z} \otimes$ |
|          |                                          | .rtf                                 |           | Rich Text Format                        | $\mathbb{Z} \otimes$ |
|          | Reports and Analysis                     | .txt                                 |           | Text File                               | $\mathbb{Z} \otimes$ |
|          | System Alerts                            | .wpd                                 |           | WordPerfect Document                    | $\mathbb{Z} \otimes$ |
| <u> </u> | System Alerts                            | .wps                                 |           | Microsoft Works Word Processor Document |                      |
|          | System Parameters                        | .123                                 |           | Lotus 1-2-3 Spreadsheet                 | $\mathbb{Z} \otimes$ |
|          | -,                                       | .3dm                                 |           | Rhino 3D Model                          | ⊠⊗                   |
|          | Device Types                             | .3dmf                                |           | QuickDraw 3D Metafile                   |                      |
|          | Rights                                   | .3gp                                 |           | 3GPP Multimedia File                    | ⊠⊗                   |
|          | Evenus<br>File Types                     | .8bi                                 |           | Photoshop Plug-in                       | ₫⊗                   |
|          | System Licenses                          | .aac                                 |           | Advanced Audio Coding File              | $\mathbb{Z} \otimes$ |
|          | System Security                          | .ai                                  |           | Adobe Illustrator File                  | ₫⊗                   |
| 0        | System Configuration                     | .aif                                 |           | Audio Interchange File Format           | ⊠⊗                   |
| -        | System comgaration                       | .app                                 |           | Mac OS X Application                    | $\mathbb{Z} \otimes$ |
|          | Support                                  | .asf                                 |           | Advanced Systems Format File            | $\mathbb{Z} \otimes$ |
| 9        |                                          | .asp                                 |           | Active Server Page                      | $\mathbb{Z} \otimes$ |
|          |                                          | .asx                                 |           | Microsoft ASF Redirector File           | ℤ⊗                   |
|          |                                          | .avi                                 |           | Audio Video Interleave File             | ₫⊗                   |
|          |                                          | 127 results [ 20 _                   | per page] |                                         | H                    |
|          |                                          | Create                               |           |                                         |                      |
| Endpoint | t Protector 2009 Copyright 2004 - 2010 C | oSoSys Ltd. All rights reserved.     |           |                                         | Version 3.0.5.0      |

### 9.5. System Licenses

In this module the administrator can import Endpoint Protector Client licenses. These licenses are in the form of an Excel file which contains special formatting.

| •   | Endeciet                                                                                                    |                                                                                                    |                           |              |           |        |                    |                     | Welcome Super Adr  | ninistrator   L      |
|-----|----------------------------------------------------------------------------------------------------|----------------------------------------------------------------------------------------------------|---------------------------|--------------|-----------|--------|--------------------|---------------------|--------------------|----------------------|
| 8   | Protector 2009 Reporti                                                                                                    | ng and Administration                                                                                                    | Tool                      |              |           |        |                    | Eng                 | lish 🔽             | Advanced S           |
|     | Dashboard                                                                                                    | List of Computers wit                                                                                                    | th Licenses               |              |           |        |                    |                     |                    |                      |
|     | Management<br>Rights                                                                                                    | Total number of license<br>- PC licenses: 0<br>- MAC licenses: 0<br>Number of valid unassi<br>- PC licenses: 0<br>- MAC licenses: 0 | es: 1<br>gned licenses: 0 |              |           |        |                    |                     |                    |                      |
|     | Settings                                                                                                    | Results                                                                                                    |                           |              |           |        |                    |                     |                    |                      |
|     | Offline Temporary Password                                                                                                    | License Validity                                                                                                    | Name                      | IP           | Workgroup | Domain | Last Seen 👻        | Serial              | Validity           | Actions              |
| J   | Reports and Analysis                                                                                                    | •                                                                                                    | MacBook Pro               | 192.168.0.74 | WORKGROUP |        | 17 July 2010 12:18 | TRIA-LCOD-E000-0001 | Valid for 30 days. | $\mathbb{Z} \otimes$ |
|     | System Parameters<br>Device Types<br>Rights<br>Events<br>File Types<br>System Security<br>System Security<br>System Configuration | mport Licenses                                                                                                    |                           |              |           |        |                    |                     |                    |                      |
| )   | Support                                                                                                    |                                                                                                    |                           |              |           |        |                    |                     |                    |                      |
| int | Protector 2009 Copyright 2004 - 2010 CoS                                                                                          | SoSys Ltd. All rights reserved.                                                                                                    |                           |              |           |        |                    |                     |                    | Version              |

#### **Attention!**

The Excel document has to be formatted in a specific way. Only the first column in the excel sheet is taken into consideration and the first line in the excel sheet is ignored.

| Hom<br>Paste | e Insert<br>Arial<br>B I U - | Page Layout   | Fo<br>A<br>A<br>S | rmulas<br>= =<br>E = | Data     | Review     | View<br>General<br>\$ - % | Add-Ins<br>✓<br>• (€.0 .00<br>• .00 .00<br>• .00 .00<br>• .00 |  |
|--------------|------------------------------|---------------|-------------------|----------------------|----------|------------|---------------------------|---------------------------------------------------------------|--|
| A1           | •                            | • fx          | Endp              | point Pro            | tector C | ient Licen | se Keys                   |                                                               |  |
|              | A                            |               | 4                 | В                    | 4        |            |                           | С                                                             |  |
| 1 Endpoint   | Protector C                  | lient License | Keys              |                      |          |            |                           |                                                               |  |
| 2 XXXX-XXX   | X-XXXX-XXXX                  |               |                   |                      | 1        | Year Key   |                           |                                                               |  |
| 3 XXXX-XXX   | X-XXXX-XXXX                  |               |                   |                      | 1        | Year Key   |                           |                                                               |  |
| 4 XXXX-XXX   | X-XXXX-XXXX                  |               |                   |                      | 1        | Year Key   |                           |                                                               |  |
| 5 XXXX-XXX   | X-XXXX-XXXX                  |               |                   |                      | 1        | 1 Year Key |                           |                                                               |  |
| 6 ZZZZ-ZZZ   | Z-ZZZZ-ZZZZ                  |               |                   |                      | 2        | 2 Year Key |                           |                                                               |  |
| 7 ZZZZ-ZZZ   | Z-ZZZZ-ZZZZ                  |               | 2 Year Key        |                      |          |            |                           |                                                               |  |
| 8 ZZZZ-ZZZ   | 2-7777-7777                  |               |                   |                      | 2        | Year Key   |                           |                                                               |  |
| 9 ZZZZ-ZZZ   | Z-ZZZZ-ZZZZ                  |               |                   |                      | 2        | Year Key   |                           |                                                               |  |
| 10 ZZZZ-ZZZ  | 2-2222-2222                  |               |                   |                      | 2        | Year Key   |                           |                                                               |  |
| 11 YYYY-YY   | YY-YYYY-Y                    | YYY           |                   |                      | L        | ifeTime    |                           |                                                               |  |
| 12 YYYY-YY   | YY-YYYY-Y                    | YYY           |                   |                      | L        | ifeTime    |                           |                                                               |  |
| 13 YYYY-YY   | YY-YYYY-Y                    | YYY           |                   |                      | L        | LifeTime   |                           |                                                               |  |
| 14 YYYY-YY   | YY-YYYY-Y                    | YYY           |                   |                      | L        | ifeTime    |                           |                                                               |  |
| 15 YYYY-YY   | YY-YYYY-Y                    | YYY           |                   |                      | L        | ifeTime    |                           |                                                               |  |
| 16           |                              |               |                   |                      |          |            |                           |                                                               |  |
| Import I     | Licenses                     | Auto As       | sian              | License              | \$       | 1          |                           |                                                               |  |

### 9.5.1. Import Licenses

This gives you the possibility to browse for an Excel file that contains licenses. After you have selected the file, click Upload.

| Endpoint<br>Protector 2009                                        | Reporting and Administration Tool                           |
|-------------------------------------------------------------------|-------------------------------------------------------------|
| Dashboard                                                         | Import licenses                                             |
| Management                                                        | Browse for the Licenses File It-1+2+Year License In- Browse |
| Rights                                                            | S Upload L Back                                             |
| Settings                                                          |                                                             |
| Reports and Analysis                                              |                                                             |
| System Alerts                                                     |                                                             |
| System Parameters                                                 |                                                             |
| Device Types<br>Rights<br>Events<br>File Types<br>System Licenses |                                                             |

## 9.6. System Security / Client Uninstall Protection

The Client Uninstall Protection feature protects the Endpoint Protector Client from being uninstalled by using a password-based mechanism. The Administrator of the system defines this password from within the Reporting and Administration Tool of Endpoint Protector 2009. When somebody tries to uninstall the Endpoint Protector Client, they will be prompted for the password. If they do not know the password, the Client removal cannot continue.

This password can be set by accessing "System Parameters" – "System Security", entering a password in the "Password" field and clicking on "Save".

|         | Endpoint<br>Protector 2009 Reporting                              | and Administration Tool                                      | r   Logout   |
|---------|-------------------------------------------------------------------|--------------------------------------------------------------|--------------|
|         | Dashboard                                                         | System Security                                              |              |
|         | Management<br>Rights                                              | You have defined a security password.                        |              |
| X       | Settings                                                          | Security Password for Uninstall Protection                   |              |
|         | Offline Temporary Password                                        | Password:                                                    |              |
|         | Reports and Analysis                                              | Save                                                         |              |
|         | System Alerts                                                     | Data Security Privileges                                     |              |
| a       | System Parameters                                                 | Restrict Sensitive Data Access only to super administrators: |              |
|         | Device Types<br>Rights<br>Events<br>File Types<br>System Licenses | Save                                                         | _            |
|         |                                                                   | System Functionality                                         |              |
|         | System Security                                                   | Currently the system is running.                             |              |
|         | System Configuration                                              | Currently the system is running.                             |              |
| V       | Support                                                           | Force all machines to re-read rights and settings Re-read    |              |
|         |                                                                   |                                                              |              |
|         |                                                                   |                                                              |              |
|         |                                                                   |                                                              |              |
|         |                                                                   |                                                              |              |
| Endpoin | t Protector 2009 Copyright 2004 - 2010 CoSoS                      | Sys Ltd. All rights reserved.                                | sion 3.0.5.0 |

The second option, "**Data Security Privileges**", allows you to restrict Sensitive Data sections access only to Super Administrators. If this option is selected, then only super administrators are able to view the "Reports and Analysis" section. If this option is not selected, then super administrators and also administrators are able to view the "Reports and Analysis" section.

The "**Re-read**" command will force all computers to re-read rights instantly. This is useful in case you modified the global system settings and computers need a longer time to get their rights from the Server.

You can also access the "System Lockdown" and "ON/OFF" buttons from this module as well as the "Re-read" command.

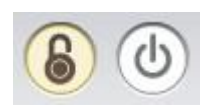

**System Lockdown** - Pressing this button will cause Endpoint Protector to instantly deny access to all devices in the system, stopping also ongoing data transfers (depending on device type). Log files are still created of what was accessed or modified before the Lockdown button was pushed.

**ON/OFF** – Pressing this button (OFF) will stop all Endpoint Protector related activities completely. This means that all devices, even those previously blocked, will now be usable, logging of traffic will stop as well as file shadowing.

# 10. System Configuration

This module also contains advanced settings which influence the functionality and stability of the system.

### 10.1. Active Directory Functionalities

#### **Attention!**

The previous versions of the AD Plug In (ADPlugIn.msi) can interfere with the new functionality of Active Directory on Endpoint Protector Server version 3.0.3.1 or higher. Please make sure you uninstall this add-on in case of an update of the server to this version.

### 10.1.1. Active Directory Import

This module allows you to import Computers, Groups and Users from Active Directory (where available).

|         | - Englandat                                                                                                    |                                                                                                    | Welco   | me Su | per Administrator   Logout |
|---------|----------------------------------------------------------------------------------------------------|----------------------------------------------------------------------------------------------------|---------|-------|----------------------------|
|         | Enapoint Reportin                                                                                                    | ng and Administration Tool                                                                                | English |       | ٩                          |
|         |                                                                                                    |                                                                                                    |         |       | Advanced Search            |
|         | Dashboard                                                                                                    | Active Directory Import                                                                                   |         |       |                            |
| Í       | Management                                                                                                    | Active Directory Import Wizard                                                                            |         |       |                            |
| Co      | Rights                                                                                                    | This option will allow you to import Computers, Groups and Users from Active Directory (where available). |         |       |                            |
| X       | Settings                                                                                                    | Requirements:<br>- Credentals to Domain Controller                                                        |         |       |                            |
|         | Offline Temporary Password                                                                                                    |                                                                                                    |         |       |                            |
|         | Reports and Analysis                                                                                                    |                                                                                                    |         |       |                            |
|         | System Alerts                                                                                                    |                                                                                                    |         |       |                            |
|         | System Parameters                                                                                                    |                                                                                                    |         |       |                            |
| 0       | System Configuration                                                                                                    |                                                                                                    |         |       |                            |
| Ô       | Active Directory Import<br>Active Directory Sync<br>Active Directory Sployment<br>System Administrators<br>System Policies<br>System Settings<br>System Settings | Next                                                                                                    |         |       |                            |
| 0       |                                                                                                    |                                                                                                    |         |       |                            |
| Endpoin | t Protector 2009 Copyright 2004 - 2010 CoS                                                                                                    | Sys Ltd. All rights reserved.                                                                             |         |       | Version 3.0.5.0            |

If you have the requirements, simply click "Next".

|          | Endpoint<br>Protector 2009                                                                                                    | porting  | and Administration Tool        |                              |                                           | Wel<br>English | come Su | per Admini | strator   Logout<br>Q<br>dvanced Search |
|----------|----------------------------------------------------------------------------------------------------|----------|--------------------------------|------------------------------|-------------------------------------------|----------------|---------|------------|-----------------------------------------|
|          | Dashboard                                                                                                    |          | Active Directory Import        |                              |                                           |                |         |            |                                         |
| Í        | Management                                                                                                    |          |                                | Active Di                    | rectory Import. Step 1: Define Connection |                |         |            |                                         |
| Cha      | Rights                                                                                                    |          | Domain Controller Server Name: | 192.168.0.193                | Example: w2003server                      |                |         |            |                                         |
| S/       | Settings                                                                                                    |          | Domain:                        | ad-cososys.com               | Example: example.cososys.com              |                |         |            |                                         |
|          | e tunge                                                                                                    |          | User:                          | Administrator@ad-cososys.com | Example: admin@example.cososys.com        |                |         |            |                                         |
|          | Offline Temporary Password                                                                                                    |          | Password:                      | •••••                        |                                           |                |         |            |                                         |
|          | Reports and Analysis                                                                                                    |          |                                |                              |                                           |                |         |            |                                         |
| ⚠        | System Alerts                                                                                                    |          |                                |                              |                                           |                |         |            |                                         |
|          | System Parameters                                                                                                    |          |                                |                              |                                           |                |         |            |                                         |
| 0        | System Configuration                                                                                                    |          |                                |                              |                                           |                |         |            |                                         |
| Ø        | Active Directory Spec<br>Active Directory Spec<br>Active Directory Deployment<br>System Administrators<br>System Policies<br>System Settings<br>Support | •        | Back Next                      | Test Connection              |                                           |                |         |            |                                         |
|          |                                                                                                    |          |                                |                              |                                           |                |         |            |                                         |
| Endpoint | Protector 2009 Copyright 2004 - 2010                                                                                                    | 0 CoSoSy | vs Ltd. All rights reserved.   |                              |                                           |                |         |            | Version 3.0.5                           |

Enter the Active Directory domain controller server name, the domain name and a username and password in the format as in the examples presented in the form. First, you can push the "Test Connection" button to test if the connection is established successfully. If the connection is valid, push the "Next" button.

#### Note!

This operation might take some time, depending on the volume of data that needs to be imported.

In the next step, simply select what items you would like to import by clicking the checkbox next to them and finally, select "Import".

| Endpoint<br>Protector 2009                                                                                                    | g and Administration Tool                   | rator   Logout<br>Q<br>vanced Search |  |  |  |
|----------------------------------------------------------------------------------------------------|---------------------------------------------|--------------------------------------|--|--|--|
| Dashboard                                                                                                    | Active Directory Import                     |                                      |  |  |  |
| Management<br>Rights                                                                                                    | 𝒞 Connection is valid.                      |                                      |  |  |  |
| 💥 Settings                                                                                                    | Active Directory Import. Step 2: Content    |                                      |  |  |  |
| Offline Temporary Password                                                                                                    | G GT Active Directory                       |                                      |  |  |  |
| Reports and Analysis                                                                                                    | Bir Builtin<br>H Computers                  |                                      |  |  |  |
| System Alerts                                                                                                    |                                             |                                      |  |  |  |
| System Parameters                                                                                                    | Sim Foreign Security Principals             |                                      |  |  |  |
| System Configuration                                                                                                    | a manuela s<br>⊕ Program Data               |                                      |  |  |  |
| Active Directory Import<br>Active Directory Sinc<br>Active Directory Deployment<br>System Administrators<br>System Policies<br>System Settings<br>Support | ar Raul<br>ar Raul<br>ar System<br>ar Users |                                      |  |  |  |
|                                                                                                    | Back Import                                 |                                      |  |  |  |
| Endpoint Protector 2009 Copyright 2004 - 2010 CoSoSys Ltd. All rights reserved.                                                                           |                                             |                                      |  |  |  |

If the import procedure was successful, you will see the message "Import completed".

| Findpoint Reporting and Ad                                                                                                    | Welcome Super Adm<br>ministration Tool   | inistrator   Logout<br>Q<br>Advanced Search |
|----------------------------------------------------------------------------------------------------|------------------------------------------|---------------------------------------------|
| Dashboard Active D                                                                                                    | rectory Import                           |                                             |
| Management                                                                                                    | S Import completed                       |                                             |
| Settings                                                                                                    | Active Directory Import. Step 2: Content |                                             |
| Offline Temporary Password                                                                                                    |                                          |                                             |
| Reports and Analysis                                                                                                    |                                          |                                             |
| System Alerts                                                                                                    |                                          |                                             |
| System Parameters                                                                                                    |                                          |                                             |
| System Configuration                                                                                                    |                                          |                                             |
| Active Directory Impact<br>Active Directory Sync<br>Active Directory Deployment<br>System Administrators<br>System Settings<br>System Settings<br>Support |                                          |                                             |
|                                                                                                    | Back Import                              |                                             |
| Endpoint Protector 2009 Copyright 2004 - 2010 CoSoSys Ltd. All ri                                                                                         | ghts reserved.                           | Version 3.0.5.0                             |

### 10.1.2. Active Directory Sync

Special requirements: Endpoint Protector Timer, or the Windows Scheduler setup to call the synchronization PHP script.

This module allows you to synchronize the entities in Endpoint Protector with the entities in Active Directory (Computers, Users, and Groups).

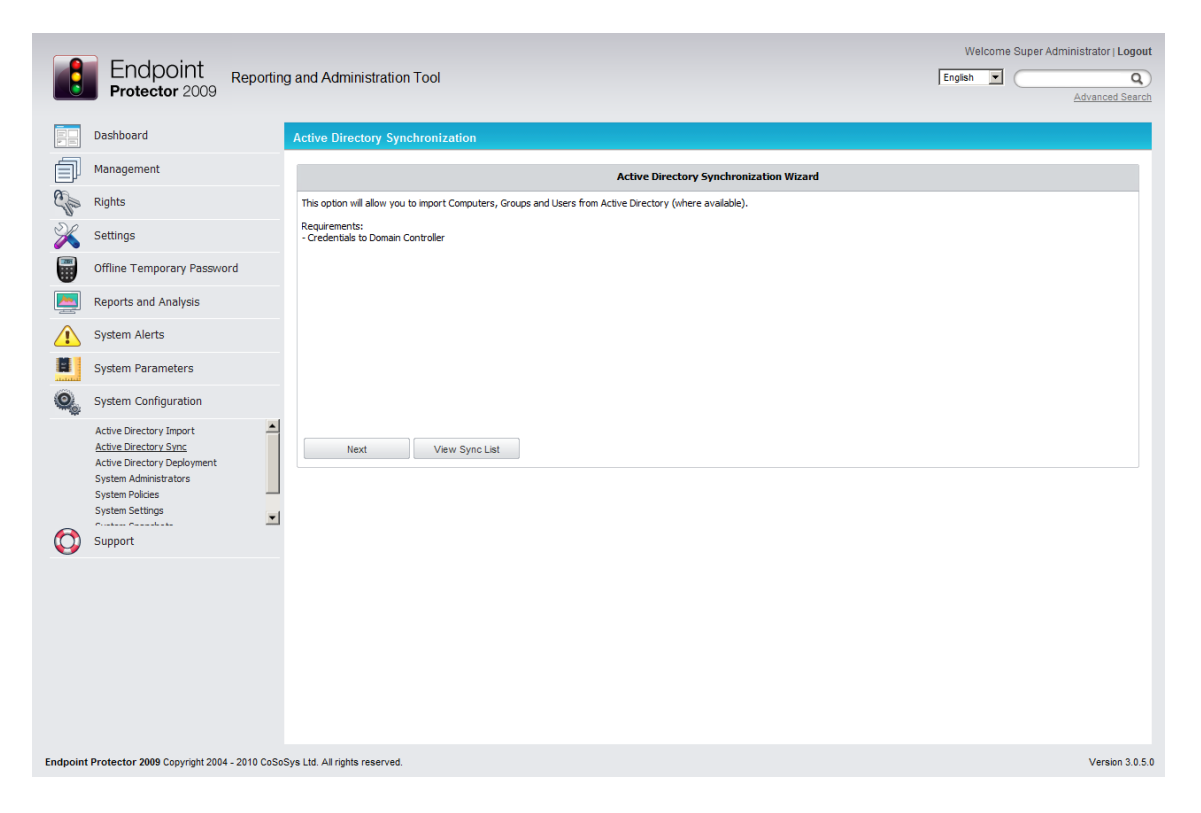

You can either examine existing synchronizations by clicking the "View Sync List" button,

|            | Endpoint                                                                                                    |                               |                   |                         | Welcon              | me Super Administrator   Logout |
|------------|----------------------------------------------------------------------------------------------------|-------------------------------|-------------------|-------------------------|---------------------|---------------------------------|
|            | Protector 2009                                                                                                    | ing and Administration        | Tool              |                         | English 💌           | Q (Advanced Search              |
|            | Dashboard                                                                                                    | Active Directory Synch        | nronization       |                         |                     |                                 |
| Í          | Management                                                                                                    |                               |                   | Active Synchronizations |                     |                                 |
| Sha        | Rights                                                                                                    | Sync Interval                 | Domain Controller | User                    | Last Sync           | Actions                         |
| ×          | Settings                                                                                                    | 1 minutes                     | serv              | sp1@ad.cososys.com      | 2009-08-27 16:17:00 | 8                               |
|            | Offline Temporary Password                                                                                                    |                               |                   |                         |                     |                                 |
|            | Reports and Analysis                                                                                                    |                               |                   |                         |                     |                                 |
|            | System Alerts                                                                                                    |                               |                   |                         |                     |                                 |
| 8          | System Parameters                                                                                                    |                               |                   |                         |                     |                                 |
| 0          | System Configuration                                                                                                    |                               |                   |                         |                     |                                 |
| R          | Active Directory Import<br>Active Directory Sync<br>Active Directory Opployment<br>System Administrators<br>System Policies<br>System Settings | Back                          |                   |                         |                     |                                 |
| ð          |                                                                                                    |                               |                   |                         |                     |                                 |
| Endpoint P | rotector 2009 Copyright 2004 - 2009 CoSc                                                                                                    | Sys Ltd. All rights reserved. |                   |                         |                     | Version 3.0.3.                  |

or, if you have the requirements, simply click "Next" to set up your synchronization settings.

|                                                                                                    |                                  |                              |                                       | Welco   | me Super Ad | ministrator   Logout |
|----------------------------------------------------------------------------------------------------|----------------------------------|------------------------------|---------------------------------------|---------|-------------|----------------------|
| Endpoint Reporting                                                                                                    | g and Administration Tool        |                              |                                       | English |             | Q)                   |
| FIOLECION 2003                                                                                                    |                                  |                              |                                       |         |             | Advanced Search      |
| Dashboard                                                                                                    | Active Directory Synchronization |                              |                                       |         |             |                      |
| Management                                                                                                    |                                  | Astivo D                     | instan Suns Stan 1, Define Connection |         |             |                      |
|                                                                                                    |                                  | Active D                     | rectory sync step 1: benne connection |         |             |                      |
| Rights                                                                                                    | Domain Controller Server Name:   | 192.168.0.193                | Example: w2003server                  |         |             |                      |
| K Settings                                                                                                    | Domain:                          | ad-cososys.com               | Example: example.cososys.com          |         |             |                      |
| Offline Temporary Password                                                                                                    | User:                            | Administrator@ad-cososys.com | Example: admin@example.cososys.com    |         |             |                      |
| Reports and Analysis                                                                                                    | - autorian                       |                              |                                       |         |             |                      |
| System Alerts                                                                                                    |                                  |                              |                                       |         |             |                      |
| System Parameters                                                                                                    |                                  |                              |                                       |         |             |                      |
| System Configuration                                                                                                    |                                  |                              |                                       |         |             |                      |
| Active Directory Import<br>Active Directory Sincs<br>Active Directory Opeloyment<br>System Administrators<br>System Rolicies<br>System Settings<br>Support | Back Next                        | Test Connection              |                                       |         |             |                      |
| Endpoint Protector 2009 Copyright 2004 - 2010 CoSoS                                                                                                    | Sys Ltd. All rights reserved.    |                              |                                       |         |             | Version 3.0.5.0      |

Enter the Active Directory domain controller server name, the domain name and a username and password in the format as in the examples presented in the form.

You can also check if your settings are correct by clicking the "Test Connection" button.

|          | Endpoint<br>Protector 2009                                                                                                    | ng and Administration Tool       |                                                |                                                                    | Welcom | ne Super Admi | inistrator   Logout<br>Q<br>Advanced Search |
|----------|----------------------------------------------------------------------------------------------------|----------------------------------|------------------------------------------------|--------------------------------------------------------------------|--------|---------------|---------------------------------------------|
|          | Dashboard                                                                                                    | Active Directory Synchronization |                                                |                                                                    |        |               |                                             |
|          | Management<br>Rights                                                                                                    | Connection is valid.             |                                                |                                                                    |        |               |                                             |
| ×        | Settings                                                                                                    |                                  | Active D                                       | irectory Sync. Step 1: Define Connection                           |        |               |                                             |
|          | Offline Temporary Password                                                                                                    | Domain Controller Server Name:   | 192.168.0.193                                  | Example: w2003server                                               |        |               |                                             |
|          | Reports and Analysis                                                                                                    | User:                            | ad-cososys.com<br>Administrator@ad-cososys.com | Example: example.cososys.com<br>Example: admin@example.cososys.com |        |               |                                             |
|          | System Alerts                                                                                                    | Password:                        | •••••                                          |                                                                    |        |               |                                             |
|          | System Parameters                                                                                                    |                                  |                                                |                                                                    |        |               |                                             |
| 0        | System Configuration                                                                                                    |                                  |                                                |                                                                    |        |               |                                             |
|          | Active Directory Import<br>Active Directory Sync<br>Active Directory Opeloyment<br>System Administrators<br>System Policies<br>System Settings | Back Next                        | Test Connection                                |                                                                    |        |               |                                             |
| U        | Support                                                                                                    |                                  |                                                |                                                                    |        |               |                                             |
| Endpoint | t Protector 2009 Copyright 2004 - 2010 CoS                                                                                                    | oSys Ltd. All rights reserved.   |                                                |                                                                    |        |               | Version 3.0.5.0                             |

You should see a message "Connection is valid" on the top of the page.

Click "Next" to continue.

#### Note!

This operation might take some time, depending on the volume of data that needs to be synchronized.

In the next step, simply select what items you would like to synchronize by clicking the checkbox next to them, define a sync interval and select "Sync".

| Protector 2009                                                                                                    | Reporting and Adr | ninistration Tool                                                                                                    | English 💌               | Q Advanced Search |
|----------------------------------------------------------------------------------------------------|-------------------|----------------------------------------------------------------------------------------------------|-------------------------|-------------------|
| Dashboard                                                                                                    | Active Di         | rectory Synchronization                                                                                                    |                         |                   |
| Management                                                                                                    |                   | S Connection is valid.                                                                                                    |                         |                   |
| Settings                                                                                                    |                   | Active Directory                                                                                                    | / Sync. Step 2: Content |                   |
| Offline Temporary Password<br>Reports and Analysis<br>System Alerts<br>System Parameters<br>System Configuration                                                               | 1                 | Computers Computers Computers Computers Computers Computers Compared Statement Compared Statement Compared |                         |                   |
| Active Directory Import<br>Active Directory Deployment<br>System Administrators<br>System Policies<br>System Solicies<br>System Solicies<br>System Solicies<br>System Solicies |                   |                                                                                                    |                         |                   |
|                                                                                                    |                   | Sync Interval (in minutes): 120                                                                                                    |                         |                   |
|                                                                                                    |                   | Back Sync                                                                                                    |                         |                   |
|                                                                                                    |                   |                                                                                                    |                         |                   |

You will see the message "Sync object added".

| Frotector 2009 Reporting and A                                                                                                    | dministration Tool                                     | Welcome Super Admini-<br>English V Q Advanced Search ( | strator   Logout |
|----------------------------------------------------------------------------------------------------|--------------------------------------------------------|--------------------------------------------------------|------------------|
| Dashboard Active                                                                                                    | Directory Synchronization                              |                                                        |                  |
| Management                                                                                                    | Sync objects added                                     |                                                        |                  |
| Settings                                                                                                    | Active Directory Syn                                   | nc. Step 2: Content                                    |                  |
| Offline Temporary Password                                                                                                    | 🕀 🦳 Active Directory                                   |                                                        |                  |
| Reports and Analysis                                                                                                    | Le .                                                   |                                                        |                  |
| System Parameters                                                                                                    |                                                        |                                                        |                  |
| System Configuration<br>Active Directory Import<br>Active Directory Sing<br>Active Directory Deployment<br>System Administrators<br>System Polucies<br>System Settings<br>System Settings<br>System Sett |                                                        |                                                        |                  |
|                                                                                                    | Sync Interval (in minutes): 120<br>Back View Sync List |                                                        |                  |
|                                                                                                    |                                                        |                                                        |                  |
| Endpoint Protector 2009 Copyright 2004 - 2009 CoSoSys Ltd. Al                                                                                                    | I rights reserved.                                     |                                                        | Version 3.0.3.1  |

You can set up multiple synchronizations from multiple locations at once. These can be viewed and canceled in the "View Sync List".

| Dashboaru                                                                                                    | Active Directory Sy        | nchronization             |                                                                       |                                  |         |
|----------------------------------------------------------------------------------------------------|----------------------------|---------------------------|-----------------------------------------------------------------------|----------------------------------|---------|
| Management                                                                                                    |                            |                           | Active Synchronizations                                               |                                  |         |
| Rights<br>Settings                                                                                                    | Sync Interval<br>1 minutes | Domain Controller<br>serv | <b>User</b><br>sp1@ad.cososys.com                                     | Last Sync<br>2009-08-28 09:17:00 | Actions |
| Offline Temporary Password                                                                                                    | 23 minutes<br>120 minutes  | w2003se-loan<br>newDC     | administrator@ioan-ad.cososys.com<br>administrator@new-ad.cososys.com | 2009-08-28 09:17:00              | 8       |
| Reports and Analysis<br>System Alerts                                                                                                    | Le le                      |                           |                                                                       |                                  |         |
| System Parameters                                                                                                    |                            |                           |                                                                       |                                  |         |
| Active Directory Import<br>Active Directory Sinc<br>Active Directory Sonc<br>Active Directory Deployment<br>System Administrators<br>System Policies<br>System Settings | Back                       | 1                         |                                                                       |                                  |         |
|                                                                                                    |                            |                           |                                                                       |                                  |         |
|                                                                                                    |                            |                           |                                                                       |                                  |         |

### 10.1.3. Active Directory Client Deployment

With the new "Active Directory Deployment" feature of Endpoint Protector you have the possibility to deploy Endpoint Protector Clients on computers imported from Active Directory. This implies that you first have to import the computers you wish to install Endpoint Protector Client on, from Active Directory to the Endpoint Protector Server using the Active Directory Import Wizard.

#### 85 | Endpoint Protector | User Manual

|                                                                                                    | g and Administration Tool                                                                                      | Welco<br>English | me Super Administrator   Logou | at        |
|----------------------------------------------------------------------------------------------------|----------------------------------------------------------------------------------------------------|------------------|--------------------------------|-----------|
| Protector 2009                                                                                                    |                                                                                                    |                  | Advanced Search                | <u>:h</u> |
| Dashboard                                                                                                    | Active Directory Client Deployment                                                                             |                  |                                |           |
| Management                                                                                                    | Active Directory Client Deployment Wizard                                                                      |                  |                                |           |
| Rights                                                                                                    | This option will allow you to deploy Endpoint Protector Client on machines imported from the Active Directory. |                  |                                |           |
| K Settings                                                                                                    | Requirements:<br>- Administrator Gredentials to Domain Controller                                              |                  |                                |           |
| Offline Temporary Password                                                                                                    | Remarks:<br>- Domain Controller preparation                                                                    |                  |                                |           |
| Reports and Analysis                                                                                                    |                                                                                                    |                  |                                |           |
| System Alerts                                                                                                    |                                                                                                    |                  |                                |           |
| System Parameters                                                                                                    |                                                                                                    |                  |                                |           |
| System Configuration                                                                                                    |                                                                                                    |                  |                                |           |
| Active Directory Import<br>Active Directory Sync<br>Active Directory Spectra<br>System Administrators<br>System Policies<br>System Settings<br>Support | Next                                                                                                    |                  | AD Setup                       |           |
| Endnaint Protector 2009 Convicti 2004 - 2010 CoSe                                                                                                    | Sys Ltd. All rints reserved.                                                                                   |                  | Version 3.0.5                  | 5.0       |

#### **Requirements for this feature:**

- Administrator credentials to the Active Directory Domain Controller
- Active Directory Domain Controller Microsoft Group Policy Management Console (GPMC). You can download it from the Microsoft's website:

http://www.microsoft.com/downloads/details.aspx?FamilyId=0A6D4C24-8CBD-4B35-9272-DD3CBFC81887&displaylang=en

#### **Preparations:**

1. Create a shared network folder and be sure to set the sharing and security permissions for the folder to "Everyone" – Read Only. Copy to this location the files 'EPPClientSetup\_x86\_32.msi' and 'EPPClientSetup\_x86\_64.msi'.

2. From the Endpoint Protector web interface, after selecting "Next", enter the required information in the correct format and push the "Test Connection" button. Before continuing with the deployment process you will need to run "AD Setup".

| Dashboard                                                                                                    | Active Directory Client Deploym | ent                                                                              |                                                    |          |  |  |
|----------------------------------------------------------------------------------------------------|---------------------------------|----------------------------------------------------------------------------------|----------------------------------------------------|----------|--|--|
| Management                                                                                                    |                                 |                                                                                  | k                                                  |          |  |  |
| B Rights                                                                                                    | △ Connection is valid. But the  | 🛆 Connection is valid. But the Active Directory is not setup for this operation. |                                                    |          |  |  |
| Settings                                                                                                    |                                 | Active Dire                                                                      | ctory Client Deployment. Step 1: Define Connection |          |  |  |
| Offline Temporary Password                                                                                                    | Domain Controller Server Name:  | newDC                                                                            | Example: w2003server                               |          |  |  |
| , ,<br>,                                                                                                    | Domain:                         | new-ad.cososys.com                                                               | Example: example.cososys.com                       |          |  |  |
| Reports and Analysis                                                                                                    | User:                           | administrator@new-ad.cosc                                                        | sys.coi Example: administrator@example.cososys.com |          |  |  |
| System Alerts                                                                                                    | Password:                       | •••••                                                                            |                                                    |          |  |  |
| System Parameters                                                                                                    |                                 |                                                                                  |                                                    |          |  |  |
|                                                                                                    |                                 |                                                                                  |                                                    |          |  |  |
| System Configuration                                                                                                    |                                 |                                                                                  |                                                    |          |  |  |
| System Configuration<br>Active Directory Import<br>Active Directory Sync<br>Active Directory Deployment<br>System Administrators                                                                        | s,                              |                                                                                  | _                                                  |          |  |  |
| System Configuration<br>Active Directory Import<br>Active Directory Sync<br>Active Directory Deportment<br>Active Directory Deportment<br>System Administrators<br>System Folicies<br>System Strings    | Back Ne                         | xt Test Connection                                                               |                                                    | AD Setup |  |  |
| System Configuration Active Directory Import Active Directory Sync Active Directory Deportment Active Directory Deportment System Administrators System Settings System Settings Support                | Back Ne                         | xt Test Connection                                                               |                                                    | AD Setup |  |  |
| System Configuration<br>Active Directory Import<br>Active Directory Sync<br>Active Directory Delowment<br>System Administrators<br>System Policies<br>System Settings<br>Support                        | Back Ne                         | ot Test Connection                                                               |                                                    | AD Setup |  |  |
| System Configuration<br>Active Directory Import<br>Active Directory Sync<br>Active Directory Sync<br>System Administrators<br>System Settings<br>System Settings<br>Support                             | Back Ne                         | xt Test Connection                                                               |                                                    | AD Setup |  |  |
| System Configuration<br>Active Directory Import<br>Active Directory Sync<br>Active Directory Sync<br>Active Directory Deployment<br>System Admirectors<br>System Policies<br>System Settings<br>Support | Back Ne                         | xt Test Connection                                                               |                                                    | AD Setup |  |  |
| System Configuration<br>Active Directory Import<br>Active Directory Sync<br>Active Directory Sync<br>Active Directory Deployment<br>System Addies<br>System Settings<br>Support                         | Back Ne                         | xt Test Connection                                                               |                                                    | AD Setup |  |  |
| System Configuration<br>Active Directory Import<br>Active Directory Sync<br>Active Directory Sync<br>System Administrators<br>System Folders<br>System Settings<br>Support                              | Back Ne                         | xt Test Connection                                                               |                                                    | AD Setup |  |  |
| System Configuration<br>Active Directory Import<br>Active Directory Sync<br>Active Directory Sync<br>System Administrators<br>System Settings<br>System Settings<br>Support                             | Back Ne                         | xt Test Connection                                                               |                                                    | AD Setup |  |  |

3. Run AD Setup from Endpoint Protector Web interface for each domain you have setup in your organization.

|         | Endpoint<br>Protector 2009                                                                                                    | g and Administration Tool      |                                  |                                          | English 💌                 | Advanced Search |
|---------|----------------------------------------------------------------------------------------------------|--------------------------------|----------------------------------|------------------------------------------|---------------------------|-----------------|
|         | Dashboard                                                                                                    | Active Directory Setup         |                                  |                                          |                           |                 |
| Í       | Management                                                                                                    | <i>α</i>                       |                                  |                                          |                           |                 |
| 20      | Rights                                                                                                    | Files have been prepared a     | ind they are located in folder D | workspace endpointprotector windows sien | atool\web\ad\ADSetup-new- | ad.cososys.com  |
| X       | Settings                                                                                                    |                                |                                  | Active Directory Setup                   |                           |                 |
|         | Offline Temporary Password                                                                                                    | Domain Controller Server Name: | newDC                            | Example: w2003server                     |                           |                 |
|         |                                                                                                    | Domain:                        | new-ad.cososys.com               | Example: example.cososys.com             |                           |                 |
| eterto  | Reports and Analysis                                                                                                    | Endpoint Protector Server IP:  | 192.168.0.35                     | Example: 192.168.0.120                   |                           |                 |
|         | System Alerts                                                                                                    | Client Software Location:      | \\newDC\share                    | Example: \\share\eppclient               |                           |                 |
|         | System Parameters                                                                                                    |                                |                                  |                                          |                           |                 |
| 0       | System Configuration                                                                                                    |                                |                                  |                                          |                           |                 |
|         | Active Directory Import<br>Active Directory Sync<br>Active Directory Deployment<br>System Administrators<br>System Policies<br>System Policies | Generate Setup Files           |                                  |                                          |                           | Back            |
| 0       | Support                                                                                                    |                                |                                  |                                          |                           |                 |
| Endpoin | <b>t Protector 2009</b> Copyright 2004 - 2009 CoSos                                                                                            | Sys Ltd. All rights reserved.  |                                  |                                          |                           | Version 3.0.3.1 |

As a result of this step you will get a new folder located on the Endpoint Protector Server, under: InstallPath\endpointprotector\sieratool\web\ad\ with the following name: ADSetup-"DOMAINNAME"

- 1. Copy the file 'Install\_EPP\_Client.vbs' located in above directory to the shared network folder created at Step 1
- 2. Copy the rest of the files and folders to a new created folder located on the Domain Controller
- On the Domain Controller computer run the command: cscript.exe setupAD.vbs within Command Prompt

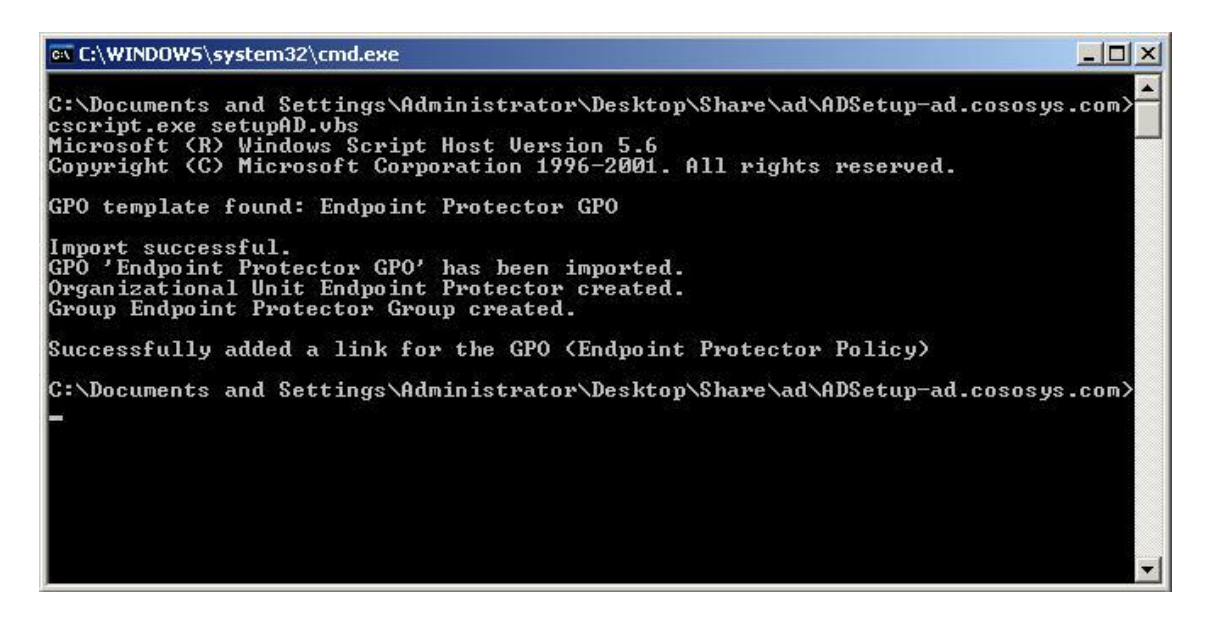

The mechanism of deployment is the following:

 Through the Endpoint Protector interface you have to provide the information regarding the Active Directory: domain controller server name, the domain name and a username and password in the format as in the examples presented in the form

| Dashboard                                                                                                    | Active Directory Client Deploym | ient           |                                                       |          |
|----------------------------------------------------------------------------------------------------|---------------------------------|----------------|-------------------------------------------------------|----------|
| Management                                                                                                    | -                               | Active D       | irectory Client Deployment. Step 1: Define Connection |          |
| Rights                                                                                                    | Domain Controller Server Name:  | serv           | Example: w2003server                                  |          |
| Settings                                                                                                    | Domain:                         | ad.cososys.com | Example: example.cososys.com                          |          |
| Offline Temporary Password                                                                                                    | User:                           | sp1            | Example: administrator@example.cososys.com            |          |
| Reports and Analysis                                                                                                    | Password:                       | •••            |                                                       |          |
| System Alerts                                                                                                    |                                 |                |                                                       |          |
| System Parameters                                                                                                    |                                 |                |                                                       |          |
| System Configuration                                                                                                    |                                 |                |                                                       |          |
| Active Directory Import<br>Active Directory Sync<br>Active Directory Depoyment<br>System Administrators<br>System Policies<br>System Settings<br>Support | Back: Nr                        | Test Connecti  | an                                                    | AD Setup |
|                                                                                                    |                                 |                |                                                       |          |
|                                                                                                    |                                 |                |                                                       |          |

 In the next step a tree is being built with the computers that exist in the Endpoint Protector's database and were imported from Active Directory. Here you have to select the computers to which you want to deploy the Endpoint Protector Client.

| Findpoint Reporting                                                                                                    | g and Administration Tool                                                                                                    | Welcome Super Administrator   Logout<br>English V Q Q<br>Advanced Search |
|----------------------------------------------------------------------------------------------------|----------------------------------------------------------------------------------------------------|--------------------------------------------------------------------------|
| Dashboard                                                                                                    | Active Directory Client Deployment                                                                                                    |                                                                          |
| Management Rights                                                                                                    | 𝞯 Connection is valid.                                                                                                    |                                                                          |
| Settings                                                                                                    | Active Directory Client Deployment. Step                                                                                                    | 2: Choose Computers                                                      |
| Offline Temporary Password         Image: Composition of the temporary Password         Image: Composition of the temporary Password         Image: Composition of the temporary Password         Image: Composition of the temporary Password         Active Directory Import<br>Active Directory Synce<br>Active Directory Synce<br>Acti | COSOSYS EJSVBNE COSOSYS EJSVBNE COSOSYS EJSVB |                                                                          |
|                                                                                                    | Back Next In                                                                                                    | AD Setup                                                                 |
| Endpoint Protector 2009 Copyright 2004 - 2009 CoSo                                                                                                    | Sys Ltd. All rights reserved.                                                                                                    | Version 3.0.3.1                                                          |

Next time the computers from the Endpoint Protector Group reboot, the Startup script will run and it will install Endpoint Protector Client on each of them.

#### Technical information regarding the setupAd.vbs script

This script has to be run on all Active Directory on which you want to deploy Endpoint Protector Client.

What it does:

- 1. It creates a new GPO called Endpoint Protector Policy Import into the GPO above the settings for installing Endpoint Protector Client, generated from web interface
- 2. Create an Organization unit called Endpoint Protector Create a new Group Endpoint Protector Group
- 3. Link Endpoint Protector Policy to domain Restrict the applying of this GPO to Endpoint Protector Group only

#### Technical information regarding the web deployment interface

Each computer you select for deployment will be added as a member of the group Endpoint Protector Group, and so applying the policies/settings defined in this GPO.

## 10.2. System Administrators

This list contains all the administrators who have access to the Administration and Reporting Tool. As described earlier in this document the administrators can be of two types: regular administrators, which have some limitations and super administrators which have full access to the system, including advanced features.

| Sector stat                                                                                                    |                                  |                   |                   | Welcome Super Administrator   Lo |
|----------------------------------------------------------------------------------------------------|----------------------------------|-------------------|-------------------|----------------------------------|
| Enapoint Repoi                                                                                                    | rting and Administration T       | ool               |                   | English  Advanced Se             |
| Dashboard                                                                                                    | List of Administrators           |                   |                   |                                  |
| Management                                                                                                    | Filter                           |                   |                   |                                  |
| Rights                                                                                                    | Results                          |                   |                   |                                  |
| Settings                                                                                                    | User Name                        | Created at        | Last Login        | Actions                          |
| Offline Temporary Password                                                                                                    | root                             | 17 101 0010 11 00 | 17-Jul-2010 11:48 |                                  |
| Reports and Analysis                                                                                                    | 2 results [ 20 • per             | page]             |                   |                                  |
| System Alerts                                                                                                    | (Create                          |                   |                   |                                  |
| System Parameters                                                                                                    | <b>O</b> create                  |                   |                   |                                  |
| System Configuration                                                                                                    |                                  |                   |                   |                                  |
| Active Directory Import<br>Active Directory Sync<br>Active Directory Deployment<br>System Administrators<br>System Policies<br>System Settings | •<br>•                           |                   |                   |                                  |
| Support                                                                                                    |                                  |                   |                   |                                  |
|                                                                                                    |                                  |                   |                   |                                  |
|                                                                                                    |                                  |                   |                   |                                  |
|                                                                                                    |                                  |                   |                   |                                  |
|                                                                                                    |                                  |                   |                   |                                  |
|                                                                                                    |                                  |                   |                   |                                  |
|                                                                                                    |                                  |                   |                   |                                  |
| pint Protector 2009 Copyright 2004 - 2010 C                                                                                                    | oSoSys Ltd. All rights reserved. |                   |                   | Version 3                        |

For more information on administrators, please consult the paragraph 10.2 "Adding new administrator(s)".

### 10.3. System Policies

This module provides a useful shortcut to default server and device rights settings. By accessing this module you can quickly and easily configure the Endpoint Protector 2009 Server settings such as Log Upload Interval (in minutes), Local Shadow Size (in MB), Local Log Size (in KB), etc. and default device group behavior, for each device type, separately.

|         |                                          |        |                                       |             |      | Welcon | ie Super    | Administrator   Logout |
|---------|------------------------------------------|--------|---------------------------------------|-------------|------|--------|-------------|------------------------|
|         | Enapoint Repo                            | orting | g and Administration Tool             |             | Engl | ish 💌  | $( \square$ | ٩)                     |
|         | Protector 2009                           |        |                                       |             |      |        |             | Advanced Search        |
|         | Dashboard                                |        | Default System Policies               |             |      |        |             |                        |
| -       |                                          |        |                                       |             |      |        |             |                        |
| 1       | Management                               |        | Mode                                  |             |      |        |             |                        |
| Chi     | Rights                                   |        | Refresh Interval (sec):               | 10          |      |        |             |                        |
| X       | Settings                                 |        | Mode:                                 | Normal      |      |        |             |                        |
|         | Offline Temporary Password               |        | File Tracing and Shadowing            |             |      |        |             |                        |
|         | Reports and Analysis                     |        | File Tracing:                         | <b>v</b>    |      |        |             |                        |
|         | System Alerts                            |        | File Shadowing:                       |             |      |        |             |                        |
|         | System Parameters                        |        | Default Client Settings               |             |      |        |             |                        |
| 0       | System Configuration                     |        | Log Upload Interval (min):            | 30          |      |        |             |                        |
|         | Active Directory Import                  |        | Local Log Size (KB):                  | 10          |      |        |             |                        |
|         | Active Directory Sync                    |        | Shadow Interval (min):                | 60          |      |        |             |                        |
|         | Active Directory Deployment              |        | Shadow Size (MB):                     | 512         |      |        |             |                        |
|         | System Administrators<br>System Policies |        | Minimum File Size for Shadowing (KB): | 0           |      |        |             |                        |
|         | System Settings                          |        | Maximum File Size for Shadowing (KB): | 512         |      |        |             |                        |
|         | Support                                  | -      | Notifier Language:                    | English 💌   |      |        |             |                        |
|         | Support                                  |        | Default Rights                        |             |      |        |             |                        |
|         |                                          |        | Unknown Device                        | Deny Access |      |        |             |                        |
|         |                                          |        | USB Storage Device                    | Deny Access | •    |        |             |                        |
|         |                                          |        | Digital Camera                        | Deny Access |      |        |             |                        |
|         |                                          |        | SmartPhone (USB Sync)                 | Deny Access | •    |        |             |                        |
|         |                                          |        | SmartPhone (Windows CE)               | Deny Access | •    |        |             |                        |
|         |                                          |        | SmartPhone (Symbian)                  | Deny Access |      |        |             |                        |
|         |                                          |        | Internal Card Reader                  | Deny Access |      |        |             |                        |
|         |                                          |        | PONOTA D                              |             |      |        |             |                        |
| Endpoir | t Protector 2009 Copyright 2004 - 2010   | CoSoS  | Sys Ltd. All rights reserved.         |             |      |        |             | Version 3.0.5.0        |

To store your setup, simply click "Save".

### 10.4. System Settings

In the System Settings module, you can modify Endpoint Protector 2009 Server Rights functionalities by giving priority to either User Rights or Computer Rights default Log and Shadow directory's and you can specify where the log and shadow files should be saved. Please note that these folders need Internet Guest Account rights (IUSR\_MACHINE\_NAME). To do this:

- 1. Create the folder(s) where you wish to store the data
- 2. Right-click it and select "Properties"
- 3. Go to "Security" tab and click on "Add..."

| Properties                                              |                | ?        |
|---------------------------------------------------------|----------------|----------|
| ieneral Sharing Security Web                            | Sharing Custor | mize     |
| Group or user names:                                    |                |          |
| Madministrators (WIN2K3SERV                             | ALPAR\Adminis  | trators) |
| CREATOR OWNER                                           |                |          |
| 🕵 SYSTEM                                                |                |          |
| 🕵 Users (WIN2K3SERVALPAR)                               | (Users)        |          |
| obrahit iti                                             |                |          |
|                                                         |                |          |
|                                                         | Add            | Remove   |
| -                                                       |                |          |
| Permissions for Administrators                          | Allow          | Deny     |
| Full Control                                            | 4              |          |
| Modify                                                  | 4              |          |
| Read & Execute                                          | $\checkmark$   |          |
| List Folder Contents                                    | 4              |          |
| Read                                                    | 4              |          |
| Write                                                   | 1              |          |
| Consist Permissions                                     |                |          |
| For special permissions or for advar<br>click Advanced. | iced settings, | Advanced |
|                                                         |                |          |

4. Click on "Advanced..."

|                                                       | <u>-</u>       |
|-------------------------------------------------------|----------------|
| Select this object type:                              |                |
| Users, Groups, or Built-in security principals        | Object Types.  |
| From this location:                                   |                |
| WIN2K3SERVALPAR                                       | Locations      |
|                                                       |                |
| inter the object names to select (ourmplas):          |                |
| inter the object names to select ( <u>examples</u> ): | Chevel Married |
| nter the object names to select ( <u>examples</u> ):  | Check Name     |
| Enter the object names to select ( <u>examples</u> ): | Check Name     |
| Enter the object names to select ( <u>examples</u> ): | Check Name     |

5. Click "Find Now"

| Select this object type:       Object Types         From this location:       Object Types         WIN2K3SERVALPAR       Locations         Common Queries       Columns.         Name:       Starts with Image: Starts with Image: Starts with Ima                                                                                                    | Select this object type:       Users. Groups. or Built-in security principals       Object Types         From this location:       Locations         WIN2K3SERVALPAR       Locations         Common Queries       Columns         Name:       Starts with Image: Starts with Image: Starts with                                                                                                    | Select Users or Groups                         | ? ×          |
|----------------------------------------------------------------------------------------------------|----------------------------------------------------------------------------------------------------|------------------------------------------------|--------------|
| Users, Groups, or Built-in security principals       Object Types         From this location:       Locations         WIN2K3SERVALPAR       Locations         Common Queries                                                                                                    | Users, Groups, or Built-in security principals       Object Types         From this location:       Locations         WIN2K3SERVALPAR       Locations         Common Queries                                                                                                    | Select this object type:                       |              |
| From this location:         WIN2K3SERVALPAR         Common Queries         Name:       Starts with Image: Starts with Image: Starts with Image                                                               | From this location:       Locations         WIN2K3SERVALPAR       Locations         Common Queries          Name:       Starts with Image: Starts with Image:                                                                                  | Users, Groups, or Built-in security principals | Object Types |
| WIN2K3SERVALPAR   Common Queries   Name: Starts with Image: Starts with Image: Starts with Image: Starts with Image: Starts with Image: Starts with Image: Starts with Image: Starts with Image: Starts with Image: Starts With Image: Starts With | WIN2K3SERVALPAR       Locations         Common Queries       Image: Starts with Image: Starts with Image: | From this location:                            |              |
| Name: Starts with    Description: Starts with    Disabled accounts Stop   Non expiring password Stop                                                                                                    | Common Queries       Columns         Name:       Starts with I         Description:       Starts with I         Disabled accounts       Stop         Non expiring password       Stop         Days since last logon:       I         Search results:       OK         Name (RDN)       In Folder                                                                                                    | WIN2K3SERVALPAR                                | Locations    |
| Name: Starts with    Description: Starts with    Disabled accounts Stop   Non expiring password Stop   Days since last logon:                                                                                                    | Name: Starts with   Description: Starts with   Disabled accounts Stop   Non expiring password Stop   Days since last logon: Image: Columns   Search results: OK   Name (RDN) In Folder                                                                                                    | Common Queries                                 | 1            |
| Description: Starts with  Find Nov Disabled accounts Non expiring password Days since last logon:                                                                                                    | Description: Starts with    Disabled accounts Stop   Non expiring password Stop   Days since last logon:    Search results: OK   Name (RDN) In Folder                                                                                                    | Name: Starts with 💌                            | Columns      |
| Disabled accounts       Stop         Non expiring password       Stop         Days since last logon:       Image: Stop                                                                                                    | Disabled accounts       Stop         Non expiring password       Stop         Days since last logon       Stop         Search results:       OK       Cancel         Name (RDN)       In Folder       Stop                                                                                                    | Description: Starts with 💌                     | Find Now     |
| Non expiring password Days since last logon:                                                                                                    | Non expiring password Days since last logon: Search results: Name (RDN) In Folder                                                                                                    | Disabled accounts                              | Stop         |
| Days since last logon:                                                                                                    | Days since last logon:                                                                                                    | Non expiring password                          |              |
|                                                                                                    | Search results: OK Cancel Name (RDN) In Folder                                                                                                    | Days since last logon:                         |              |
|                                                                                                    | Search results: Cancel Name (RDN) In Folder                                                                                                    |                                                |              |
| Search results: OK Cancel                                                                                                    | Name (RDN) In Folder                                                                                                    | Search results:                                | OK Cancel    |
| Name (RDN) In Folder                                                                                                    |                                                                                                    | Name (RDN) In Folder                           |              |
|                                                                                                    |                                                                                                    |                                                |              |
|                                                                                                    |                                                                                                    |                                                |              |
|                                                                                                    |                                                                                                    |                                                |              |
|                                                                                                    |                                                                                                    |                                                |              |

6. Select your machine from the list. The format will be "IUSR\_your machine name".

| Calendaria alterativada                                                                                                    |                                                                                      |              |
|----------------------------------------------------------------------------------------------------|--------------------------------------------------------------------------------------|--------------|
| belect this object type:<br>Users, Groups, or Built-in security pr                                                                                             | rincipals                                                                            | Object Types |
| From this location:                                                                                                    |                                                                                      |              |
| WIN2K3SERVALPAR                                                                                                    |                                                                                      | Locations    |
| Common Queries                                                                                                    |                                                                                      |              |
| Name: Starts with 🔽                                                                                                    | P                                                                                    | Columns      |
|                                                                                                    |                                                                                      | Eind Now     |
| Description: Starts with                                                                                                    | 1                                                                                    |              |
| Disabled accounts                                                                                                    |                                                                                      | Stop         |
| Non expiring password                                                                                                    |                                                                                      |              |
|                                                                                                    |                                                                                      |              |
| earch results:                                                                                                    |                                                                                      | OK Cancel    |
| iearch results:<br>ame (RDN)                                                                                                    | In Folder                                                                            | OK Cancel    |
| earch results:<br>ame (RDN)<br>Guest                                                                                                    | In Folder<br>WIN2K3SERVA                                                             | OK Cancel    |
| earch results:<br>ame (RDN)<br>Guest<br>Guests                                                                                                    | In Folder<br>WIN2K3SERVA<br>WIN2K3SERVA                                              | OK Cancel    |
| iearch results:<br>ame (RDN)<br>Guest<br>Guests<br>HelpServicesGroup                                                                                           | In Folder<br>WIN2K3SERVA<br>WIN2K3SERVA<br>WIN2K3SERVA                               | OK Cancel    |
| earch results:<br>ame (RDN)<br>Guest<br>Guests<br>HelpServicesGroup<br>IIS_WPG                                                                                 | In Folder<br>WIN2K3SERVA<br>WIN2K3SERVA<br>WIN2K3SERVA<br>WIN2K3SERVA                | OK Cancel    |
| earch results:<br>ame (RDN)<br>Guest<br>Guests<br>HelpServicesGroup<br>IIS_WPG<br>INTERACTIVE                                                                  | In Folder<br>WIN2K3SERVA<br>WIN2K3SERVA<br>WIN2K3SERVA<br>WIN2K3SERVA                | OK Cancel    |
| earch results:<br>ame (RDN)<br>Guest<br>Guests<br>HelpServicesGroup<br>IIS_WPG<br>INTERACTIVE<br>IUSR_COSOSYS-EJ5VBNE<br>IWAM_COSOSYS-EJ5VBNE<br>LOCAL SERVICE | In Folder<br>WIN2K3SERVA<br>WIN2K3SERVA<br>WIN2K3SERVA<br>WIN2K3SERVA<br>WIN2K3SERVA | OK Cancel    |

7. Click "OK"

| <u>?×</u>    |
|--------------|
|              |
| Object Types |
|              |
| Locations    |
|              |
| Check Names  |
|              |
|              |
|              |

8. Check the box next to "Write" for your newly added Internet Guest Account user.

| 1 CREATUR UWNE                                   | R         | LPAR vadminis | trators) |  |  |  |
|--------------------------------------------------|-----------|---------------|----------|--|--|--|
| Internet Guest Account (WIN2K3SERVALPAR\IUSR_COS |           |               |          |  |  |  |
| SYSTEM                                           |           |               |          |  |  |  |
| WIN2K3SE                                         | RVALPAR\U | sers)         |          |  |  |  |
|                                                  |           | ا بىم         | D        |  |  |  |
| Permissions for Internet                         | Guest —   | A00           | Hemove   |  |  |  |
| Account                                          |           | Allow         | Deny     |  |  |  |
| Full Control                                     |           |               |          |  |  |  |
| Modify                                           |           |               |          |  |  |  |
| Read & Execute                                   |           | $\square$     |          |  |  |  |
|                                                  |           |               |          |  |  |  |
| List Folder Contents                             |           |               |          |  |  |  |
| List Folder Contents<br>Read                     |           | V             | H        |  |  |  |
| List Folder Contents<br>Read<br>Write            |           | N<br>N        |          |  |  |  |

9. Click "OK".

If you created two separate folders, one for log files, the other for shadowed files, repeat the aforementioned steps for the remaining folder.

Pease consult the "Setting up policies" chapter of this document for more information on this area.

| Endpoint<br>Protector 2009                           | Reporting        | g and Administration Too                    | ı.                                                        |                                                         | Welcome Super Administrator   Logout |
|------------------------------------------------------|------------------|---------------------------------------------|-----------------------------------------------------------|---------------------------------------------------------|--------------------------------------|
| Dashboard                                            |                  | Default System Settings                     |                                                           |                                                         |                                      |
| Management                                           |                  | Storage Folders                             |                                                           |                                                         |                                      |
| Rights                                               |                  | Log Directory:                              | c:\TempEPP                                                |                                                         |                                      |
| Settings                                             |                  | Shadow Directory:                           | c:\TempEPP                                                |                                                         |                                      |
| Offline Temporary Passv                              | word             | Endpoint Protector Rights F                 | unctionality                                              |                                                         |                                      |
| Reports and Analysis                                 |                  | C Use computer rights                       |                                                           |                                                         |                                      |
| System Alerts                                        |                  | C Use user rights                           |                                                           |                                                         |                                      |
| System Parameters                                    |                  | Priority: O User rights O Co                | omputer rights                                            |                                                         |                                      |
| System Configuration                                 |                  | E-mail Server Settings                      |                                                           |                                                         |                                      |
| Active Directory Import<br>Active Directory Sync     | 1                | Hostname:                                   | smtp. lund 1.com                                          |                                                         |                                      |
| Active Directory Deployment<br>System Administrators |                  | Username:                                   | test                                                      |                                                         |                                      |
| System Policies<br>System Settings                   | _                | Password:<br>Send test e-mail to my account | ••••                                                      |                                                         |                                      |
| Support                                              | _                | Main Administrator Contact                  | Details                                                   |                                                         |                                      |
|                                                      |                  | Phone:                                      | 049-766221                                                |                                                         |                                      |
|                                                      |                  | E-mail:                                     | test@cososys.com                                          |                                                         |                                      |
|                                                      |                  | *Note: This contact information             | n is reffering to Offline Temporary Password only! For Al | erts, you must setup the e-mail address from System Adm | inistrators > Edit info.             |
|                                                      |                  | Save                                        |                                                           |                                                         |                                      |
|                                                      |                  |                                             |                                                           |                                                         |                                      |
|                                                      |                  |                                             |                                                           |                                                         |                                      |
| Endpoint Protector 2009 Copyright 20                 | 104 - 2010 CoSos | Sys Ltd. All rights reserved.               |                                                           |                                                         | Version 3.0.5.0                      |

### 10.5. System Snapshots

The System Snapshots module allows you to save all rights and settings for all devices in the system and restore them later, if needed.

After installing the Endpoint Protector 2009 Server, we strongly recommend that you create a System Snapshot before modifying anything. In this case you can revert back to the original settings if you configure the server incorrectly.

To create a System Snapshot, access the module from System Configuration and click "Make Snapshot".

|          | Endpoint<br>Protector 2009                                                                                                    | porting and Administration Tool     |                                                                                                    | Welcome Super Administrator   Logout |
|----------|----------------------------------------------------------------------------------------------------|-------------------------------------|----------------------------------------------------------------------------------------------------|--------------------------------------|
|          | Dashboard                                                                                                    | Save Current State                  |                                                                                                    |                                      |
| Í        | Management                                                                                                    | Snapshot Details                    |                                                                                                    |                                      |
| Com      | Rights                                                                                                    | Name:                               | testSnapshot                                                                                                    |                                      |
|          | Settings<br>Offline Temporary Password<br>Reports and Analysis<br>System Alerts<br>System Parameters                                                                                           | Description:                        | test<br>Number of machines in the system: 2. Number of groups in the system: 2.                                                                                                |                                      |
| 0        | System Configuration<br>Active Directory Sync<br>Active Directory Deployment<br>System Policies<br>System Policies<br>System Settings<br>System Settings<br>System Settings<br>System Settings | Snapshot:                           | Number of rights defined for existing devices: 0.<br>System uses both user and computer rights, computer rights have priority.<br>C Only Rights C Only Settings C Both<br>lack |                                      |
|          | Support                                                                                                    |                                     |                                                                                                    |                                      |
| Endpoint | t Protector 2009 Copyright 2004 - 2010                                                                                                    | 0 CoSoSys Ltd. All rights reserved. |                                                                                                    | Version 3.0.5.0                      |

Enter a name for the snapshot, and a description. Select also what you wish to store in the snapshot, Only Rights, Only Settings, or Both.

Finally, click "Save".

|                                                                                           | adaqiat                                       |                               |             |                    | Welcom     | e Super Administrator   Logout |
|-------------------------------------------------------------------------------------------|-----------------------------------------------|-------------------------------|-------------|--------------------|------------|--------------------------------|
|                                                                                           | Dector 2009                                   | g and Administration Tool     |             |                    | English    | Advanced Search                |
| Dashbo                                                                                    | ard                                           | List of Available Snapshots   |             |                    |            |                                |
| Manage                                                                                    | ement                                         | Filter                        |             |                    |            | T                              |
| Rights                                                                                    |                                               | Results                       |             |                    |            |                                |
| K Settings                                                                                | 5                                             | Name                          | Description | Created at -       | Created by | Actions                        |
| Offline -                                                                                 | Temporary Password                            | testSnapshot                  | snapshot    | 17 July 2010 11:31 | root       | ©⊗                             |
| Reports                                                                                   | and Analysis                                  | 1 result [ 20 💌 per page]     |             |                    |            |                                |
| System                                                                                    | Alerts                                        | Hake Snapshot                 |             |                    |            |                                |
| System                                                                                    | Parameters                                    |                               |             |                    |            |                                |
| System                                                                                    | Configuration                                 |                               |             |                    |            |                                |
| Active Di<br>Active Di<br>System A<br>System S<br>System S<br><u>System S</u><br>Log Back | Administrators<br>Policies<br>Stapshots<br>up |                               |             |                    |            |                                |
| Support                                                                                   | t                                             |                               |             |                    |            |                                |
|                                                                                           |                                               |                               |             |                    |            |                                |
|                                                                                           |                                               |                               |             |                    |            |                                |
|                                                                                           |                                               |                               |             |                    |            |                                |
|                                                                                           |                                               |                               |             |                    |            |                                |
|                                                                                           |                                               |                               |             |                    |            |                                |
| Endpoint Protecto                                                                         | r 2009 Copyright 2004 - 2010 CoSoS            | Sys Ltd. All rights reserved. |             |                    |            | Version 3.0.5.0                |

Your snapshot will appear in the list of System Snapshots.

To restore a previously created snapshot click the "Restore" button next to the desired snapshot.

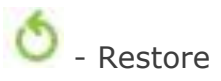

Confirm restoration by clicking the "Restore" button again in the next window.

|                                               | Endpoint Rep<br>Protector 2009                                                                                                    | orting and Administratio          | n Tool Englan T Administrator   Logout                                                                                                    |
|-----------------------------------------------|----------------------------------------------------------------------------------------------------|-----------------------------------|----------------------------------------------------------------------------------------------------|
| Das                                           | shboard                                                                                                    | Restore Snapshot                  |                                                                                                    |
| Ma                                            | anagement<br>ghts                                                                                                    | A By restoring a                  | snapshot, all currently defined rights and settings will be overwritten.                                                                                |
| 🕺 Set                                         | ttings                                                                                                    | Snapshot Details                  |                                                                                                    |
| off                                           | fline Temporary Password                                                                                                    | Name:                             | testSnapshot                                                                                                    |
| 📕 Rep                                         | ports and Analysis                                                                                                    | Description:                      | snapshot                                                                                                    |
| Sys                                           | stem Alerts                                                                                                    | Details:<br>rights.               | Settings for 1 machines and 0 groups. There are 0 rights defined for existing devices. System uses both user and computer rights, priority for computer |
| Sys                                           | stem Parameters                                                                                                    | Options                           |                                                                                                    |
| Sys                                           | stem Configuration                                                                                                    | Restore:                          | C Only rights C Only settings C Both                                                                                                    |
| Act<br>Act<br>Sys<br>Sys<br><u>Sys</u><br>Log | tive Directory Sync<br>tive Directory Deployment<br>stem Administrators<br>stem Policies<br>stem Settings<br><u>stem Snapshots</u><br>g Badkup | Restore                           | 1_ Back                                                                                                    |
| O su                                          | pport                                                                                                    |                                   |                                                                                                    |
| Endpoint Prot                                 | tector 2009 Copyright 2004 - 2010                                                                                                    | CoSoSys Ltd. All rights reserved. | Version 3.0.5.0                                                                                                    |

# 10.6. Log Backup

This module allows you to delete old logs from the database and save them in an Excel document. It also allows you to import logs that you previously created.

|        | Endersiet                                                                                                    |                                                                                                    | Welcome S           | Super Administrator   Logout |
|--------|----------------------------------------------------------------------------------------------------|----------------------------------------------------------------------------------------------------|---------------------|------------------------------|
|        | Protector 2009                                                                                                    | ng and Administration Tool                                                                                                    | English 💌 (         | Advanced Search              |
|        |                                                                                                    |                                                                                                    |                     |                              |
| -      | Dashboard                                                                                                    | Log Backup                                                                                                    |                     |                              |
| Í      | Management                                                                                                    | Log Backup                                                                                                    |                     |                              |
| Cp     | Rights                                                                                                    | This option allows you to delete old logs from the database and save them in an Excel file. Please choose from the list below which logs you would be a save them in an Excel file.             | uld like to backup: |                              |
| ×      | Settings                                                                                                    | C All = (27447 records)<br>C Older than 30 days. (0 records)<br>C Older than circumptine. (0 records)                                                                                           |                     |                              |
|        | Offline Temporary Password                                                                                                    | C Older than one year (0 records)                                                                                                    |                     |                              |
|        | Reports and Analysis                                                                                                    | Note: A maximum number of 525000 log records can be deleted at once.  * Deleting all logs might temporarily affect the correct display of online computers, online devices and graphic reports. |                     |                              |
|        | System Alerts                                                                                                    |                                                                                                    |                     |                              |
|        | System Parameters                                                                                                    |                                                                                                    |                     |                              |
| 0      | System Configuration                                                                                                    |                                                                                                    |                     |                              |
|        | Active Directory sync<br>Active Directory Deployment<br>System Administrators<br>System Settings<br>System Settings<br>System Snapshots<br>Log Backup | Make Backup Import Logs                                                                                                    | Backup List         | Backup Scheduler             |
| 0      | Support                                                                                                    |                                                                                                    |                     |                              |
|        |                                                                                                    |                                                                                                    |                     |                              |
|        |                                                                                                    |                                                                                                    |                     |                              |
|        |                                                                                                    |                                                                                                    |                     |                              |
|        |                                                                                                    |                                                                                                    |                     |                              |
| Indooi | nt Protector 2009 Convright 2004 - 2010 CoS                                                                                                    | nSve I th All rights reserved                                                                                                    |                     | Version 3.0.4                |

Here you can select the logs you wish to back-up. Simply select and option and click "Make Backup".

|                                                                                 | To do a lat                |                                                                                                    |                 | Welcome Super Administrator   Logout |                 |  |
|---------------------------------------------------------------------------------|----------------------------|----------------------------------------------------------------------------------------------------|-----------------|--------------------------------------|-----------------|--|
|                                                                                 | Enapoint Reporting         | and Administration Tool                                                                               | English         |                                      | <b>Q</b>        |  |
| _                                                                               |                            |                                                                                                    |                 |                                      | Advanced Search |  |
|                                                                                 | Dashboard                  | Log Backup                                                                                            |                 |                                      |                 |  |
| Í                                                                               | Management                 |                                                                                                    |                 |                                      |                 |  |
| Cho F                                                                           | Rights                     | Backup completed                                                                                      |                 |                                      |                 |  |
| 2                                                                               | Settings                   | Log Backup                                                                                            |                 |                                      |                 |  |
|                                                                                 | Offline Temporary Password | All logs have been deleted.Number of deleted logs: 70<br>Click here to download the logs backup file. |                 |                                      |                 |  |
| F                                                                               | Reports and Analysis       | Ins me will be used for importing back the logs, if needed at a later time.                           |                 |                                      |                 |  |
| <u> (</u>                                                                       | System Alerts              |                                                                                                    |                 |                                      |                 |  |
| <b>1</b> s                                                                      | System Parameters          |                                                                                                    |                 |                                      |                 |  |
|                                                                                 | System Configuration       | Back                                                                                                  |                 |                                      |                 |  |
| <b>V</b> •                                                                      | Support                    |                                                                                                    |                 |                                      |                 |  |
| Endpoint Protector 2009 Copyright 2004 - 2010 CoSoSys Ltd. All rights reserved. |                            |                                                                                                    | Version 3.0.5.0 |                                      |                 |  |

You should see the message "Backup Completed" in the top-center of your browser.

You can download and view the logs by selecting the "click here" link.

To import a log file, click the "Import Logs" button then search for the log file, via the "Browse" button.

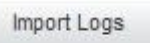

### 10.6.1. Backup Scheduler (Automatic Log Backup)

You can backup your log files also automatically by using the Backup Scheduler option.

|         | >                                                                                                    | Welcome St                                                                                                    | uper Administrator   Logout |
|---------|----------------------------------------------------------------------------------------------------|----------------------------------------------------------------------------------------------------|-----------------------------|
|         | Endpoint Reporti                                                                                                    | ng and Administration Tool                                                                                                    | ٩                           |
|         |                                                                                                    |                                                                                                    | Advanced Search             |
| -       | Dashboard                                                                                                    | Log Backup                                                                                                    |                             |
| Í       | Management                                                                                                    | Backup Scheduler                                                                                                    |                             |
| 20      | Rights                                                                                                    | This option allows you to schedule an automatic backup routine, in order to delete old logs (to maintain performance) from the database. The logs will be saved in Excel file | es.                         |
| X       | Settings                                                                                                    | Backup Trigger conditions:                                                                                                    |                             |
|         | Offline Temporary Password                                                                                                    | Badup time interval: every day  Badup size limit: Badup values:                                                                                                    |                             |
|         | Reports and Analysis                                                                                                    | All * (27447 records)     Older than 2 weeks (0 records)                                                                                                    |                             |
|         | System Alerts                                                                                                    | C Older than 1 week (0 records) C Older than 2 days (0 records) C Older than 1 day (0 records)                                                                                |                             |
| a       | System Parameters                                                                                                    | Note: A maximum number of 525000 log records can be backup at once.                                                                                                    |                             |
| 0       | System Configuration                                                                                                    | * Deleting all logs might temporarily affect the correct display of online computers, online devices and graphic reports.                                                     |                             |
| Ô       | Active Unettory Sync<br>Active Unettory Deportment<br>System Administrators<br>System Status<br>System Snapshots<br>Loc Badkap<br>Support | Save                                                                                                    | Back                        |
| Endpoin | 1 Protector 2009 Copyright 2004 - 2010 CoS                                                                                                | oSys Ltd. All rights reserved.                                                                                                    | Version 3.0.4.5             |

Here you can schedule an automatic backup routine by setting two trigger conditions:

Backup time interval - allows you to select a certain time interval for repeating the backup operation

Backup size limit - allows you to select a maximum size for the logs to be backed up

In case that you don't wish to set a specific value for one or both of these options, please leave the specific field(s) blank. After specifying the logs to be backed up automatically based on their creation time, please click "Save" in order for your options to be applied.

You can view the created backups by using the Backup List option.

|            |                                                                                                    |                                    |                                    |                                    | Welcome Super Administrator   Logout |  |  |
|------------|----------------------------------------------------------------------------------------------------|------------------------------------|------------------------------------|------------------------------------|--------------------------------------|--|--|
|            | Endpoint Reporting                                                                                                    | and Administration Tool            |                                    |                                    | English 💌 🔍                          |  |  |
|            |                                                                                                    |                                    |                                    |                                    | Advanced Search                      |  |  |
| 100° (100) | Dashboard                                                                                                    | Log Backup                         |                                    |                                    |                                      |  |  |
| Í          | Management                                                                                                    | Backup List                        |                                    |                                    |                                      |  |  |
| 200        | Rights                                                                                                    | logsStats_2010_04_12(14_14_27).xls | logBackup_2010-04-12(10.14.29).xls | logBackup_2010-04-10(16.38.41).xls | logBackup_2010-04-09(16.50.33).xls   |  |  |
| ×          | Settings                                                                                                    |                                    |                                    |                                    |                                      |  |  |
|            | Offline Temporary Password                                                                                                    |                                    |                                    |                                    |                                      |  |  |
|            | Reports and Analysis                                                                                                    |                                    |                                    |                                    |                                      |  |  |
|            | System Alerts                                                                                                    |                                    |                                    |                                    |                                      |  |  |
|            | System Parameters                                                                                                    |                                    |                                    |                                    |                                      |  |  |
| 0          | System Configuration                                                                                                    |                                    |                                    |                                    |                                      |  |  |
|            | Active Unrectory sync<br>Active Directory Deployment<br>System Administrators<br>System Stings<br>System Stings<br>System Stagehots<br>Log Backup |                                    |                                    |                                    | Back                                 |  |  |
|            |                                                                                                    |                                    |                                    |                                    |                                      |  |  |
| Endpoin    | t Protector 2009 Copyright 2004 - 2010 CoSoS                                                                                                    | iys Ltd. All rights reserved.      |                                    |                                    | Version 3.0.4.5                      |  |  |

# 11. Setting up Policies

Most companies like to limit their employee's access to data, especially if it is confidential. Through Endpoint Protector you can enforce your security policies and keep confidential data away from the hands of curious employees. You can start setting your policies in the Rights section of Endpoint Protector. There are four sections here that need to be mentioned.

Device Rights, Computer Rights, Group Rights and Global Rights. You can find descriptions of these items in the previous paragraphs. Before configuring computers and devices, there are certain aspects of Endpoint Protector you should be aware of.

Computer Rights, Group Rights and Global Rights form a single unit and they inherit each-others settings, meaning that changes to any one of these modules affect the other ones. There are three levels of hierarchy: Global Rights, Group Rights and Computer Rights, the later being the deciding factor in rights management.

The Device Rights module surpasses all settings from Computer Rights, Group Rights and Global Rights. If you give permission to a device to be available to clients, it will be usable under any circumstances.

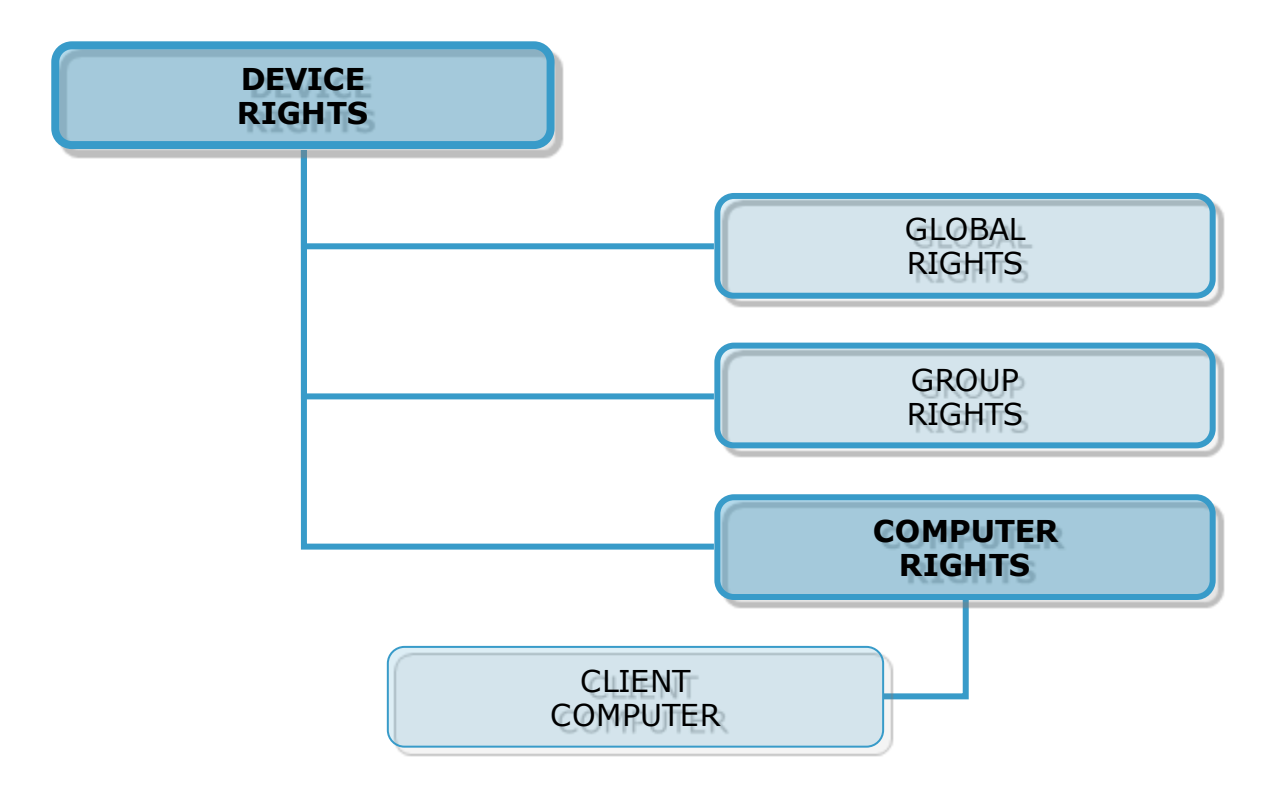

For example: in Global Rights, assign Allow for device X. If in Computer Rights, the same device does not have permission to be used; the device will not be usable. Same applies vice-versa: if the device lacks permission to be used in Global Rights, and has permission under Computer Rights, the device will be usable to the client. The same applies for Global Rights and Group Rights: if under Global Rights the device does not have permission to be used, and under Group Rights permission exists, the device will be available to the client.

|                    | DEVICE 1       | <b>DEVICE 2</b> | <b>DEVICE 3</b> | <b>DEVICE 4</b> | <b>DEVICE 5</b> | <b>DEVICE 6</b> |
|--------------------|----------------|-----------------|-----------------|-----------------|-----------------|-----------------|
| GLOBAL<br>RIGHTS   | NOT<br>ALLOWED | ALLOWED         | NOT<br>ALLOWED  | ALLOWED         | NOT<br>ALLOWED  | ALLOWED         |
| GROUP<br>RIGHTS    | NOT<br>ALLOWED | NOT<br>ALLOWED  | ALLOWED         | NOT<br>ALLOWED  | ALLOWED         | ALLOWED         |
| COMPUTER<br>RIGHTS | ALLOWED        | NOT<br>ALLOWED  | NOT<br>ALLOWED  | ALLOWED         | ALLOWED         | NOT<br>ALLOWED  |
| CLIENT<br>COMPUTEF | ALLOWED        | NOT<br>ALLOWED  | NOT<br>ALLOWED  | ALLOWED         | ALLOWED         | NOT<br>ALLOWED  |
# 12. Modes for Users, Computers and Groups

Endpoint Protector features several functionality modes for users, computers and groups. These modes are accessible for each item (users, computers, groups) from the Settings module of Endpoint Protector using the "Edit" button.

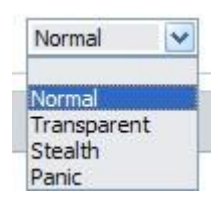

You can change these at any given time.

There are four modes from which you can choose from:

- Stealth Mode
- Transparent Mode
- Panic Mode
- Normal Mode (as it currently is running in current specification applying the last know policy)

## 12.1. Transparent Mode

This mode is used if you want to block all devices but you don't want the user to see and know anything about EPP activity.

- no system tray icon is displayed
- no system tray notifications are shown
- everything is blocked regardless if authorized or not
- Administrator receives alerts (dashboard also shows alerts) for all activities

### 12.2. Stealth Mode

Similar to Transparent mode, Stealth mode allows the administrator to monitor all of the users and computers activities and actions with all devices allowed.

- no system tray icon is displayed
- no system tray notifications are shown
- everything is allowed (nothing is blocked regardless of what activity)
- file shadowing and file tracing are enabled to see and monitor all user activity
- Administrator receives alerts (dashboard shows also alerts) for all activities

### 12.3. Panic Mode

If Stealth Mode and Transparent Mode are set manually, Panic Mode will be set automatically by the system, when it considers it necessary.

- system tray icon is displayed
- notifications are displayed
- everything is blocked regardless if authorized or not
- Administrator receives alert (dashboard also shows alerts) when PCs are going in and out of Panic mode

## 12.4. Adding new administrator(s)

You can add an unlimited number of system administrators, depending on the size and manageability of your network.

While fewer administrators are recommended for easier data loss prevention, it is easier to manage a large network with more.

To add an administrator or Super Administrator in Endpoint Protector, you must login as a super administrator and access the "System Configuration" module then the "Administrators" panel.

Here you can see a list of current Administrator and Super Administrators.

|          | Endpoint<br>Protector 2009                                                                                                    | ng and Administration T         | ool                |                                 | Welcome Super Administrator   Logout |
|----------|----------------------------------------------------------------------------------------------------|---------------------------------|--------------------|---------------------------------|--------------------------------------|
|          | Dashboard                                                                                                    | List of Administrators          |                    |                                 |                                      |
| Í        | Management                                                                                                    | Filter                          |                    |                                 |                                      |
| 20       | Rights                                                                                                    | User Name:                      |                    |                                 |                                      |
| ×        | Settings                                                                                                    | 👌 Reset                         | Q Apply filter     |                                 |                                      |
|          | Reports and Analysis                                                                                                    | Results                         |                    |                                 |                                      |
|          | System Alerts                                                                                                    | User Name                       | Created at         | Last Login<br>17-Jul-2010 11:48 | Actions                              |
|          | System Parameters                                                                                                    | Restricted                      | 17 July 2010 11:30 |                                 | 2 📼 😣                                |
| •        | System Configuration<br>Active unectory sync<br>Active Directory Deployment<br>System Administrators<br>System Filips<br>System Singphots<br>Log Badup<br>Support | Create                          |                    |                                 |                                      |
| Endpoint | Protector 2009 Copyright 2004 - 2010 CoS                                                                                                    | SoSys Ltd. All rights reserved. |                    |                                 | Version 3.0.5.0                      |

To add another Administrator or Super Administrator, click the "Create" button.

| Administrator Use     | r            |        |  |  |  |  |
|-----------------------|--------------|--------|--|--|--|--|
| Jser Informations     |              |        |  |  |  |  |
| User Name:            |              |        |  |  |  |  |
| Password:             |              |        |  |  |  |  |
| Password Confirmation | n:           |        |  |  |  |  |
| Permissions and gro   | ups          |        |  |  |  |  |
| Is active:            |              |        |  |  |  |  |
| Is super admin:       | Г            |        |  |  |  |  |
| Information           |              |        |  |  |  |  |
| Last Login:           |              |        |  |  |  |  |
| Save                  | Save and Add | L Back |  |  |  |  |

Enter the desired user name and password for the new account, then set if the account is active or not or whether is a super admin or not.

| Permissions and groups |   |  |
|------------------------|---|--|
| Is active:             |   |  |
| Is super admin:        | Г |  |

**Is active** – if this option is not enabled the selected user cannot log in to the Endpoint Protector console. Use this option in case you want to create temporary admin or super admin privileges to a certain user and then remove them or if you want to disable an administrator but do not want to delete his credentials from the server.

**Is Super Admin** – Super Administrators have more rights than administrators. Super Administrator can create, delete and modify administrator and super administrator settings, while standard administrators do not have this right. The most important difference is that only super administrators are able to view the "Reports and Analysis" section if the option "Data Security Privileges" is selected (please see paragraph 9.6 "System Security / Client Uninstall Protection").

## 12.5. Working with logs and reports

Endpoint Protector creates a device activity log in which it records actions from all clients and devices connected along with all administrative actions such as device authorizations, giving a history for devices, PCs and users for future audits and detailed analysis.

**Logs Report** - The most powerful and detailed representation of activity recording can be achieved using this module. This allows the administrator to see exactly which device, computer a user used on a specific time interval, and whether the shadowing for that user/device is enabled or not. There is a special filter designed to make it easier to find this information.

**Online Users** – Online users are end users who have logged on to a client computer.

**Online Computers** – Online Computers are client computers which have been set up to communicate with the Endpoint Protector server by installing the Endpoint Protector Client. Here you can see a list of computers which are currently powered on and you can view the actions they have taken.

**Connected Devices** – Connected Devices are devices which are currently plugged-in to one of the (online) client computers. Here again you have the possibility to view an activity log, this time, of the device.

**User History** – This module records all of the users (clients) that have been registered via the Endpoint Protector Client in the Endpoint Protector Server. You can also find more information on the client users, such as first name, last name, phone number, e-mail(s) and the actions they have taken.

**Device History** – Here you will find a history of recorded devices and actions. These are sorted by device type, device name, owner, description, TD (TrustedDevices), vendor and product ID (VID, PID), serial number and last known time of connection. You can export the history for each device separately in an Excel format.

**Computer History** – contains a list with all registered computers (clients). These are sorted by computer name, domain, workgroup, IP, computer group, computer location and last known time of connectivity (last time online). You can export the history for each computer separately in an Excel format.

**Statistics** – The statistics module can generate reports on registered computers, devices and users based on traffic, connections or overall activity. You can set a period for this report (last week, month or year).

### 12.6. Finding users, devices, computers and groups

### 12.7. Search

Endpoint Protector's search feature lets you easily find what you are looking for, whether is a newly added device, user or a previously created computer or group.

To use the advanced search feature of Endpoint Protector, log in and access the "Dashboard" module, then the "Search" module.

Now you can choose to search for computers, devices, users or groups. Endpoint Protector also lets you choose the number of results you see on each page.

| Tarres            |       |         |         |            |       |   |        |             |             |
|-------------------|-------|---------|---------|------------|-------|---|--------|-------------|-------------|
| Term:             |       |         |         |            |       |   |        |             |             |
| Search In:        | Mac   | nines 🔽 | Devices | <b>₽</b> U | Jsers | ~ | Groups | [ Check All | Uncheck All |
| Match:            | Part  | al C    | Exact   |            |       |   |        |             |             |
| Results per page: | 100 💌 |         |         |            |       |   |        |             |             |
| O Search          |       |         |         |            |       |   |        |             |             |

If you are not sure what you are looking for, you may browse through all computers, devices, users and groups just below the "Search" button, in the same window.

| Results  |                               |                                                                             |                     |             |                     |
|----------|-------------------------------|-----------------------------------------------------------------------------|---------------------|-------------|---------------------|
| Туре     | Name                          | Description                                                                 | Modified at         | Modified by | Actions             |
| Device   |                               | 1                                                                           |                     |             | 298                 |
| User     | Administrator                 |                                                                             | 2009-02-19 16:12:01 | root1       | $\mathbb{Z}\otimes$ |
| User     | SUPPORT_388945a0              |                                                                             | 2009-02-19 16:12:01 | root1       | 20                  |
| User     | krbtgt                        |                                                                             | 2009-02-19 16:12:01 | root1       | 20                  |
| User     | Guest                         |                                                                             | 2009-02-19 16:12:01 | root1       | $\mathbb{Z}\otimes$ |
| Device   | (Standard floppy disk drives) | (Standard floppy disk drives) / (Standard floppy disk drives)               |                     |             | 2°SO                |
| Device   | (Standard floppy disk drives) | (Standard floppy disk drives) / (Standard floppy disk drives)               |                     |             | E'SO                |
| Device   | (Standard floppy disk drives) | (Standard floppy disk drives) / (Standard floppy disk drives)               |                     |             | 2°SS                |
| Computer | aamachine                     |                                                                             | 2009-02-20 10:01:17 | root        | 29.28               |
| User     | 00000                         | abcdefg                                                                     | 2009-02-19 15:59:01 | root1       | $\mathbb{Z}\otimes$ |
| Group    | Account Operators             | Members can administer domain user and group accounts                       | 2009-02-19 16:12:00 | root1       | 2938                |
| Group    | Administrators                | Administrators have complete and unrestricted access to the computer/domain | 2009-02-19 16:12:00 | root1       | 2938                |
| User     | Alpar                         | Alpar Alpar                                                                 |                     |             | $\mathbb{Z}\otimes$ |
| User     | alpar26 - test user           | alpar26 - test user alpar26 - test user                                     |                     |             | $\mathbb{Z}\otimes$ |
| Device   | arcade                        | arcade / cliente                                                            |                     |             | 298                 |
| Device   | ASUS CB-5216A ATA Device      | ASUS CB-5216A ATA Device / (Standard CD-ROM drives)                         |                     |             | 2°SS                |
| Device   | ASUS DRW-1814BL               | ASUS DRW-1814BL / (Standard CD-ROM drives)                                  |                     |             | 298                 |
| Device   | ASUS DRW-2014L1T              | ASUS DRW-2014L1T / (Standard CD-ROM drives)                                 |                     |             | 290                 |
|          |                               |                                                                             |                     |             |                     |

For easier navigation, these items can be sorted by Type (device, user, computer and group), name, description, and actions.

# 13. Enforced Encryption with TrustedDevices

Damage control

Protecting Data in Transit is essential to ensure no third party has access to data in case a device is lost or stolen. The Enforced Encryption solution gives administrators the possibility to protect confidential data on portable devices in case of loss or theft. If a TrustedDevice fails to get authorization from the Endpoint Protector 2009 Server, it will not be usable.

How does it work?

Enforcing Encryption can be done by utilizing TrustedDevices. TrustedDevices must receive authorization from the Endpoint Protector 2009 Server, otherwise they will be unusable.

There are four levels of security for TrustedDevices:

 Level 1 - Minimum security for office and personal use with a focus on software based encryption for data security. Offers companies already regulatory compliance.

Any USB Flash Drive and most other portable storage devices can be turned into a TrustedDevice Level 1 with EasyLock Software from CoSoSys.

No hardware upgrade is required. http://www.endpointprotector.com/en/index.php/products/easylock

 Level 2 - Medium security level with biometric data protection or advanced software based data encryption. Requires special hardware that includes security software and that has been tested for TrustedDevice Level 2. Hardware is widely available in retail stores.  Level 3 - High security level with strong hardware based encryption that is mandatory for sensitive enterprise data protection for regulatory compliance such as SOX, HIPAA, GBLA, PIPED, Basel II, DPA, or PCI 95/46/EC.

Requires special hardware that includes advanced security software and hardware based encryption and that has been tested for TrustedDevice Level 3.

 Level 4 - Maximum security for military, government and even secret agent use. Level 4 TrustedDevices include strong hardware based encryption for data protection and are independently certified (e.g. FIPS 140). These devices have successfully undergone rigorous testing for software and hardware.

Requires special hardware that is available primarily through security focused resellers.

### 13.1. How a Level 1 TrustedDevice Works

User connects Device to Endpoint Protector protected Client PC. Device is blocked by Endpoint Protector (default action).

Device is checked for authorization.

If device is an authorized TrustedDevice Level 1, the EasyLock software on Device will automatically open.

User can transfer files via Drag & Drop in EasyLock from the PC to the TrustedDevice.

Data transferred to devices is encrypted via 256bit AES.

User cannot access the device using Windows Explorer or similar applications (e.g. Total Commander).

User does not have the possibility to copy data in unencrypted state to the TrustedDevice.

"TrustedDevice" implies that the devices offer a safe, risk-free environment to transfer sensitive data and tracking or shadowing files and file transfers is not needed for these devices.

Administrator can audit what user, with what device, on what PC, has transferred what files.

# 13.2. EasyLock Software for TrustedDevices Level 1

EasyLock allows portable devices to be identified as TrustedDevices and protects data on the device with government-approved 256bit AES CBC-mode encryption. With the intuitive Drag & Drop interface, files can be quickly copied to and from the device.

To install EasyLock on an USB Flash drive one has to copy the file "EasyLock.exe" to the root folder of a partition associated with that device.

Managing TrustedDevices from EPP server console

Access to TrustedDevices can be configured from the Global Rights module of Endpoint Protector 2009, under Rights tab.

Access the drop-down box next to USB Storage Device and select the desired level of TrustedDevices you wish to grant access to.

More information about EasyLock:

http://www.endpointprotector.com/en/index.php/products/easylock

| Edit Global Rights                                                                         |                                                      |     |  |  |  |
|--------------------------------------------------------------------------------------------|------------------------------------------------------|-----|--|--|--|
| ⚠️ Currently the system is using both machine and user rights, user rights have priority . |                                                      |     |  |  |  |
| Groups                                                                                     |                                                      |     |  |  |  |
| Name:                                                                                      | Global                                               |     |  |  |  |
| Description:                                                                               | Global Group including all the entities              |     |  |  |  |
| Device Types                                                                               |                                                      |     |  |  |  |
| Unknown Device                                                                             | Deny Access                                          | ~   |  |  |  |
| USB Storage Device                                                                         | Deny Access                                          | ×   |  |  |  |
| Digital Camera                                                                             | Preserve global setting<br>Deny Access               |     |  |  |  |
| SmartPhone (USB Sync)                                                                      | Allow Access<br>Read Only Access                     |     |  |  |  |
| SmartPhone (Windows CE)                                                                    | Allow Access if TD Level<br>Allow Access if TD Level | 1 2 |  |  |  |
| SmartPhone (Symbian)                                                                       | Allow Access if TD Level<br>Allow Access if TD Level | 3 4 |  |  |  |
| Internal Card Reader                                                                       | Deny Access                                          | ~   |  |  |  |
| PCMCIA Device                                                                              | Deny Access                                          | ~   |  |  |  |
| FireWire Bus                                                                               | Deny Access                                          | ~   |  |  |  |
| ZIP Drive                                                                                  | Deny Access                                          | ~   |  |  |  |
| Internal CD or DVD RW                                                                      | Deny Access                                          | ~   |  |  |  |
| Internal Floppy Drive                                                                      | Deny Access                                          | ~   |  |  |  |
| Card Reader Device (MTD)                                                                   | Deny Access                                          | ~   |  |  |  |
| Card Reader Device (SCSI)                                                                  | Deny Access                                          | ~   |  |  |  |
| Windows Portable Device                                                                    | Deny Access                                          | ~   |  |  |  |
| Mobile Phones (Sony Ericsson, etc.)                                                        | Deny Access                                          | *   |  |  |  |

# 14. Endpoint Protector Client

The Endpoint Protector Client is the application which once installed on the client Computers (PC's), communicates with the Endpoint Protector Server and blocks or allows devices to function, as well as sends out notifications in case of unauthorized access.

### 14.1. Endpoint Protector Client Security

The Endpoint Protector Client has a built in security system which makes stopping the service nearly impossible.

This mechanism has been implemented to prevent the circumvention of security measures enforced by then network administrator.

# 14.2. Client Notifications (Notifier)

The Endpoint Protector Client, depending in the mode it is currently running on, will display a notification from the taskbar icon when an unauthorized device is connected to the system. Not only does it log any attempts to forcefully access to system, it can also trigger the system's Panic mode.

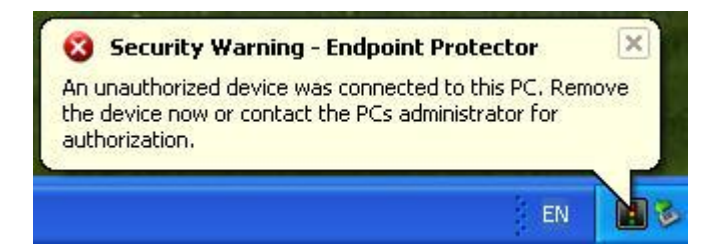

# 14.3. Offline Functionality for Endpoint Protector Client

Depending on the global settings the Endpoint Protector Client will store a local file tracing history and a local file shadow history that will be submitted and synchronized with the Endpoint Protector Server upon next connection to the network.

## 14.4. DHCP / Manual IP address

Endpoint Protector Client automatically recognizes changes in the network's configuration and updates settings accordingly, meaning that you can keep your laptop protected at the office (DHCP) and at home(Manual IP address) too without having to reinstall the client or modify any changes.

## 14.5. Client Removal

#### 14.5.1. Client Removal on Windows OS

The Endpoint Protector Client cannot be uninstalled without specifying the password set by the administrator(s) in the Reporting and Administration Tool.

To use this password-protect feature, please consult the paragraph 9.6 "System Security / Client Uninstall Protection".

The password sent by the Endpoint Protector Server is hashed and stored in the registry. If it is deleted, the uninstall process will instantly stop. Tampering with the registry value of the hash will lead to an irremovable client.

| Endpoint Protector Setup                           |                                    | Đ          |
|----------------------------------------------------|------------------------------------|------------|
| Enter password<br>Enter the Endpoint Protector Sec | urity Password for Uninstall Prote | ction      |
| Enter the password that was set by                 | the Endpoint Protector Server      |            |
|                                                    |                                    |            |
| 1                                                  |                                    |            |
|                                                    |                                    |            |
|                                                    |                                    |            |
| vanced Installer                                   |                                    |            |
|                                                    | < <u>B</u> ack                     | t > Cancel |

#### 14.5.2. Client removal on MAC OS X

To remove the Endpoint Protector Client you need to run (double click in Finder) the "remove-epp.command" file that was attached to the "Endpoint Protector" client package that you downloaded.

You will be prompted to enter the root password to perform administrative tasks.

# 15. Installing Root Certificate to your Internet Browser

#### 15.1. For Microsoft Internet Explorer

Open Endpoint Protector Administration and Reporting Tool IP address. (Your Appliance static IP Address, example <u>https://192.168.0.201</u>).

If there is no certificate in your browser, you will be prompted with Certificate Error page like the screenshot below.

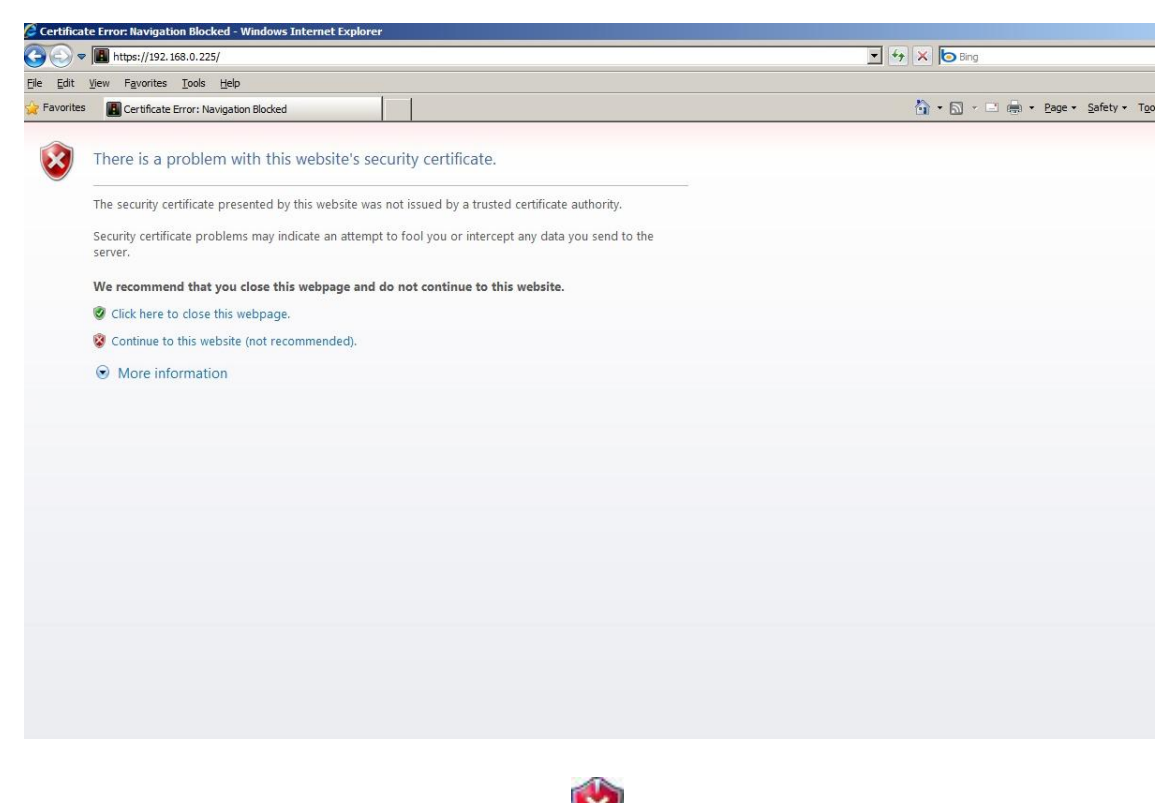

| Continue your navigation by clicking | ${}$ | "Continue | to | this | website | (not |
|--------------------------------------|------|-----------|----|------|---------|------|
| recommended)".                       |      |           |    |      |         |      |

Now, go to the Certificate file you downloaded from the Appliance Setup Wizard->Appliance Server Certificate-> and install the Certificate.

Click the Certificate Error button just next to the IE address bar as shown.

By clicking the "Certificate Error" button, a pop-up window appears. Just click the "View certificates" in that pop-up window.

Another pop-up Certificate window will appear with three tabs namely "General", "Details" and "Certification Path".

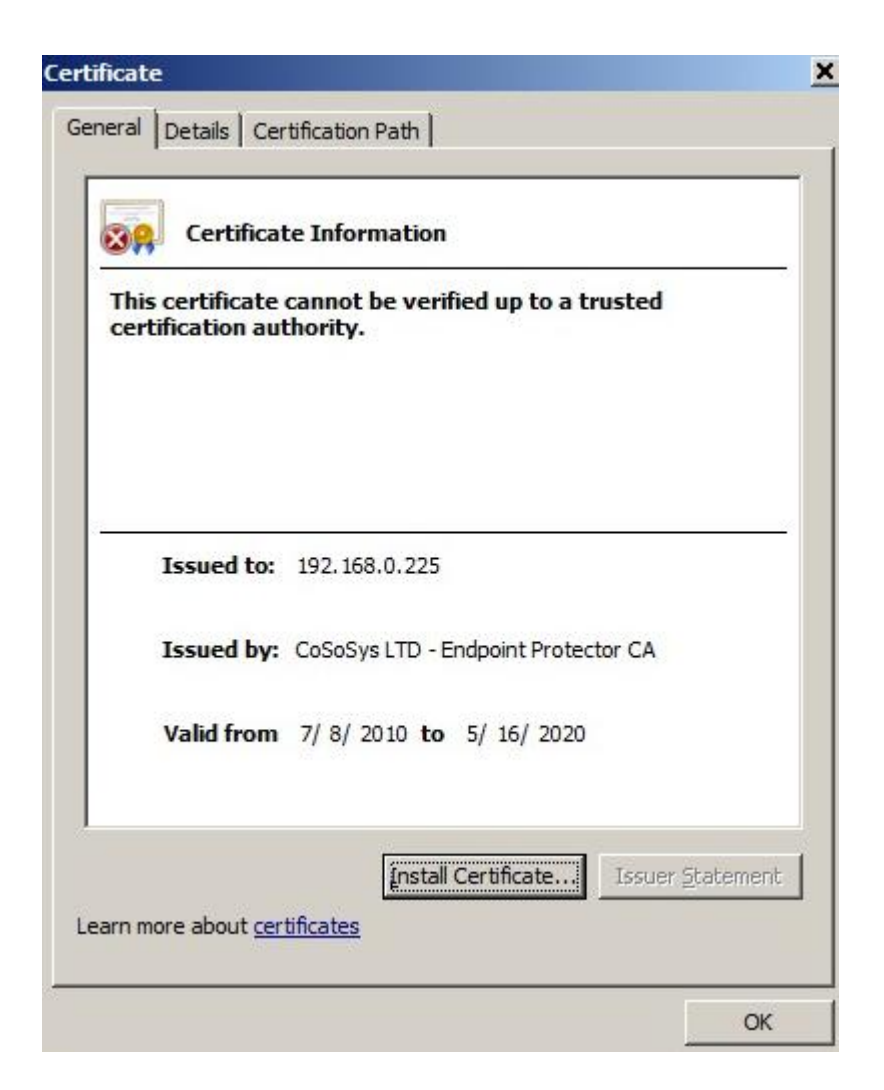

Select the "General" tab and then click "Install Certificate..." button as shown above.

Another Welcome to the Certificate Import Wizard pops up. Just click the Next button.

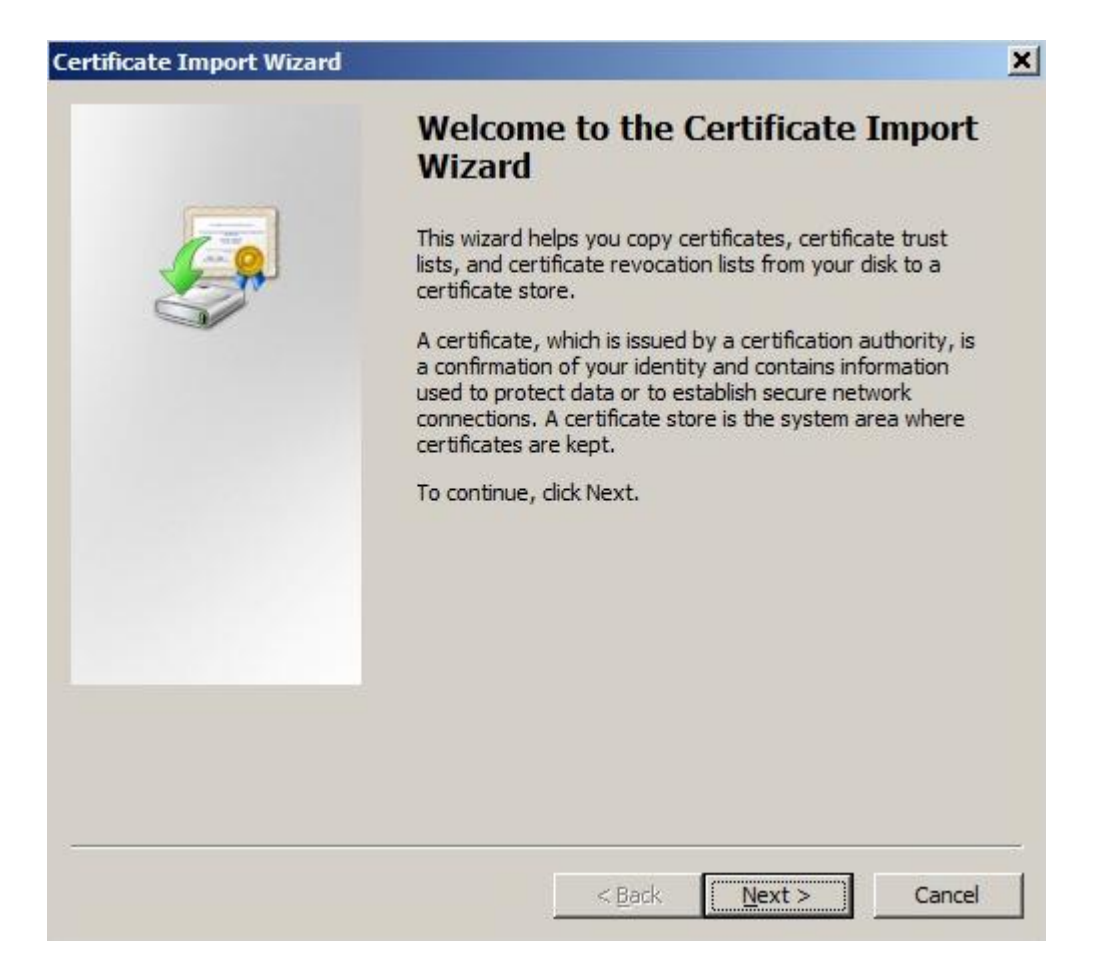

In Certificate Import Wizard window, select "Place all certificates in the following store" radio button.

| Certificate Import Wizard                                                 | ×                              |
|---------------------------------------------------------------------------|--------------------------------|
| Certificate Store                                                         |                                |
| Certificate stores are system areas where certificates ar                 | e kept.                        |
| Windows can automatically select a certificate store, or the certificate. | you can specify a location for |
| Automatically select the certificate store based or                       | n the type of certificate      |
| Place all certificates in the following store                             |                                |
| Certificate store:                                                        |                                |
| Trusted Root Certification Authorities                                    | Browse                         |
|                                                                           |                                |
|                                                                           |                                |
|                                                                           |                                |
|                                                                           |                                |
| Learn more about certificate stores                                       |                                |
|                                                                           |                                |
|                                                                           |                                |
|                                                                           |                                |
| <u> </u>                                                                  | Next > Cancel                  |

Click "Browse" button.

From the browser list, select "Trusted Root Certification Authorities".

Then click the "Next" button.

|   | Completing the Cert<br>Wizard<br>The certificate will be imported aft             | t <b>ificate Import</b><br>ter you dick Finish.   |
|---|-----------------------------------------------------------------------------------|---------------------------------------------------|
| 9 | You have specified the following s<br>Certificate Store Selected by Us<br>Content | ettings:<br>Trusted Root Certifica<br>Certificate |
|   | •                                                                                 | <b>&gt;</b>                                       |
|   | <u> </u>                                                                          |                                                   |
|   |                                                                                   |                                                   |

Another "Completing the Certificate Import Wizard" pops up. Just click the "Finish" button.

Security Warning window pops up. Just click "Yes".

| Security | Warning                                                                                                    | × |
|----------|----------------------------------------------------------------------------------------------------|---|
|          | You are about to install a certificate from a certification authority<br>(CA) daiming to represent:                                                                                                    |   |
|          | 192.168.0.225                                                                                                    |   |
|          | Windows cannot validate that the certificate is actually from<br>"192.168.0.225". You should confirm its origin by contacting<br>"192.168.0.225". The following number will assist you in this<br>process:                                              |   |
|          | Thumbprint (sha1): BB8FDD4B E4807D8D 5BC7580C 5A6758F6<br>F2B08000                                                                                                    |   |
|          | Warning:<br>If you install this root certificate, Windows will automatically trust<br>any certificate issued by this CA. Installing a certificate with an<br>unconfirmed thumbprint is a security risk. If you dick "Yes" you<br>acknowledge this risk. |   |
|          | Do you want to install this certificate?                                                                                                    |   |
|          | Do you want to install this certificate?                                                                                                    |   |

You have now successfully installed the Certificate.

d Administration Tool Mindows Totomet Fund

Close the Internet Explorer browser and try to access the Endpoint Protector Administration and Reporting Tool IP address again.

| • • • • • • • • • • • • • • • • • • •                                       | Ceruncate Error 🔄 😚 👗 💽 Bing          |
|-----------------------------------------------------------------------------|---------------------------------------|
| <u>File Edit View Favorites Tools Help</u>                                  |                                       |
| Generative Favorites Endpoint Protector - Reporting and Administration Tool | 🚹 🛪 🔂 🕣 🖷 🕈 Page 🕶 Safety + Tools     |
|                                                                             | Welcome Guest                         |
| Endpoint Reporting and Administration Tool                                  | English                               |
| Login                                                                       |                                       |
|                                                                             | use exclude the encourage condentials |
| Use                                                                         | name:                                 |
| Pas                                                                         | sword:                                |
|                                                                             |                                       |
|                                                                             | Login                                 |
|                                                                             |                                       |
|                                                                             |                                       |
|                                                                             |                                       |
|                                                                             |                                       |

# 15.2. For Mozilla Firefox

Open the Browser.

Open Endpoint Protector Administration and Reporting Tool IP address. (Your Appliance static IP Address, example <u>https://192.168.0.201</u>).

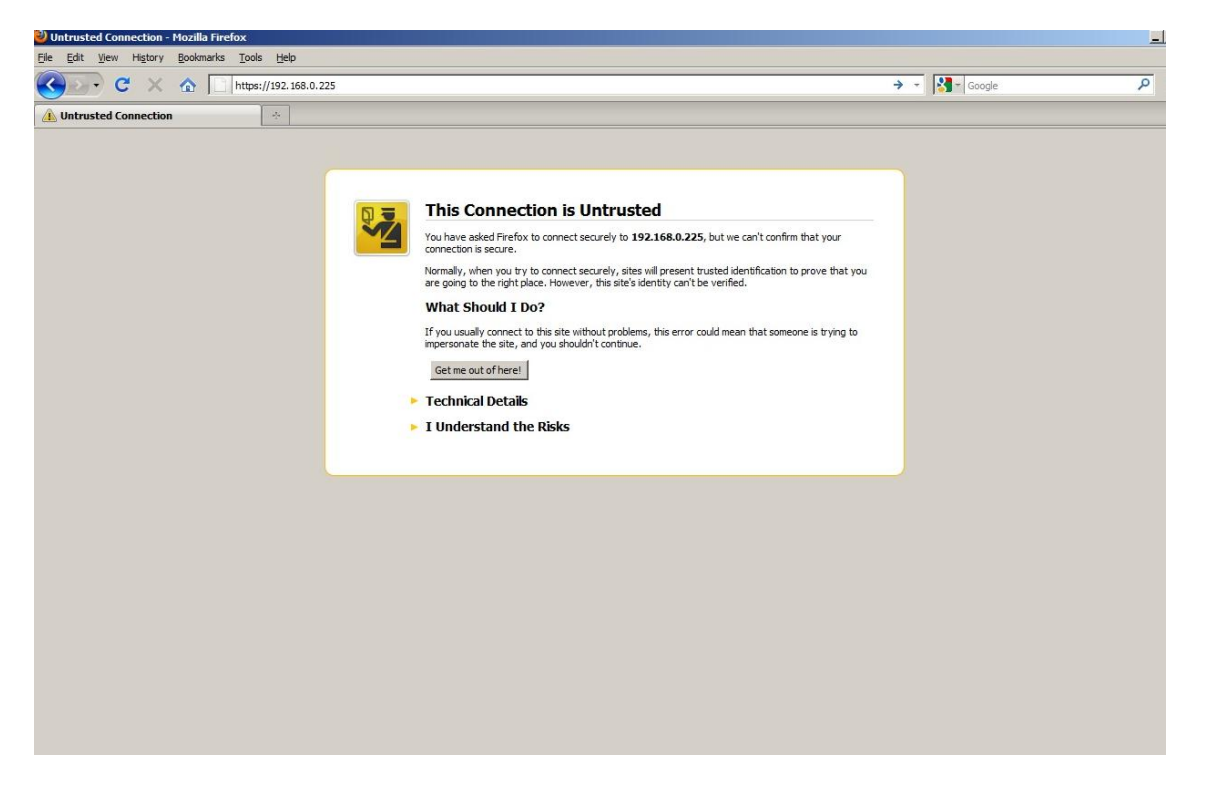

From the above screenshot This Connection is Untrusted, choose I Understand the Risks. Click Add Exception.

Security Warning window pops up.

Just click Get Certificate button and then the Confirm Security Exception button.

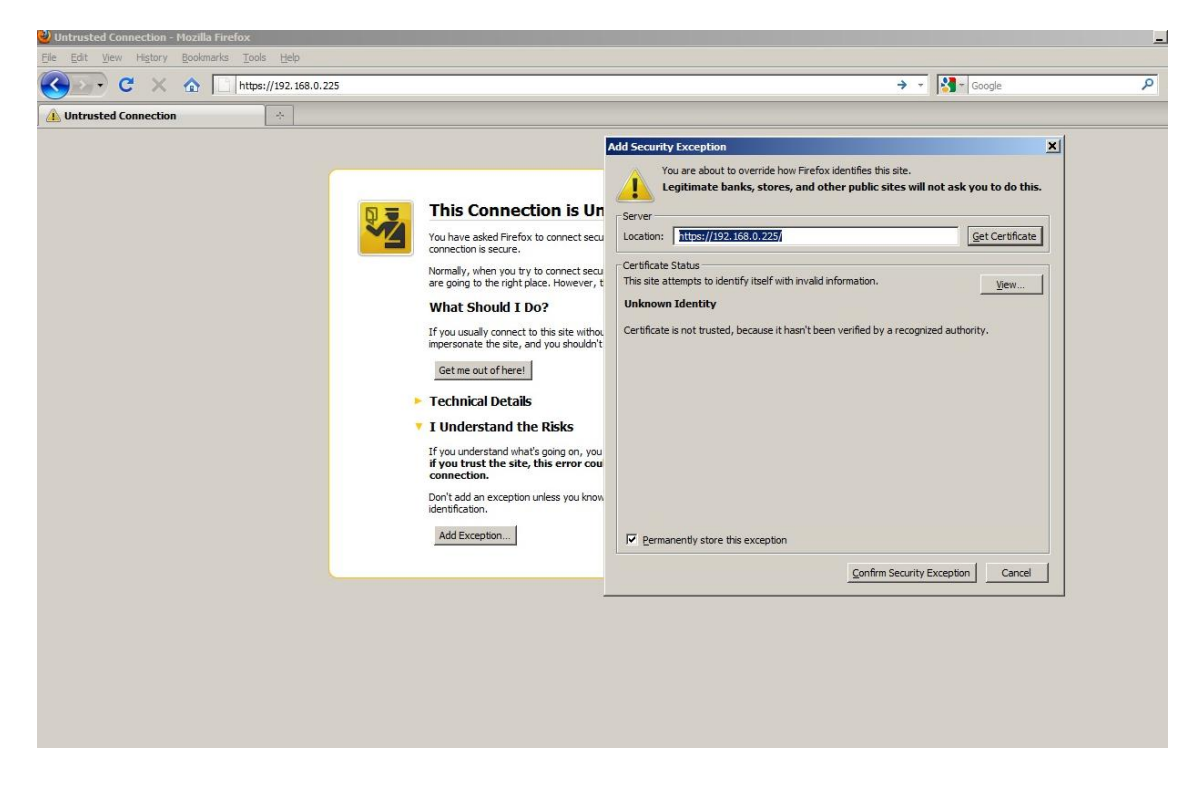

Close the browser and start it again.

| 🕙 Endpoint Protector - Reporting and Administration Tool - Mozilla Firefox | _                 |
|----------------------------------------------------------------------------|-------------------|
| Elle Edit Yiew History Bookmarks Tools Help                                |                   |
| C X A 192-163.0.225 https://192.168.0.225/                                 | द्वि 📲 🚰 Google 🔎 |
| Endpoint Protector - Reporting and                                         |                   |
|                                                                            | Welcome Guest I L |
| Endpoint Reporting and Administration Tool                                 | English           |
|                                                                            |                   |
| Login                                                                      |                   |
|                                                                            |                   |
|                                                                            |                   |
| Please provide the necessary crede                                         | entials.          |
|                                                                            |                   |
| Username:                                                                  |                   |
| Password                                                                   |                   |
|                                                                            |                   |
|                                                                            |                   |
|                                                                            |                   |
| Login                                                                      |                   |
|                                                                            |                   |
|                                                                            |                   |
|                                                                            |                   |
|                                                                            |                   |
|                                                                            |                   |
|                                                                            |                   |
|                                                                            |                   |
|                                                                            |                   |

# 16. Terms and Definitions

Here you can find a list of terms and definitions that are encountered throughout the user manual.

#### 16.1. Server Related

Appliance – Appliance refers to the Endpoint Protector Appliance which is running the Endpoint Protector Server, Operating System, Databases, etc.

Computers – refers to PC's, workstations, thin clients, notebooks which have Endpoint Protector Client installed.

File Tracing - this feature will track all data that was copied to and from prior authorized portable storage devices.

File Shadowing – this feature saves a copy of all, even deleted files that were used in connection with controlled devices on a network storage server.

Devices – refers to a list of known portable storage devices, ranging from USB storage devices to digital cameras, LTP storage devices and biometric devices.

Groups – can be groups of devices, users or computers. Grouping any of these items will significantly help the server administrators to easily manage rights and settings for them.

## 16.2. Client Related

Endpoint – can be a Personal Computer, a Workstation you use at the office or a Notebook. An endpoint can call and be called. It generates and terminates the information stream.

TrustedDevices – portable storage devices that carry a seal of approval from the Endpoint Protector Server and can be utilized according to their level (1-4). For more information please see "Enforced Encryption with TrustedDevices" section.

Client - refers to the client user who is logged in on a computer and who facilitates the transaction of data.

Rights – applies to computers, devices, groups, users and global rights; it stands for privileges that any of these items may or may not possess.

Online computers – refers to PC's, Workstations and/or Notebooks which have Endpoint Protector Client installed and are currently running and are connected to the Endpoint Protector server.

Connected devices – are devices which are connected to online computers.

Events – are a list of actions that hold major significance in Endpoint Protector. There are currently 17 events that are monitored by Endpoint Protector:

- Connected the action of connecting a device to a computer running Endpoint Protector Client.
- Disconnected the action of (safely) removing a device from a computer running Endpoint Protector Client.
- Enabled refers to devices; the action of allowing a device access on the specified computer(s), group(s) or under the specified user(s).
- Disabled refers to devices; the action of removing all rights from the device, making it inaccessible and therefore unusable.
- File read a file located on a portable device was opened by a user or the file was automatically opened if the portable device was autorun by the operating system.
- File write a file was copied onto a portable device.
- File read-write a file located on a portable device was opened and edited; changes were saved to the file.
- File renamed a file located on a portable device has been renamed.

- File delete a file located on a portable device has been deleted.
- Device TD means that a device is registered as a TrustedDevice and has access to files accordingly
- Device not TD means that a device is not trusted and does not have automatic access to files
- Delete refers to computers, users, groups, alerts and devices; the action of removing any of these items from the list
- Enable read-only refers to devices; the action of allowing access to devices but disabling the ability to write on them. User(s) can copy files from device(s) but cannot write anything onto the device.
- Enable if TD Level 1-4 refers to TrustedDevices; grants the device access if the device is a level one, two, three or four TrustedDevice.
- Offline Temporary Password used refers to computers, the action of temporarily allowing access to a specific device on a certain client computer.

# 17. Support

In case additional help, such as the FAQs or e-mail support is required, please visit our support website directly at <u>http://www.cososys.com/help.html</u>.

One of our team members will contact you in the shortest time possible.

Even if you do not have a problem but miss some feature or just want to leave us general comment we would love to hear from you. Your input is much appreciated and we welcome any input to make computing with portable devices safe and convenient.

# 18. Important Notice / Disclaimer

Security safeguards, by their nature, are capable of circumvention. CoSoSys cannot, and does not, guarantee that data or devices will not be accessed by unauthorized persons, and CoSoSys disclaims any warranties to that effect to the fullest extent permitted by law.

© 2004 – 2010 CoSoSys Ltd.; Endpoint Protector Basic, EPPBasic, Endpoint Protector, My Endpoint Protector are trademarks of CoSoSys Ltd. All rights reserved. Windows is registered trademark of Microsoft Corporation. Macintosh, Mac OS X are trademarks of Apple Corporation. All other names and trademarks are property of their respective owners.